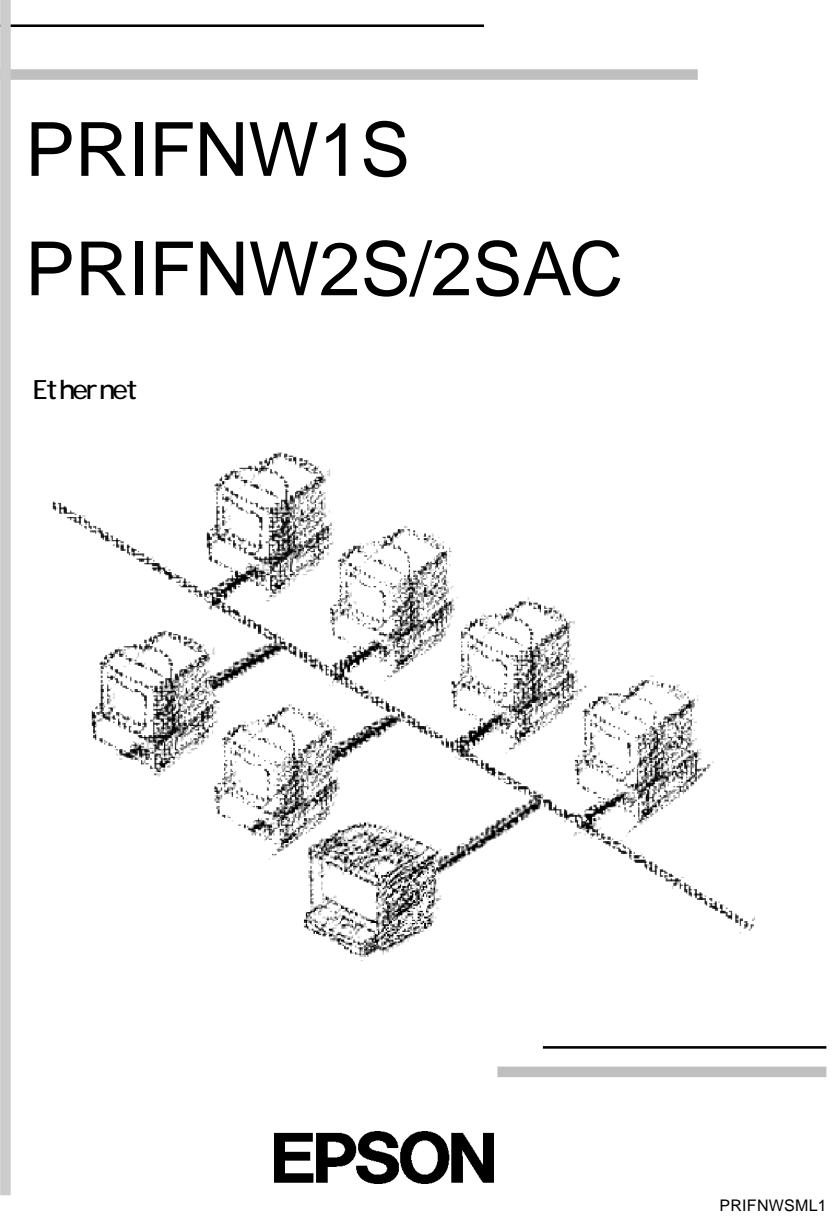

4010491 EK2-00 はじめに

このたびは 10BASE-T/2 対応マルチプロトコル I/F カード PRIFNW1S、100BASE-TX/10BASE-T 対応マルチプロトコル I/F カード PRIFNW2S/2SAC をお買い求めい ただき、誠にありがとうございます。

本 I/F カードは NetWare、EtherTalk、Windows98/95、WindowsNT、0S/2 に対応したイーサネットカードです。当社プリンタのオプションインターフェイス スロットに装着して使用します。

ご使用の前に本書をよくお読みになり、製品の性能を十分に発揮できますよう 正しい取り扱いをお願いいたします。

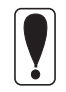

ご愛用登録カードは必ずご返送ください。ユーザー登録がされていない 場合は、製品のサポートを受けられないことがあります。

#### 本製品を安全にお使いいただくために

お買い求めいただきました弊社製品を安全かつ有効にお使いいただくために、 製品をご使用の際は、本書ならびに本製品を装着するプリンタの取扱説明書を 必ずお読みくださいますようお願いいたします。

#### PRIFNW2SAC をご利用のお客様へ

本製品を安全にお使いいただくため、お使いになるまえに、添付の「本製品を 安全にお使いいただくために」を必ずお読みください。

#### ご注意

- (1) 本書の内容の一部または全部を無断転載することは固くお断りします。
- (2) 本書の内容については、将来予告なしに変更することがあります。
- (3) 本書の内容については、万全を期して作成いたしましたが、万一ご不審な点や誤り、記載もれなど、お気づきの点がありましたらご連絡ください。
- (4) 運用した結果の影響については、(3)項にかかわらず責任を負いかねますのでご了 承ください。
- (5) 本製品がお客様により不適当に使用されたり、本書の内容に従わずに取り扱われたり、またはエプソンおよびエプソン指定のもの以外の第三者により修理・変更されたこと等に起因して生じた損害等につきましては、責任を負いかねますのでご了承ください。
- (6) エプソン純正品およびエプソン品質認定品以外のオプションまたは消耗品を装着 してトラブルが発生した場合には、責任を負いかねますのでご了承ください。

©1999 セイコーエプソン株式会社

ESC/Page および ESC/P はセイコーエプソン株式会社の登録商標です。 ノベル、Novell、NetWare、NDSは、米国Novell, Inc. およびノベル株式会社の登録商標です。 NDS は、Novell Directory Servicesの略称です。 Novell Directory Services、Client 32、IPX、IntranetWare、IntranetWare Client、IPX/SPX、NetWare 3、NetWare 4、NLSP、NLM、Novell Distributed Services、SPX、Novell Distributed Print Services および NDPS は、米国 Novell, Inc.の商標です。 Appleの名称、Macintosh、AppleTalk、EtherTalk、漢字 Talk、MacOS は AppleComputer、Inc.の登録商標または商標です。 MS-DOS、Microsoft、Windows およびWindows NT は米国マイクロソフト社の米国及びそ の他の国における登録商標です。 OS/2 は IBM の商標です。 This product Includes software developed by the University of California,

Berkeley, and Its contributors.

そのほかの製品名は各社の商標または登録商標です。

#### 本製品を日本国外へ持ち出す場合のご注意

本製品(ソフトウェアを含む)は日本国内仕様のため、本製品の修理・保守サービス及び 技術サポートなどの対応は、日本国外ではお受けできませんのでご了承ください。 また、日本国外ではその国の法律または規制により、本製品を使用できないことがあり ます。このような国では、本製品を運用した結果罰せられることがありますが、当社と いたしましては一切責任を負いかねますのでご了承ください。

#### 電波障害自主規制について

PRIFNW1S について

この装置は、情報処理装置等電波障害自主規制協議会(VCCI)の基準に基づくクラスA情報技術装置です。この装置を家庭環境で使用すると電波妨害を引き起こすことがあります。この場合には使用者が適切な対策を講ずるよう要求されることがあります。 本装置の接続において指定ケーブルを使用しない場合、VCCIの限界値を超えることが考えられますので、必ず指定されたケーブルを使用してください。

PRIFNW2S/2SAC について

この装置は、情報処理装置等電波障害自主規制協議会(VCCI)の基準に基づくクラスB 情報技術装置です。この装置は、家庭環境で使用することを目的としていますが、この 装置がラジオやテレビジョン受信機に近接して使用されると、受信障害を引き起こすこ とがあります。取扱説明書に従って正しい取り扱いをして下さい。

# 本書のご案内

詳しい目次は次ページにあります。

- 1 ご使用の前に
- 2 ハードウェアの準備
- 3 設定ユーティリティのインストール
- 4 TCP/IPの設定
- 5 NetWare 印刷
- 6 AppleTalk印刷
- 7 Windows98/95 印刷
- 8 WindowsNT印刷
- 9 0S/2印刷
- 10 設定ユーティリティの各機能

i

付録

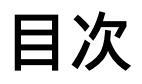

| 1ご使用の前に                                                                                                    | IP アドレスの設定29<br>EpsonNet WinAssist/MacAssistから29                                                                                                    |
|----------------------------------------------------------------------------------------------------|----------------------------------------------------------------------------------------------------|
| 付属品の確認2                                                                                                    | ARP/PING コマンドから 33                                                                                                    |
| 機能の概要3                                                                                                    | IP アドレスの変更36                                                                                                    |
| 動作環境4<br>対応 0S とプロトコル 4                                                                                                    | 5 NetWare印刷                                                                                                    |
| 装着できるプリンタ5                                                                                                    | 使用上の注意40                                                                                                    |
| 作業の進め方6                                                                                                    | モードについて 40<br>使用上の注意 41                                                                                                    |
| 2 ハードウェアの準備                                                                                                    | バインダリプリントサーバ印刷                                                                                                    |
| 各部の名称と機能8                                                                                                    | (NetWare3.xJ/4.1xJ)43<br>I/Fカードの設定43                                                                                                    |
| ハードウェアの準備11                                                                                                    | NDS プリントサーバ印刷                                                                                                    |
| I /F カードの初期化13                                                                                                    | (NetWare4.1xJ/5J)48<br>I/Fカードの設定48                                                                                                    |
| 3 設定ユーティリティのインストール                                                                                                    | リモートプリンタ印刷                                                                                                    |
| 動作環境16<br>インストールの条件 16<br>動作環境 16<br>EpsonNet WinAssist のインストール 18                                                                                                    | <ul> <li>(NetWare3.xJ/4.1xJ/5J).55</li> <li>プリンタ環境の設定(PCONSOLEから)56</li> <li>プリンタ環境の設定(バインダリ)58</li> <li>プリンタ環境の設定(NWADMINから)63</li> <li>I/Fカードの設定67</li> </ul> |
| EpsonNet MacAssistのインストール 21                                                                                                    | NDPS ゲートウェイ印刷                                                                                                    |
| 4 TCP/IPの設定                                                                                                    | (NetWare5J)71<br>設定の流れ71<br>接続方法の決定と環境設定72                                                                                                    |
| TCP/IPの組み込み       24         Windows98/95       24         WindowsNT4.0       25         WindowsNT3.51       26         Macintosh (Open Transport 使用) 27         Macintosh (旧ネットワークソフト使用) 28 | NDPS マネージャの作成 73<br>NDPS プリンタエージェントの作成 74<br>I/Fカードへの設定([リモート<br>(IPX上で rprinter)]選択時). 82<br>プリンタ設定(クライアント). 85<br>EpsonNet WebAssistからの設定.86                  |

| ダイヤルアップネットワーク    | ,  |
|------------------|----|
| 使用時の注意           | 90 |
| 各モードでの使用について     | 90 |
| ダイヤルアップ先にプライマリ   |    |
| サーバがある場合         | 91 |
| ローカルネットワークにプライマリ |    |
| サーバがある場合         | 93 |

### 6 AppleTalk印刷

| 使用上の注意               | 96  |  |
|----------------------|-----|--|
| AppleTalkの設定         |     |  |
| EpsonNet MacAssistから | 97  |  |
| EpsonNet WinAssistから | 100 |  |
| EpsonNet WebAssistから | 102 |  |

### 7 Windows98/95 印刷

| TCP/IP印刷                       | 106 |
|--------------------------------|-----|
| EpsonNet Direct Print について     | 106 |
| EpsonNet Direct Printのインストール . | 106 |
| プリンタの設定                        | 108 |
| EpsonNet Direct Printの         |     |
| アンインストール                       | 111 |
| NetBEUI 印刷                     | 112 |
| クライアントとプロトコルの組み込み              | 112 |
| NetBEUI 設定                     | 113 |
| プリンタの設定(クライアント)                | 117 |
|                                |     |

### 8 WindowsNT 印刷

| TCP/IP印刷              | 120 |
|-----------------------|-----|
| LPR Portでの接続(NT4.0)   | 120 |
| LPR Port での接続(NT3.51) | 122 |
| NetBEUI 印刷            | 125 |

| NetBEUI プロトコルの組み込み . 125<br>NetBEUI の設定 127<br>プリンタの設定(クライアント)132<br>NET USE コマンド 133 |
|---------------------------------------------------------------------------------------|
| 9 OS/2 印刷                                                                             |
| TCP/IP印刷136                                                                           |
| NetBEUI 印刷139                                                                         |
| 10 設定ユーティリティの各機能                                                                      |
| EpsonNet WinAssist142<br>リスト画面とメニュー142<br>設定画面146                                     |
| EpsonNet MacAssist153<br>リスト画面とオプション 153<br>設定画面155                                   |
| EpsonNet WebAssist 158<br>オープニング画面 158<br>情報 159<br>設定 - ネットワーク 160<br>オプション 164      |
| /                                                                                     |

### 付録

| EpsonNet WinAssistの |     |
|---------------------|-----|
| アンインストール            | 168 |
| 困ったときは              | 169 |
| 全 0S 共通             | 169 |
| NetWare環境           | 172 |
| Macintosh環境         | 174 |
| ₩indows98/95 環境     | 175 |
| ₩indowsNT 環境        | 176 |
| 索引                  | 177 |

マークについて

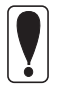

このマークの部分には注意事項が記載されています。必ずお読みになる ようお願いいたします。

このマークの部分には、補足的な説明が記載されています。

### 表記について

- 本文中にある「I/Fカード」は、PRIFNW1S、PRIFNW2S/2SACを指しています。
- Microsoft Windows 98 operating system 日本語版
   Microsoft Windows 95 operating system 日本語版
   Microsoft Windows NT operating system 日本語版

本書中では、上記各オペレーティングシステムをそれぞれ、Windows98、 Windows95、WindowsNTと表記しています。また、Windows98、 Windows95、WindowsNTを総称する場合は「Windows」、複数のWindowsを 併記する場合は「Windows98/95/NT」のようにWindowsの表記を省略する ことがあります。

# 1ご使用の前に

この章では、I/Fカードおよび同梱のユーティリティソフトの概要や、I/F カードを使用するための作業の概要について説明します。

I/Fカードの装着やユーティリティソフトのインストールを行う前に、本章を よくお読みください。

| 付属品の確認    | 2ページ |
|-----------|------|
| 機能の概要     | 3ページ |
| 動作環境      | 4ページ |
| 装着できるプリンタ | 5ページ |
| 作業の進め方    | 6ページ |

## 付属品の確認

以下のものが揃っているかご確認ください。

#### 全機種共通

 I/Fカード (ユーティリティソフト:EpsonNet WebAssist 組込済) 1枚
 PRIFNW1S、PRIFNW2S/2SAC ソフトウェア CD-ROM 1枚

内容:

EpsonNet WinAssist EpsonNet MacAssist EpsonNet WebManager EpsonNet Direct Print インターネットエクスプローラ EPSON プリンタウィンドウ!2 EPSON Print!2

- ・ PRIFNW1S、PRIFNW2S/2SAC 取扱説明書(本書) 1冊
- EpsonNet WebManager インストールガイド 1冊
   EPSON プリンタウィンドウ!2 取扱説明書 1冊
- ・ EPSON Print!2取扱説明書
  ・ お客様ご愛用登録カード
  ・ FAX問い合わせ票
  2枚
- アンケートシート 2枚
- ・保証書

PRIFNW1Sのみ

10BASE-2用Y型コネクタ 1個

#### PRIFNW2SAC のみ

・ AC アダプタ(AC アダプタ本体、AC ケーブル) 1個

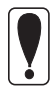

PRIFNW2SACには、同梱のACアダプタ(Model:EU-30)以外は使用しないでください。

1枚

 Ethernet ケーブルは付属していません。PRIFNW1Sの場合、カテゴ リー5のケーブルまたは10BASE-2ケーブルを使用してください。 PRIFNW2S/2SACの場合、シールドケーブルを使用してください。

## 機能の概要

- PRIFNW1Sは10BASE-2用コネクタと10BASE-T用コネクタを装備しています。コネクタは自動選択されます(手動での選択はできません)。
- ・ PRIFNW2S/2SACは、10BASE-T/100BASE-TXを自動認識します。
- EPSON プリントサーバ管理者用ユーティリティである EpsonNet WinAssist からは、I/FカードのTCP/IP、NetWare、NetBEUI、AppleTalk 情報が設 定できます。EpsonNet MacAssist からは、I/FカードのTCP/IPと AppleTalk 情報が設定できます。
- I/Fカードに IP アドレスを設定すると、Web ブラウザで動作する管理者 用ユーティリティの EpsonNet WebAssist から、I/Fカードの NetWare、 TCP/IP、AppleTalk、NetBEUI、SNMP 情報が設定できます。
- EpsonNet WebAssist からは、I/Fカードを装着したプリンタの現在の状態が確認できます。
- EpsonNet WebAssist からは、SNMPのコミュニティ、トラップ、管理者情報が設定できます。
- プリンタ MIB をサポートしたプリンタへ接続した場合、SNMP、プリンタ MIB を使用することができます。
- 下記のプリンタへ I/F カードを装着した場合、I/F カードが、プリンタの 代わりにプリンタ MIB の応答を行います。この代理応答機能により、こ れらのプリンタをネットワーク上では SNMP、プリンタ MIB 対応プリンタ として扱うことができます。

LP-1700/1700S/1800/8200/8300/8300S/8400/8600/9200/9200S/9200SX/ 9300/9600/8000C

PM-5000C/9000C

MJ-3000C/3000CU/5100C/6000C/8000C/930C

VP-1850/2200/4200/5200

### 対応 0S とプロトコル

| OS                                                   | バージョン                                | 対応プロトコル                                                         |
|------------------------------------------------------|--------------------------------------|-----------------------------------------------------------------|
|                                                      | • 3.xJ                               | ・バインダリモード                                                       |
| NetWare                                              | • 4.1xJ<br>• IntranetWare-J          | <ul> <li>NDS モード</li> <li>バインダリエミュレーション</li> <li>モード</li> </ul> |
|                                                      | • 5J                                 | ・ NDS モード<br>・ キューベースプリントシステム<br>・ NDPS                         |
| Macintosh                                            | ・漢字Talk7.1/7.5.x<br>・MacOS 7.6.x/8.x | • AppleTalk                                                     |
| Windows98/95                                         |                                      | ・ TCP/IP(ユーティリティ<br>EpsonNet Direct Print 使用)<br>・ NetBEUI      |
| WindowsNT                                            | • 3.51<br>• 4.0                      | <ul> <li>TCP/IP (LPR)</li> <li>NetBEUI</li> </ul>               |
| OS/2 Warp<br>(OS/2Warp Connect、<br>OS/2 Warp Server) | • V3<br>• V4                         | ・ TCP/IP(Warp付属の Iprportd)<br>・ NetBEUI                         |

NetWare5Jの NDPS にある[自動ドライバインストール]には対応していません。

- ・ WindowsNTは、WindowsNT(Intel版)にのみ対応しています。
- NetWareサーバがない環境や、NetWareサーバにログインしていない 環境では、EpsonNet WinAssistによるNetWareの設定はできません。
- EpsonNet WebAssistを使用するには、お使いのコンピュータにあら かじめTCP/IPが組み込まれている必要があります。TCP/IPの確認を する場合は、「4 TCP/IPの設定」を参照してください。

## 装着できるプリンタ

次のプリンタのオプションインターフェイススロットに装着できます。(99年5月現在)

#### PRIFNW1S

- LP-1700/1700S/1800/8200/8300/8300S/8400/8600/9200/9200S/9200SX/ 9300/9600/8000C
- MJ-3000C/3000CU/5100C/6000C/8000C/930C
- PM-5000C/9000C
- VP-1850/2200/4200/5200/6000/6200

#### PRIFNW2S

- LP-1800/8200/8300/8300S/8400/8600/9200/9200S/9200SX/9300/9600/ 8000C
- MJ-3000C/3000CU/6000C/8000C
- PM-5000C/9000C
- VP-6200

#### PRIFNW2SAC

- LP-1700/1700S
- MJ-930C/5100C
- VP-1850/2200/4200/5200/6000

## 作業の進め方

次の手順で、I/Fカードの装着からプリンタ設定までを行います。詳しくは、 参照ページをご覧ください。

|   | 作業の内容                  | 参照ページ                    |
|---|------------------------|--------------------------|
| 1 | I/F カードをプリンタに取り付ける     | 「2 ハードウェアの準備」            |
|   |                        |                          |
| 2 | 設定ユーティリティをインストー<br>ルする | 「3 設定ユーティリティの<br>インストール」 |
|   |                        |                          |

TCP/IPを使って印刷する場合や、EpsonNet WebAssistを使う場合

3 I/Fカードの設定に使う 0S へ TCP/ IP を組み込んで、I/Fカードの IP 「4 TCP/IP の設定」 アドレスを設定する

| 次の中から印刷に使用する OS を選び、I/F カードの設定をする |                                                                         |  |
|-----------------------------------|-------------------------------------------------------------------------|--|
| NetWare                           | バインダリプリントサーバ印刷「5 NetWare 印刷 」<br>NDS プリントサーバ印刷<br>リモートプリンタ印刷<br>NDPS 印刷 |  |
| Macintosh                         | AppleTalk印刷 「6 AppleTalk印刷」                                             |  |
| Windows98/95                      | EPSON TCP/IP印刷 「7 Windows98/95印刷」<br>NetBEUI印刷                          |  |
| WindowsNT                         | TCP/IP(LPR)印刷 「8 WindowsNT 印刷」<br>NetBEUI 印刷                            |  |
| 0S/2                              | TCP/IP(Iprportd)印刷「9 OS/2 印刷」<br>NetBEUI 印刷                             |  |
|                                   | 次の中から印刷に使<br>NetWare<br>Macintosh<br>Windows98/95<br>WindowsNT<br>OS/2  |  |

# 2 ハードウェアの準備

この章では I/F カードの各部の名称と、I/F カードのプリンタへの取り付け方法を説明します。

I/Fカードの取り付けは、必ずプリンタの電源を切り、電源ケーブルやI/Fケーブルを外してから行ってください。

| 各部の名称と機能            | 8ページ   |
|---------------------|--------|
| ハードウェアの準備           | 11 ページ |
| I/F <b>カー</b> ドの初期化 | 13ページ  |

## 各部の名称と機能

#### PRIFNW1S

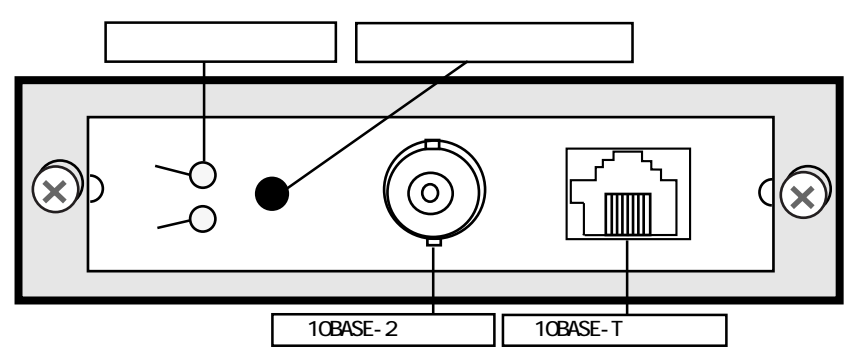

PRIFNW2S

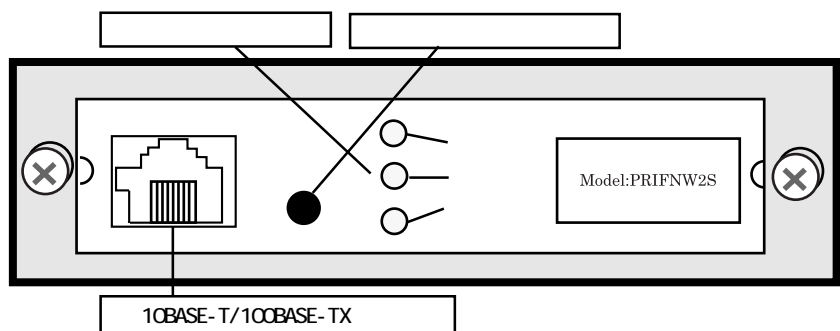

PRIFNW2SAC

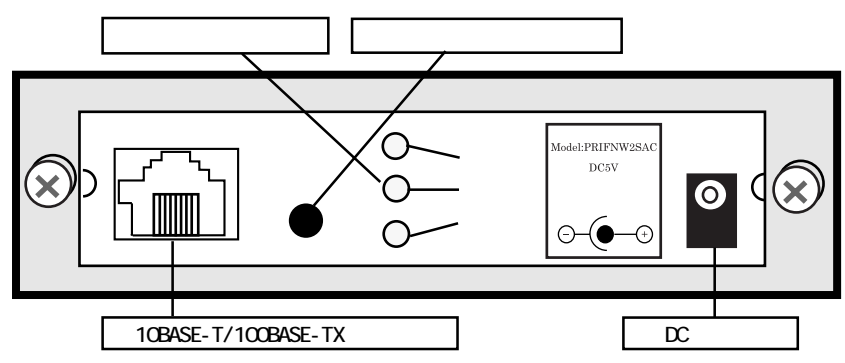

通信状態表示ランプ

I/Fカードの状態を表示します。

| 赤  | 緑            | 状態               |
|----|--------------|------------------|
| 点滅 | 点滅           | プリンタの初期化中(同時に点滅) |
| 消灯 | 点灯           | 正常動作中            |
| 消灯 | 点滅<br>(ゆっくり) | 印刷中              |
| 消灯 | 点滅<br>(速い)   | データ送受信中          |
| 点灯 | 消灯           | エラー              |

PRIFNW2S/2SAC にある黄色のランプは、コネクタの接続状況を表示するものです。 100BASE-TX/10BASE-Tの切り替えは、I/Fカードが自動的に行います。

| 黄  | 状態                    |
|----|-----------------------|
| 点灯 | 100BASE-TX で接続されている場合 |
| 消灯 | 10BASE-T で接続されている場合   |

#### ステータスシートボタン

このボタンを3秒以上押すと、プリンタがステータスシートを印刷します。ス テータスシートには1/Fカードの現在の設定状況が印刷されます。

また、ステータスシートボタンを押しながらプリンタの電源を入れる(ステー タスシートボタンは5秒以上押し続ける)と、I/Fカードが初期化されて工場 出荷時の設定に戻ります。I/Fカードを取り付けたときは必ずI/Fカードの初 期化を行ってください。

次の場合、ステータスシートは印刷できません。

- ・ プリンタが印刷不可状態のとき
  - プリンタが印刷中のとき

ボタンを押してもステータスシートが印刷されない場合は、プリンタが 印刷可能状態になっているかを確認してください。印刷可能状態にもか かわらず印刷されない場合は、一度プリンタの電源を切ってください。 通信状態表示ランプが消えてから再び電源を入れ、ステータスシートボ タンを押してください。 10BASE-2 コネクタ(PRIFNW1S)

付属のY型コネクタに10BASE-2ケーブルを接続します。

10BASE-Tコネクタ(PRIFNW1S)

10BASE-Tケーブル(ツイストペア)を接続します。

10BASE-T/100BASE-TX コネクタ(PRIFNW2S/2SAC)

STP のカテゴリー 5 ケーブルを接続します。 STP カテゴリー 5 ケーブルは、10BASE-T、100BASE-TX のどちらにも使えます。

DC ジャック(PRIFNW2SAC)

付属のAC アダプタを接続します。

## ハードウェアの準備

I/Fカードの、プリンタへの装着方法を説明します。

#### |プリンタへの取り付け

I/Fカードの取り付けの手順は次のとおりです。I/Fカードの取り付け方法 はプリンタによって異なりますので、詳細はプリンタの取扱説明書をご覧く ださい。

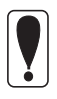

2

1

本 I/F カードの取り付け、取り外しをするときは、プリンタの電源を切 り、プラグを AC コンセントから抜いてください。AC アダプタがコンセン トに接続されたままの操作は、故障の原因になります。

プリンタの電源を切り、プラグをACコンセントから抜きます。

プリンタのオプションインターフェイスカバーを外します。

I/F カードをプリンタのオプションインターフェイススロットに装着し、 ネジで固定します。

PRIFNW2SAC の場合は、AC アダプタのプラグをI/F カードのDC ジャックに 差し込んでから、コンセントに接続します。

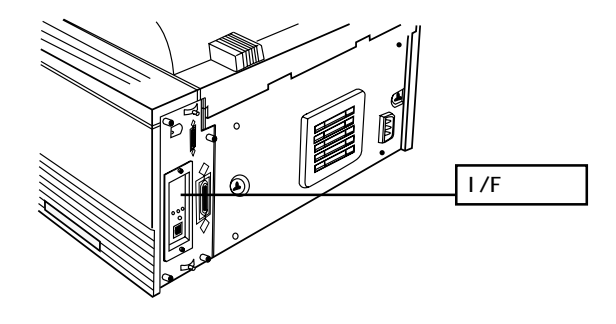

I/Fカードの初期化

ステータスシートボタンを押しながらプリンタの電源をオンにします。ス テータスシートボタンは5秒以上押し続けてください。 3

4

5

ネットワークケーブルの接続

ネットワークケーブルを接続します。

- 本 I/Fカードの IP アドレスは、初期値にプライベートアドレス
  [192.168.192.168]が設定されています。お使いのネットワーク環境
  に、これと重複する IP アドレスがないことを確認してください。重
  複する IP アドレスがある場合は、ネットワーク管理者に確認の上、
  重複している機器の電源をオフにして、I/Fカードの IP アドレスを
  変更してください。設定の方法は、「4 TCP/IPの設定」をご覧ください。
  - 本製品は、クロスケーブルによるコンピュータとの直接接続には対応していません。10BASE-Tや100BASE-TXの場合、必ずHUBを介して 接続してください。

#### プリンタの設定

プリンタの取扱説明書を参照して、インターフェイスの設定が自動選択に設定されていることを確認します。自動選択以外に設定されている場合は、自動選択に設定してください。(PM-5000Cは、インターフェイス自動選択のみのため、設定の変更は不要です。)

ステータスシートの印刷

ステータスシートボタンを3秒以上押し続けます。 ステータスシートが印刷できたらプリンタへの取り付けは完了です。

- プリンタの電源を切って再び電源を入れる場合や、I/Fカードをプリンタから取り外す場合は、必ず通信状態表示ランプが消えてから処理を行ってください。通信状態表示ランプが消える前に処理を行うと、I/Fカードが正しく機能しないことがあります。また、I/Fカードの故障の原因となります。
- I/Fカードのスイッチは、絶対に設定を変更しないでください。正しく動作しなくなる場合があります。

I/Fカードを取り付けた後、通信動作(イニシャライズ)を開始するまで に 30 秒以上かかることがあります。

## I/Fカードの初期化

次のような場合は、必ず I/F カードを初期化して、工場出荷時の状態に戻して ください。

- ・ I/Fカードの取り付け後、初めてプリンタの電源を入れるとき
- I/Fカードを違うプリンタに取り付けるとき
- I/Fカードに誤った設定をしたり、I/Fカードが誤動作をして、I/Fカードが設定ユーティリティに表示されなくなったとき

初期化の手順は次のとおりです。

I/Fカードの初期化

1

I/Fカードを装着したプリンタの電源が入っていないことを確認します。
 I/Fカードのステータスシートボタンを押しながらプリンタの電源を入れます。
 ステータスシートボタンは5秒以上押し続けます。

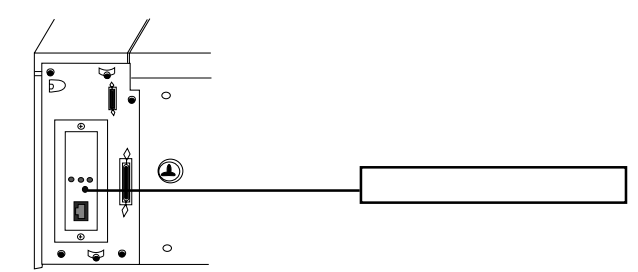

I/F カードの緑と赤のランプが点滅し始めたら、ボタンから指を離します (初期化作業中であることを表します)。ランプの点滅が終わったら初期化 は完了です。

設定ユーティリティからI/Fカードを初期化することもできます。詳し くは「10 設定ユーティリティの各機能」をご覧ください。

ステータスシートの印刷

初期化完了後、ステータスシートボタンを押してステータスシートを印刷しま す。ステータスシートは2枚印刷されます。シートの内容を確認してください。

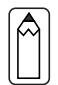

2

プリンタの電源を入れた直後にステータスシートボタンを押すと、I/F カードの現在の状態がステータスシートに反映されない場合があります。 この場合は、しばらく待ってから、もう一度ステータスシートボタンを 押してください。

| +                                                                                                    | +                                                                                                    |
|----------------------------------------------------------------------------------------------------|----------------------------------------------------------------------------------------------------|
| EPSON Type B Ethernet I/F                                                                                                    | Card Status Print(1/2)                                                                                             |
| <pre><general information=""> Card Type Serial Number MAC Address Hardware Software</general></pre>                                                                                                    | EPSON 10Base-T/100Base-TX Interface Card<br>000048xxxxxx<br>00:00:48:xx:xx<br>Ver.<br>Ver.                         |
| <netware><br/>Network Address<br/>Mode<br/>Primary Frame Type<br/>Print Server Name<br/>Polling Interval<br/>Primary File Server Name<br/>NDS Tree<br/>NDS Context<br/>Primary Print Server Name<br/>Printer Port Number</netware>                                                                    | Enable<br>XXXXXXXX<br>Standby<br>Auto<br>xx-xxxx-xxxxx<br>5<br>(NONE)<br>(NONE)<br>(NONE)<br>(NONE)<br>(NONE)<br>0 |
| <tcp ip=""><br/>IP Address<br/>Subnet Mask<br/>Default Gateway<br/>RARP<br/>BOOTP<br/>DHCP<br/>PING</tcp>                                                                                                    | 192.168.192.168<br>255.255.255.255<br>255.255.255.255<br>OFF<br>OFF<br>OFF<br>ON<br>Enclo                          |
| Printer Name<br>Zone Name<br>Network Number Set<br>Network Number<br>Node ID<br>Entity Type #1                                                                                                    | Auto<br>65534<br>128                                                                                               |
| Entity Type #15<br><netbeui><br/>NetBIOS Name<br/>Workgroup Name<br/>Device Name<br/>+</netbeui>                                                                                                    | Enable<br>EPxxxxxx<br>WORKGROUP<br>EPSON                                                                           |
| EPSON Type B Ethernet I/F                                                                                                    | Card Status Print(2/2)                                                                                             |
| <ul> <li><snmp></snmp></li> <li>Read Community</li> <li>IP Trap 1</li> <li>IP Trap Address 1</li> <li>IP Trap Community 1</li> <li>IP Trap 2</li> <li>IP Trap Address 2</li> <li>IP Trap Community 2</li> <li>IPX Trap Address 1</li> <li>IPX Trap Address 1</li> <li>IPX Trap Community 1</li> </ul> | public<br>Disable<br>0.0.0.0<br>Disable<br>0.0.0.0<br>Disable<br>00000000:00000000000                              |
| IPX Trap 2<br>IPX Trap Address 2<br>IPX Trap Community 2                                                                                                    | Disable<br>00000000:00000000000                                                                                    |

+

# 3 設定ユーティリティのインストール

I/Fカードをプリンタに取り付けたら、次に設定ユーティリティ EpsonNet WinAssist/EpsonNet MacAssistをインストールします。

ユーティリティの機能については、各章にある EpsonNet WinAssist/EpsonNet MacAssist からの設定のページ、および「10 設定ユーティリティの各機能」

(「EpsonNet WinAssist」(142 ページ)、「EpsonNet MacAssist」(153 ページ)) をご覧ください。

なお、このユーティリティはOS/2では使用できません。

| 動作環境                      | 16ページ  |
|---------------------------|--------|
| EpsonNet WinAssistのインストール | 18ページ  |
| EpsonNet MacAssistのインストール | 21 ページ |

## 動作環境

I/Fカードの設定をするユーティリティ EpsonNet WinAssist/MacAssist/ WebAssistの動作環境は次のとおりです。

EpsonNet WebAssist は、インストールの必要はありません。I/Fカードに IP アドレスを設定することで使用できます。

### インストールの条件

EpsonNet WinAssist/EpsonNet MacAssistをインストールするコンピュータは、次の条件を満たしていることが必要です。

・ ハードディスクの空き容量が 4MB 以上であること

### 動作環境

|                                                     | EpsonNet WinAssist                                                                                              |                                                                     |  |  |
|-----------------------------------------------------|----------------------------------------------------------------------------------------------------|---------------------------------------------------------------------|--|--|
| 対応機種                                                | 対応 0S                                                                                                    | 特長                                                                  |  |  |
| ・右の OS が動作する<br>環境<br>・IBM PC/AT 互換機、<br>PC9801シリーズ | <ul> <li>Windows98/95</li> <li>WindowsNT4.0/3.51</li> <li>Server&amp;Workstation</li> </ul>                     | I/F カードの TCP/IP、<br>NetWare 、 NetBEUI 、<br>AppleTalk 情報を設定<br>します。  |  |  |
|                                                     | EpsonNet MacAssist                                                                                              |                                                                     |  |  |
| 対応機種                                                | 対応 0S                                                                                                    | 特長                                                                  |  |  |
| ・右の OS が動作する<br>環境<br>・Apple社 Macintosh<br>シリーズ     | ・漢字 Talk 7.1/7.5.x<br>・MacOS 7.6.x/8.x                                                                          | I/F カードの TCP/IP、<br>AppleTalk 情報を設定<br>します。                         |  |  |
|                                                     | EpsonNet WebAssist                                                                                              |                                                                     |  |  |
| 対応機種                                                | 対応ブラウザ                                                                                                    | 特長                                                                  |  |  |
| ・右のブラウザが<br>動作する環境                                  | <ul> <li>インターネットエクスプ<br/>ローラ Version4.0 以降<br/>(添付のもの以外も可)</li> <li>ネットスケープナビゲー<br/>タ Version3.02 以降</li> </ul> | I/FカードのNetWare、<br>TCP/IP、 AppleTalk、<br>NetBEUI、SNMP 情報を<br>設定します。 |  |  |

| - |                                                         |                              |                             |  |  |
|---|---------------------------------------------------------|------------------------------|-----------------------------|--|--|
| • | EpsonNet WebAssist で、イン<br>より前のバージョンを使う場                | ノターネットエクス<br>合は、動作に次の制       | プローラ Version4.0<br>J限があります。 |  |  |
|   | EpsonNet WebAssistの[オプション]メニューにある[ホームペ-<br>ジの更新]が使えません。 |                              |                             |  |  |
|   | NT3.51 用では、画面のペー                                        | ・ジ送りが正常にでき                   | ないことがあります。                  |  |  |
| • | 本製品より前にリリースされ<br>ティリティ(EPSON Net!2);<br>きません。           | ている PRIFNW1/2/2<br>から、本製品を探索 | 2AC に付属のユー<br>、設定することはで     |  |  |
|   | 設定ユーティリティ                                               | PRIFNW1S/2S/SAC              | PRIFNW1/2/2AC               |  |  |
|   | EpsonNet WinAssist                                      |                              |                             |  |  |
|   | EpsonNet MacAssist                                      |                              |                             |  |  |
|   | EpsonNet WebAssist                                      |                              |                             |  |  |
|   | EPSON Net!2 for Windows                                 |                              |                             |  |  |
|   | EPSON Net!2 for Macintosh                               | ×                            |                             |  |  |
|   | EPSON Net!2 for Intranet                                |                              |                             |  |  |
| • | 10BASE-Tや100BASE-TXの場                                   | 合、本 I /F カードは                | 、コンピュータと                    |  |  |

10BASE-Tや100BASE-TXの場合、本I/Fカードは、コンピュータと I/Fカードとの間にHUBを介して、ストレートケーブルで接続した環 境でお使いください。

## EpsonNet WinAssist のインストール

- EpsonNet WinAssistのインストール後に、OSでプロトコルやサービスを追加または削除すると、EpsonNet WinAssistが正常に動作しなくなることがあります。その場合は、EpsonNet WinAssistをアンインストールしてから、インストールし直してください。
- TCP/IP 印刷を行う場合や、EpsonNet WebAssist を使う場合は、「4 TCP/IPの設定」を参照してTCP/IPの組み込みと設定を行ってから、 EpsonNet WinAssist をインストールしてください。
- EpsonNet WinAssistのアンインストール方法は、「EpsonNet WinAssistのアンインストール」(168ページ)を参照してください。

Windows98/95/NT4.0へのインストール

#### インストール画面の起動

同梱のソフトウェア CD-ROM をドライブにセットします。 CD-ROM をセットすると、自動的に[EPSON インストールプログラム]が起 動します。次ページの手順2に進んでください。 [EPSON インストールプログラム]が自動的に起動しない場合は、Windows [スタート]メニューの[ファイル名を指定して実行]画面を開き、セットし たドライブ名と実行コマンド[SETUP]を入力して OK をクリックします。 例) D:¥SETUP(Dドライブに CD-ROM をセットした場合)

FD版のEpsonNet WinAssist セットアップディスクからインストールする 場合は、FDをドライブにセットし、Windows[スタート]メニューの[ファ イル名を指定して実行]画面を開き、次の実行コマンドを入力して OK を クリックします。このとき、EpsonNet WinAssist のインストール画面が 表示されます。画面の指示に従ってインストールしてください。 例) A:¥SETUP(AドライブにFDをセットした場合)

1

1

2

インストール [EpsonNet WinAssistのインス トール]を選択して、画面右の 次へ をクリックします。 この後は、画面の指示に従ってす ンストールします。

Windows NT3.51 へのインストール

|インストール画面の起動

同梱のソフトウェア CD-ROM をドライブにセットします。

プログラムマネージャの[アイコン]メニューから、[ファイル名を指定して 実行]を選択し、セットしたドライブ名と実行コマンド[SETUP]をコマンド ラインに入力して、[OK] をクリックします。

例) D: ¥SETUP(Dドライブに CD-ROM をセットした場合)

FD版のEpsonNet WinAssist セットアップディスクからインストールする 場合は、FDをドライブにセットし、プログラムマネージャの[アイコン] メニューから、[ファイル名を指定して実行]を選択し、コマンドラインに 次の実行コマンドを入力して OK をクリックします。

このとき、EpsonNet WinAssistのインストール画面が表示されます。画 面の指示に従ってインストールしてください。

例) A:¥SETUP (A ドライブに FD をセットした場合)

インストール

インストーラ画面の[EpsonNet WinAssist のインストール]を選択して、 画面右の 次へ ボタンをクリックします。

この後は、画面の指示に従ってインストールします。

終了 Ver. これでインストールは終了です。次のケースに該当する方は、続いて EpsonNet WinAssistを使って、I/FカードにIPアドレスを設定します。「4 TCP/IPの設定」をご覧ください。

- EpsonNet WebAssist(I/Fカードに組み込まれているユーティリティ)
   を使用する
- ・ NetWare5JでNDPSのリモート(IP上でLPR)印刷をする
- ・ Windows98/95 で EpsonNet Direct Print を使って TCP/IP 印刷をする
- ・ WindowsNTでTCP/IP(LPR Port)印刷をする
- ・ OS/2 WarpでTCP/IP(lprportd)印刷をする

### EpsonNet MacAssist のインストール

### 1 | インストール

同梱のソフトウェア CD-ROM、または FD 版の EpsonNet MacAssist セット アップディスクをドライブにセットします。

CD-ROMの場合、ディスクのウィンドウが開きますので、[EpsonNet MacAssist]フォルダをダブルクリックして開きます。

ディスクのウィンドウが開かない場合は、ディスクのアイコンをダブルク リックして開いてください。

EpsonNet MacAssistのアイコンをドラッグし、ハー ドディスクにコピーします。

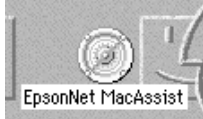

これでインストールは終了です。次のケースに該当する方は、続いて EpsonNet MacAssistを使って、I/FカードにIPアドレスを設定します。「4 TCP/IPの設定」をご覧ください。

- EpsonNet WebAssist (I/Fカードに組み込まれているユーティリティ)
   を使用する
- ・ NetWare5JでNDPSのリモート(IP上でLPR)印刷をする
- ・ Windows98/95でEpsonNet Direct Printを使ってTCP/IP印刷をする
- ・ WindowsNTでTCP/IP(LPR Port)印刷をする
- ・ OS/2 WarpでTCP/IP(Iprportd)印刷をする

# 4 TCP/IPの設定

I/Fカードを装着したプリンタでTCP/IP印刷をする場合や、I/Fカードの設定 にEpsonNet WebAssistを使う場合は、この章をご覧になりI/FカードにIPア ドレスを設定してください。IPアドレスの設定はEpsonNet WinAssist/ EpsonNet MacAssistまたはARP/PINGコマンドで行います。

| TCP/IP の組み込み | 24 ページ |
|--------------|--------|
| IPアドレスの設定    | 29 ページ |
| IPアドレスの変更    | 36 ページ |

次のケースに該当する方は、本章にある設定を行ってください。

- EpsonNet WebAssist(I/Fカードに組み込まれているユーティリティ)
   を使用する
- NetWare5JでNDPSのリモート(IP上でLPR)印刷をする
- ・ Windows98/95でEpsonNet Direct Printを使って TCP/IP印刷をする
- ・ WindowsNTでTCP/IP(LPR Port)印刷をする
- ・ OS/2 WarpでTCP/IP(Iprportd)印刷をする

### TCP/IPの組み込み

I/Fカードに IP アドレスを設定するためには、まずお使いのコンピュータに TCP/IP を組み込みます。

#### Windows98/95

1

2

TCP/IP の確認 [マイコンピュータ]の[コントロール パネル]にある[ネットワーク]アイコ ンをダブルクリックし、[ネットワー クの設定]画面の[現在のネットワー ク構成]に[TCP/IP]があることを確認 します。

| 現在のネットワーク構成( <u>い</u> ):<br>■USMC9432TX EtherPo<br>つ IPX 32=bit Protocol | ower II 10/100<br>for the Novell NetWare | Client              | - |
|--------------------------------------------------------------------------|------------------------------------------|---------------------|---|
| 第「IPX/SPX 互換7泊トコ<br>第「NetBEUI<br>第「TOP/IP<br>のMicrosoft ネットワーク共          | ル<br>:有サービス                              |                     |   |
| 追加(A)<br>優先的にログオンする                                                      | 肖順象( <u>B</u> )                          | <u>ን ኪን ትን (P</u> ) |   |
| Microsoft ネットワーク クライ<br>ファイルとフリンタの共有                                     | 721<br>IC                                |                     | - |
| TCP/IP は、インターネット                                                         | や WAN への接続に使                             | 用するブロトコレです。         |   |

TCP/IPの追加

[TCP/IP]が組み込まれていない場 合は、手順1の画面で追加ボタ ンをクリックして[プロトコル]を 選択し、追加ボタンをクリックし ます。

[ネットワークプロトコルの選択] 画面が表示されます。製造元: Microsoft、ネットワークプロトコ ル:TCP/IPをクリックして追加し ます。

追加した TCP/IP をダブルクリック して[TCP/IP のプロパティ]を起動

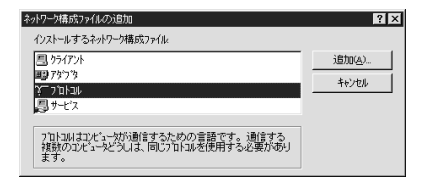

| ネットワークフロトコルの選択                | ×                                                          |
|-------------------------------|------------------------------------------------------------|
| インストールするネックーク<br>ディスクがある場合は、[ | 7回われるがかり、て、「0K」を押してください。 このデバイスのインストール<br>ディスグ使用 を押してください。 |
| 製造元(10):                      | ネットワーク フ'ロトコル :                                            |
| a Banyan                      | 「FIPX/SPX 互換71hall                                         |
| " Digital Equipment (DEC)     | 弾 Microsoft 32 ピット DLC                                     |
| 3 IBM                         | Wicrosoft DLC                                              |
| ) Microsoft                   | 1 NetBEUI                                                  |
| 3 Novell                      | Ý TOP/IP                                                   |
| 3 SunSoft                     |                                                            |
|                               |                                                            |
|                               | 1                                                          |
|                               | ディスク使用( <u>H</u> )                                         |
|                               | OK #eVtil                                                  |

し、IPアドレスなどの必要事項を設定します。設定する IPアドレスにつ いては「困ったときは」(169ページ)を参照してください。

IP アドレスなどを設定、変更するときは、必ずネットワーク管理者が値 を確認してください。

#### WindowsNT4.0

TCP/IPの確認 ネットワーク ? X 識別 | サービス フロトコル | アダフウ | バインド | ネットワーク フロトコル(№): [マイコンピュータ]の[コントロール す NWLink IPX/SPX 互換トランスホート WILink NetBIOS パネル1にある[ネットワーク]アイコ TCP/IP 7 DAUL ンをダブルクリックし、[プロトコル] 画面で[TCP/IP プロトコル]が組み込 削除(R) 7°0,1°74(P)... 更新(U) 追加(A)... まれていることを確認します。 1088 伝送制御プロトコル/インターネット プロトコル。相互接続されたさまざまな ネットワーク間の通信を提供する、既定のワイドエリア ネットワーク プロトコルです。 OK キャンセル 2 TCP/IPの追加 ITCP/IP プロトコル1が組み込まれていない場合は、手順1の画面で 追加 ボタンをクリックして、「TCP/IP プロトコル1を追加します。画面の指示に 従ってください。 また、TCP/IP印刷を行えるようにする場合は、手順1の画面で「サービ ス]をクリックして、表示される画面で 追加 ボタンをクリックして [Microsoft TCP/IP 印刷]を追加します。画面の指示に従ってください。 インストールが終了してからネッ Microsoft TCP/IPのプロバティ IP アドレス DNS WINS アドレス ルーティング トワーク画面で 閉じる ボタンを DHOP サーバーから IP アドレスを取得し、このネットワーク アタフタ カードこ目 動的 に割り当てることができます。ネットワーガに DHOP サーハーがない は最合は、 ネットアン管理者にアドレスを聞い合わせて、そのアドレスを下のホックスに入力し てください。 クリックすると、[Microsoft TCP/ IPのプロパティ]画面が開いて IP 7ጵ'7\*አ(P) アドレスを設定できます。 [1] 3Com Etherlink III アタワラ 設定する IP アドレスについては ○ DHCP サーバーから IP アドレスを取得する(①) ● IP アトルスを指定する(S) 「困ったときは」(169ページ)を IP アドレスの: 参照してください。 サフネット マスク(山): デフォルト ケートウェイ(G): IP アドレスなどを設定、変更する 詳細(D)\_\_ ときは、必ずネットワーク管理者 ÖK キャンセル 適用(<u>A</u>) が値を確認してください。 インストールが完了したら IP アドレスなどの必要な項目が正しく入力さ れていることを確認します。

#### WindowsNT3.51

#### TCP/IPの確認

[メイン]グループの[コントロールパ ネル]にある[ネットワーク]アイコン をダブルクリックし、[TCP/IP プロト コル]が組み込まれていることを確認 します。

| -                                                                                                    | *:                                                                                                    | /トワークの設定                                                        |                                                                          |
|----------------------------------------------------------------------------------------------------|----------------------------------------------------------------------------------------------------|-----------------------------------------------------------------|--------------------------------------------------------------------------|
| J)ピュー9名:                                                                                                    | KAERU_NT351J                                                                                                    | 変更(6)                                                           |                                                                          |
| 7-99°16-7°:                                                                                                    | WORKGROUP                                                                                                    | 変更( <u>E</u> )                                                  |                                                                          |
| <ul> <li>ネットワーク ソフトウェー</li> <li>組み込玉まれて、</li> <li>ロット 相談</li> <li>コンピュータ プラウ</li> <li>サード・</li> <li>マンテンタ プラウ・</li> <li>ワンテンタンラカー</li> <li>組み込玉れて、</li> <li>11 3Com Ethe</li> <li>説明(T): [TCP</li> </ul> | アとアダプタカード<br><u> ふそまれーク</u> ソフトウェア()<br>サ <sup>*</sup><br>- <del> 、<br/>、<br/>、<br/>、<br/>、<br/>、<br/>、<br/>、<br/>、<br/>、<br/>、<br/>、<br/>、<br/></del> | が:<br>ソリトウェアの追加(S)<br>アデブウカードの追加(S)<br>構成(C)<br>更新(U)<br>前時金(B) | OK           終了           IP*10*(度)           ネットワーク(N)           ヘルプ(H) |

### 2

TCP/IPの追加

TCP/IPが組み込まれていない場合 は、手順1の画面で ソフトウェア の追加 ボタンをクリックして、 [TCP/IP プロトコルおよび関連コン ポーネント]を選択します。 [Windows NT TCP/IP 組み込みオプ ション]画面が表示されるので、[接 続ユーティリティ]と[TCP/IP ネッ トワーク印刷サポート]をチェック

します。この後は画面の指示に 従ってください。

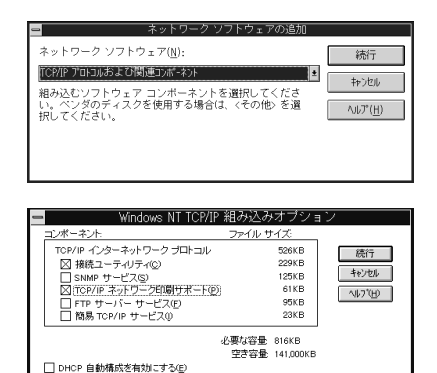

TCP/IP ネットワーク印刷サポートは LNIX 印刷キューを直接共有し、印刷できるようにするか、または TCP/IP を使用してネットワーク ブリンタに直接接続できるよう にします。

インストールが終了して、[ネットワークの設定]画面で OK ボタンをク リックすると、[TCP/IPの構成]画面が開き IP アドレスなどの必要事項を 設定できます。設定する IP アドレスについては「困ったときは」(169 ページ)を参照してください。

IP アドレスなどを設定、変更するときは、必ずネットワーク管理者が値 を確認してください。

インストールが完了したら IP アドレスなどの必要な項目が正しく入力さ れていることを確認します。

### Macintosh (Open Transport 使用)

EpsonNet WebAssistを使用する場合、Macintoshにも IP アドレスを設定する 必要があります。

1 | AppleTalkの経由先確認

コントロールパネルで[AppleTalk]アイコンをダブルクリックし、経由先が [Ethernet]に設定されていることを確認します。

#### アドレスの設定

2

コントロールパネルの[TCP/IP]をダブルクリックします。このとき次の 画面が表示されたら、はい ボタンをクリックしてください。

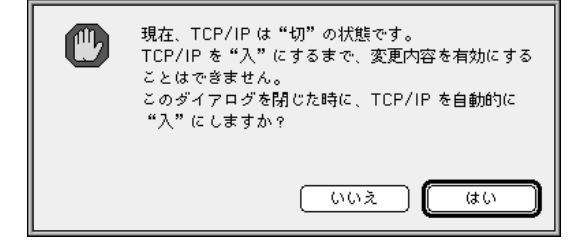

IP アドレスなどの必要事項を設定します。

設定する IP アドレスについては、「困ったときは」(169ページ)を参照 してください。

IP アドレスなどを設定、変更するときは、必ずネットワーク管理者が値 を確認してください。

| 経由先        | : Ethernet      | \$ |          |
|------------|-----------------|----|----------|
| 設定方法       | : 手入力           | ÷  |          |
| IPアドレス     | : xxxxxxxxx     |    |          |
| サブネットマスク   | : XXX XXX XX XX |    |          |
| ルータアドレス    | : XXX XXX XX XX |    |          |
|            |                 |    | 検索ドメイン名: |
| ネームサーバアドレス | : xxx xxx xx xx |    |          |
|            |                 |    |          |
|            |                 |    |          |

### Macintosh(旧ネットワークソフト使用)

1 Ethernet の確認

コントロールパネルの[ネットワーク]を起動して、[EtherTalk]を選択します。

2 IPアドレスの確認 コントロールパネルで[MacTCP]アイコンをダブ ルクリックし、IPアドレスが設定されているこ とを確認します。

| MacTCP                  |   |
|-------------------------|---|
| Ethernet<br>buffalo     |   |
| IP 7 F V Z : 0000000000 | 5 |
| J1-2.0.6 ≇L<            |   |

#### アドレスの設定

IPアドレスが設定されていない場合は、詳しく...」ボタンをクリックして 次の画面で必要事項を設定してから、手順2の画面で IP アドレスを設定し てください。設定する IP アドレスについては、「困ったときは」(169ペー ジ)を参照してください。

IPアドレスなどを設定、変更するときは、必ずネットワーク管理者が値 を確認してください。

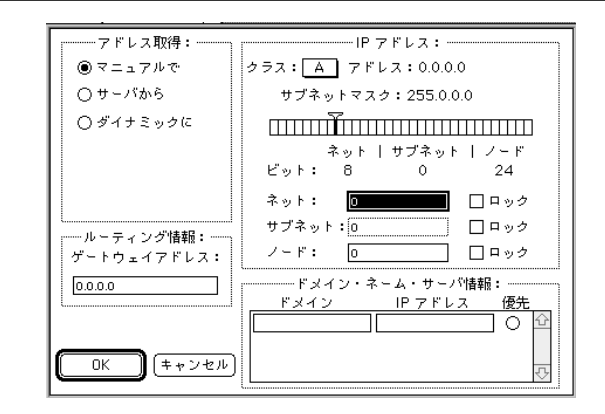

3

### IP アドレスの設定

コンピュータに TCP/IP を組み込んだら、次に I/F カードに IP アドレスを設定します。

- 本 I/Fカードの IP アドレスは、初期値に[192.168.192.168]という プライベートアドレスが設定されています。
   使用環境によっては、IP アドレスがこの値と重複する場合がありま す。その場合は、重複している機器の電源をオフにした状態で、I/F カードの IP アドレスを変更してください。
   設定する IP アドレスや、サブネットマスク、デフォルトゲートウェ イの値については、必ずネットワーク管理者の方に確認してください。
- OS/2では EpsonNet WinAssist が使えません。OS/2で IP アドレスを 設定する場合は、ARP/PING コマンド (33 ページ)を使用してください。

#### EpsonNet WinAssist/MacAssistから

ここでは、Windows95の画面を例に説明します。

1 | プロトコルの確認

Windows98/95/NTをお使いの場合は、TCP/IPが組み込まれていることを確認 します。

Macintoshをお使いの場合は、AppleTalk が組み込まれていることを確認します。

2 プリンタの起動

I/Fカードを装着したプリンタの電源をオンにします。

3

EpsonNet WinAssist/MacAssistの起動

Windows98/95/NT4.0は、[スタート]メニューのプログラム[EpsonNet WinAssist]をクリックして起動します。 WindowsNT3.51は、[EpsonNet WinAssist(共通)]グループの[EpsonNet WinAssist]アイコンをダブルクリックして起動します。 Macintoshは、[EpsonNet MacAssist]のアイコンをダブルクリックして起

machinioshia、[Epsonnet macAssist]のアイゴンを 動します。
リスト画面で、設定するプリンタを選択して 設定開始 ボタンをクリック します。

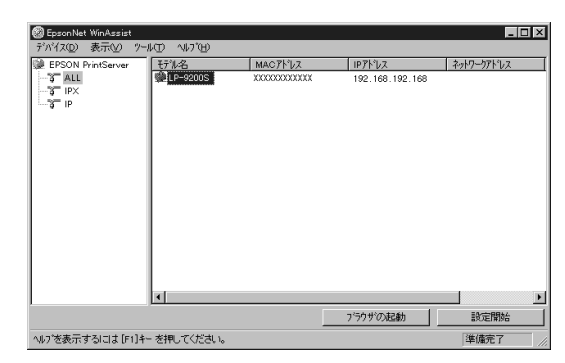

4

- 設定する I/F カードは、MAC アドレスで区別します。MAC アドレスは、
   ステータスシートおよび I/F カード上のシールで確認できます。
- ・ ローカルネットワークの外にあるプリンタは、[ツール]メニューの [探索オプション](144、145ページ)で設定すると、表示されます。

#### TCP/IP の設定

[TCP/IP]タブをクリックして、各項目を設定します。

IPアドレスなどを設定、変更するときは、必ずネットワーク管理者に値 を確認してください。

| C DHCP       | C BOOTP | C RARP    | ☞ 手動        |   |
|--------------|---------|-----------|-------------|---|
| IPアドレス設定     |         |           |             |   |
| ▼ PINGIこよる設定 | Ē       |           |             |   |
| IP7ትЪス       |         | 192 . 168 | . 192 . 168 | _ |
| サフィネットマスク    |         | 255 . 255 | . 255 . 0   | - |
| デフォルトケートウェイ  |         | 255 . 255 | . 255 . 255 | - |

| 設定項目      | 設定内容                                                     |
|-----------|----------------------------------------------------------|
| IP アドレスの  | IP アドレスの取得方法を、自動/DHCP/BOOTP/                             |
| 取得方法      | RARP/手動から選択します。[自動]を選択する                                 |
|           | と、DHCP/BOOTP/RARP すべてが有効になります。                           |
|           | BOOTP/RARP/手動を選択したら、下の[IP アドレ                            |
|           | ス]でアドレスを設定します。                                           |
|           | DHCP/BOOTP/RARP を使用するにはそれぞれのプ                            |
|           | ロトコル用サーバが必要です。対応サーバのな                                    |
|           | い環境では使用できません。また、設定に関し                                    |
|           | てはサーバの取扱説明書をご覧ください。                                      |
|           | EpsonNet WebAssist を使用する場合は、I/F カ                        |
|           | ードの IP アドレスが URL になります。                                  |
| PINGによる設定 | この項目は、[IP アドレスの取得方法]か[手動]                                |
|           | の場合に有効になります。ARP/PING コマンドは                               |
|           | IP アドレスを設定9 るコマンドで9。この項目                                 |
|           | を有効にすると、ARP/PING コマントでの IP ア                             |
|           | トレスの設定かり能になります。<br>EnconNat WinAcciet から、ID スドレスを訊完す     |
|           | Epsonivet WINASSIST から IP アドレスを設定9                       |
|           | る场古は、AKP/PING コマノトから IP アトレス <br>  が杰再されたいよう。本項日のチェックため」 |
|           | が友史されないよう、半項日のチェックを外し                                    |
|           | CNCCV。<br>EnsonNet WebManager を使う提合け 木頂日の                |
|           | Lpsonnet medimanager を使う場合は、本項日の<br>チェックを外してください         |
|           | FpsonNet MacAssist には、この機能はありません。                        |
| IPアドレス    | I/Fカードの IP アドレスを入力します。                                   |
|           | ほかのネットワーク機器や、コンピュータです                                    |
|           | でに使用されている IP アドレスと重複しないよ                                 |
|           | うにしてください。                                                |
|           | 設定するアドレスは、「困ったときは」(169 ペ                                 |
|           | ージ)を参照してください。                                            |
|           | 初期値は[192.168.192.168]です。                                 |
| サブネットマスク  | サブネットマスクを入力します。                                          |
|           | 初期値は[255.255.255.0]です。                                   |
| デフォルト     | ゲートウェイアドレスを入力します。ゲートウ                                    |
| ゲートウェイ    | ェイになるサーバやルータがある場合は、サー                                    |
|           | バやルータの IP アドレスを入力します。                                    |
|           | 初期値は[255.255.255.255]です。ルータがない                           |
|           | 場合は、初期値のままにしてください。                                       |
|           |                                                          |

DHCPでIPアドレスを取得する場合、プリンタの電源を入れるたびにプリ ンタポートの設定を変更する必要があります。TCP/IP印刷をする場合は、 [IPアドレスの取得方法]で[手動]を選択してIPアドレスを設定すること をお薦めします。

#### 設定の保存

OK ボタンをクリックしてパスワードを入力し、設定内容を保存します。 パスワードを初めて設定したり、変更したりするときは、 変更 ボタンをク リックしてください。詳しくは「パスワードについて」(146、155ページ) を参照してください。

| N | スワート <sup>ト</sup><br>- フリントサーパへのロゲイン     |
|---|------------------------------------------|
|   | 現在ブリントサーバに設定されている管理者用バスワードを入力してく<br>ださい。 |
|   | パネワート*:<br>「                             |
| L | OK キャンセル 変更                              |

「設定は正常に更新されました。」と表示されたら更新は完了です。 このメッセージが表示されるまでは I/F カードに情報を送っていますので、 プリンタの電源を切ったり、印刷データをプリンタに送ったりしないでくだ さい。

これで、I/Fカードへの IP アドレスの設定は終了です。この後は、次の章を 参照して、お使いの環境にあった設定をしてください。

- ・ NetWare 印刷
- 「5 NetWare印刷」

- AppleTalk印刷
- 「6 AppleTalk印刷」
- 「7 Windows98/95 印刷」 ・ Windows98/95 印刷
- ・ WindowsNT 印刷
- 「8 WindowsNT 印刷」

#### ARP/PING コマンドから

1

3

OS/2をお使いの場合は EpsonNet WinAssist が使用できませんので、ARP/PING コマンドで I/F カードに IP アドレスを設定します。

このコマンドは、Windows98/95/NTにTCP/IPが正常に組み込まれ、設定されている場合にも使用できます。

この方法は、I/Fカードと同じセグメント内のホストでのみ使用できます。

EpsonNet WinAssist/WebAssistをお使いの場合は、次の操作の前に、 EpsonNet WinAssist/WebAssistのTCP/IP設定画面で、[PINGによる設定] (31ページまたは37ページ)にチェックが付いている(または[ON]に なっている)ことを確認してください。チェックがない場合はARP/PING コマンドからのIPアドレス設定ができません。

ここでは、I/Fカードの IP アドレスを 192.168.100.201 (プライベートアドレス)に設定する場合の設定例を説明します。

- デフォルトゲートウェイアドレスの設定
  - 「TCP/IPの組み込み」(24ページ)の説明を参照して、ARP/PINGコマンドからの設定に使うコンピュータに、ゲートウェイアドレスを設定します。
  - ・ゲートウェイになるサーバやルータがある場合、サーバやルータのアドレスを入力します。
  - ・ゲートウェイがない場合は自分自身のコンピュータの IP アドレスをゲートウェイアドレスに入力します。
- 2 プリンタと MS-DOS プロンプトの起動 I/Fカードを装着したプリンタの電源をオンにし、コンピュータで[MS-DOS プロンプト]を起動します。

最寄りのコンピュータへのping コマンド実行

最寄りの動作中コンピュータ、またはルータやゲートウェイがあればそれら に対して ping コマンドを実行します。

- 書式) ping\_ 最寄りのコンピュータなどの IP アドレス(\_ は半角スペース)
- 例) IPアドレス 192.168.100.101 のコンピュータがある場合 C:¥>ping\_192.168.100.101

ping コマンドが成功すると、「Reply from 192.168.100.101: bytes=32 time<10ms TTL=255」というメッセージが表示されます(time などの値は変 動します)。

arp コマンド実行

arp コマンドを実行して、I/Fカードに設定したい IP アドレスを、I/Fカードの MAC アドレスと関連付けます。

- IP アドレスは、ほかのネットワーク機器やコンピュータですでに使用されている IP アドレスと重複しないようにしてください。
  - ・ MAC アドレスは、I/FカードのステータスシートおよびI/Fカード上のシールで確認できます。
- 書式) arp\_-s\_I/F カードに設定したい IP アドレス\_I/F カードの MAC アドレス (\_は半角スペース)
- 例) C:¥>arp\_-s\_192.168.100.201\_00-00-48-93-00-00

ping コマンドを実行して、I/Fカードの IP アドレスを設定します。

書式) ping\_手順4で1/Fカードに設定したIPアドレス(\_は半角スペース)

例) C:¥>ping\_192.168.100.201

I/F カードへの ping コマンド実行

ping コマンドが成功すると、「Reply from 192.168.100.201: bytes=32 time<10ms TTL=255」というメッセージが表示されます(time などの値は変 動します)。

ここで表示された IP アドレスが 192.168.100.201 であることを確認します。

pingコマンドでは、サブネットマスクとデフォルトゲートウェイは変更 できません。これらを変更する場合は、EpsonNet WinAssist/MacAssist/ WebAssistを使用してください。

ステータスシートの印刷

I/Fカードのステータスシートに、I/Fカードに設定した IP アドレスが印刷 されます。ここで IP アドレスが正しく設定できたことを確認します。

5

4

これで、I/FカードへのIPアドレスの設定は終了です。この後は、次の章を 参照して、お使いの環境にあった設定をしてください。

- ・ NetWare印刷 「
- 「5 NetWare印刷」
- AppleTalk印刷 「6 AppleTalk印刷」
  - 「7 Windows98/95 印刷」
- Windows98/95印刷WindowsNT印刷
- 「8 WindowsNT 印刷」
- ・ 0S/2 印刷
- 「9 0S/2 印刷」

## IP アドレスの変更

このページは、EpsonNet WebAssistを使って I/F カードの TCP/IP 情報を変更 する場合にのみご覧ください。

I/Fカードの IP アドレスを変更する場合は、EpsonNet WinAssist/EpsonNet MacAssist や ARP/PING コマンドのほかに、EpsonNet WebAssist を使うことが できます。

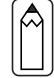

1

2

3

- お使いのコンピュータに Web ブラウザをインストールしてください。
- コンピュータと I/Fカードに TCP/IP が正しく設定されていることを 確認してください。
- EpsonNet WinAssist/MacAssistとEpsonNet WebAssistから、同時 に同じI/Fカードに対して設定をしないでください。
- お使いのブラウザにより、入力できる文字種の制限があります。詳細は、お使いのブラウザおよび 0S のマニュアルを参照してください。

#### プリンタの起動

I/Fカードを装着したプリンタの電源をオンにします。

#### EpsonNet WebAssistの起動

EpsonNet WinAssist/MacAssistから起動する方法と、ブラウザから起動す る方法があります。

・EpsonNet WinAssist/MacAssistのリスト画面から、設定するプリンタを 選択して ブラウザの起動 ボタンをクリックします。

・ブラウザを起動して I/F カードの IP アドレスを入力します。このとき、 EpsonNet WinAssist/EpsonNet MacAssist は起動しないでください。 書式 )http://I/F カードの IP アドレス /

例) http://192.168.100.201/

TCP/IPの設定

メニューの[設定]にある[TCP/IP]をクリックして、各項目を設定します。

IPアドレスなどを設定、変更するときは、必ずネットワーク管理者が値 を確認してください。

| 1P7              | ドレスの取得方法 Manual <mark>▼</mark>        |  |  |
|------------------|---------------------------------------|--|--|
| PING(こよる設定 OFF ▼ |                                       |  |  |
| IP 7             | ドレス                                   |  |  |
| サラ               | ジネットマスク 255.255.0                     |  |  |
| デフ               | 7ォルトゲートウェイ 255.255.255                |  |  |
|                  |                                       |  |  |
|                  | 送信                                    |  |  |
|                  |                                       |  |  |
| 設定項目             | 設定内容                                  |  |  |
| IP アドレスの         | IP アドレスの取得方法を、Manua I / RARP / BOOTP. |  |  |
| 取得方法             | DHCP から選択します。                         |  |  |
|                  | RARP/BOOTP/DHCP を使用するにはそれぞれの          |  |  |
|                  | ロトコル用サーバが必要です。対応サーバの;                 |  |  |
|                  | い環境では使用できません。また、設定に関                  |  |  |
|                  | てはサーバの取扱説明書をご覧ください。                   |  |  |
|                  | これらの環境がない場合は、[Manual]を選択し             |  |  |
|                  | て各アドレスを設定します。                         |  |  |
| PING による設定       | この項目は、[IPアドレスの取得方法]が[Manual           |  |  |
|                  | の場合に有効になります。                          |  |  |
|                  | │ IP アドレスを ARP/PING コマンドから設定す         |  |  |
|                  | 場合は[ON]を、EpsonNet WinAssist/MacAssist |  |  |
|                  | WebAssist から設定する場合は ARP/PING コマ       |  |  |
|                  | ドから IP アドレスが変更されないよう、[OFF             |  |  |
|                  | を選択してください。                            |  |  |
| IP アドレス          | I/Fカードの IP アドレスを入力します。                |  |  |
|                  | │ ほかのネットワーク機器やコンピュータです <sup>-</sup>   |  |  |
|                  | に使用されている IP アドレスと重複しないよ <sup>2</sup>  |  |  |
|                  | にしてください。設定するアドレスは、「困っ?                |  |  |
|                  | ときは」(169ページ)を参照してください。                |  |  |
| サブネットマスク         | サブネットマスクを入力します。                       |  |  |
|                  | 初期値は[255.255.255.0]です。                |  |  |
| デフォルト            | │ ゲートウェイアドレスを入力します。ゲート'               |  |  |
| ゲートウェイ           | ┃ェイになるサーバやルータがある場合は、サ・                |  |  |
|                  | バやルータの IP アドレスを入力します。                 |  |  |
|                  | 初期値は[255.255.255.255]です。ルータがない        |  |  |
|                  | 場合は、初期値のままにしてください。                    |  |  |

| 4 | 設定の保存                                                         |  |  |  |  |  |  |
|---|---------------------------------------------------------------|--|--|--|--|--|--|
|   | 送信 ボタンをクリックしてパスワードを入力し、設定を更新します。                              |  |  |  |  |  |  |
|   | パスワードは、EpsonNet WinAssist/MacAssist/WebAssist で共通です。          |  |  |  |  |  |  |
|   | バスワードの設定方法は、「バスワード」(165ページ)をこ覧ください。                           |  |  |  |  |  |  |
|   | ネットワーク パスワードの入力  (2) × (2)  (2)  (2)  (2)  (2)  (2)  (2)  (2) |  |  |  |  |  |  |
|   |                                                               |  |  |  |  |  |  |
|   | אין אין אין אין אין אין אין אין אין אין                       |  |  |  |  |  |  |
|   |                                                               |  |  |  |  |  |  |
|   |                                                               |  |  |  |  |  |  |
|   |                                                               |  |  |  |  |  |  |
|   | 「設定は正常に更新されました!」というメッセージが表示されたら、更                             |  |  |  |  |  |  |
|   | 新は終了です。このメッセージが表示されるまで、EpsonNet WebAssist                     |  |  |  |  |  |  |
|   | を終了したり、印刷データをプリンタに送ったりしないでください。                               |  |  |  |  |  |  |
|   | 乳ウルテヴに声がされていたい                                                |  |  |  |  |  |  |
|   | 設定は正常に更新されました!                                                |  |  |  |  |  |  |
|   | 設定を有効にするためにけりセットの送信                                           |  |  |  |  |  |  |
|   |                                                               |  |  |  |  |  |  |
|   | またはノブノメの电励の行取人としていたでい。                                        |  |  |  |  |  |  |
|   | 今すぐリセット                                                       |  |  |  |  |  |  |
|   |                                                               |  |  |  |  |  |  |
|   | その後設定を有効にするため、画面のメッセージに従ってリセットをして                             |  |  |  |  |  |  |
|   | ください。                                                         |  |  |  |  |  |  |
| A | IPアドレスを変更した場合は、ここでリセットすると今回設定した IPア                           |  |  |  |  |  |  |
|   | ドレスが有効になります。引き続き EpsonNet WebAssist を使う場合は、                   |  |  |  |  |  |  |
|   | EpsonNet WebAssist の再起動が必要です。設定した IP アドレスを URL に              |  |  |  |  |  |  |
|   | 人力し、EpsonNet WebAssistを再起動してください。                             |  |  |  |  |  |  |

以上で設定は終了です。

# 5 NetWare 印刷

この章では、I/Fカードを装着したプリンタを、NetWareで使用する際の設定 方法を説明します。

 使用上の注意
 40 ページ

 バインダリプリントサーバ印刷

 (NetWare3.xJ/4.1xJ)
 43 ページ

 NDS プリントサーバ印刷(NetWare4.1xJ/5J)
 48 ページ

 リモートプリンタ印刷(NetWare3.xJ/4.1xJ/5J)
 55 ページ

 NDPS ゲートウェイ印刷(NetWare5J)
 71 ページ

 EpsonNet WebAssist からの設定
 86 ページ

 ダイヤルアップネットワーク使用時の注意
 90 ページ

対応するシステムは次のとおりです。

サーバ環境

- NetWare3.1J/3.11J/3.12J/3.2J
- NetWare4.1J/4.11J(NDS/ バインダリエミュレーション)
- IntranetWare-J(NDS/バインダリエミュレーション)
- ・ NetWare5J (NDS/キューベースプリントシステム /NDPS)

クライアント環境

- ・ NetWare がサポートしているクライアント環境
- I/Fカードを装着したプリンタのプリンタドライバが使えること

## 使用上の注意

#### モードについて

I/Fカードにはプリントサーバモードとリモートプリンタモード、待機モード があり、使用するモードは任意に設定できます。通常はプリントサーバモード をお薦めします。NetWareファイルサーバのユーザ数に余裕がなければリモー トプリンタモードでお使いください。

プリントサーバモード(NDS/Bindery Print Server)

特徴

- ・ 8台までのファイルサーバを同時接続可能
- 直接印刷を制御するので印字速度が速い
- ・ NetWareのユーザアカウントを使用する
- ・ プリントキューは最大 32 ジョブまで登録可能

リモートプリンタモード(Remote Printer)

特徴

- ・ NetWareのユーザアカウントを使用しない
- ・ リモートプリンタを制御するプリントサーバが必要
- ・ プリンタの接続は、NetWare3.xJで最大16台、NetWare4.1xJ、 IntranetWare-J、NetWare5Jでは最大255台まで可能

リモートプリンタモードでは、プリンタの電源を入れたときに一時的に ユーザアカウントを使用します。ユーザアカウントに余裕がない場合は、 クライアントがファイルサーバにログインする前にプリンタの電源をオ ンにしてください。

待機モード(Standby)

工場出荷時はこのモードです。本モードでは Net Ware の機能は動作しません。

#### テキストファイルの印刷での注意

NetWareのNPRINT コマンドやDOSのリダイレクションを利用してテキスト ファイルを印刷する場合、クライアントの環境によっては文字化けやキャラク タずれの起きる可能性があります。

#### PCONSOLE での制限

プリントサーバモードで使用する場合、PCONSOLEのプリントサーバ状況表示 制御のサービスは使用できません。

#### IPX ルーティングプロトコル "NLSP"での注意点

NetWare4.1xJ以降は IPX ルーティングプロトコル "NLSP"を設定できますが、本 I/ Fカードは "NLSP"に対応していません。RIP/SAPにより通信を制御しています。 ルーティングプロトコルの選択肢には NLSP と RIP/SAP RIP/SAP専用があ りますが、"NLSP と RIP/SAP"が指定されている状態で、任意に RIP、SAPのバ インドをはずした場合、I/Fカードはファイルサーバや NDS との通信ができな くなりますので、ご注意ください(参照:ユーティリティ INETCFGの、"プロ トコル"および"バインド"タスク内)。

#### バインダリと NDS に関する注意点

- バインダリコンテキスト・パスは、サーバ・コンソールから SET BINDERY CONTEXT コマンドで確認できます。
- バインダリコンテキスト・パスが設定されていない場合や、NDS 非対応のクライアントから、別のコンテキストの印刷環境も使用したい場合には、そのコンテキストをバインダリコンテキストに指定する必要があります。AUTOEXEC.NCF ファイル内に、SET BINDERY CONTEXT コマンドで設定します。
- ・ 以下の Novell クライアントサービスをご使用の場合、EpsonNet WinAssist からのバインダリプリントサーバモードの設定はできません。 バインダリモードでの設定を行う場合には Novell IntranetWare Client をお使いいただくか、EpsonNet WebAssist で設定を行ってください。 Novell Client for Windows95/98 Version 3.00 Novell Client for WindowsNT Version 4.50

詳しくはNetWare4.1xJ/5Jのマニュアルをご覧ください。

#### NDS コンテキストの表示・印刷

NDS コンテキストについて、ステータスシートとEpsonNet WebAssist では、 ASCII 文字のみを正しく表示できます。NDS コンテキストを2バイト文字で設定 した場合、次のように表示・印刷されます(動作には支障ありません)。 ステータスシート: "2Byte code are included!" EpsonNet WebAssist: "....Caution...See Help" 正しく表示させるには、EpsonNet WinAssistで文字を変更するか、EpsonNet WebAssistから ASCII 文字で入力してください。

#### I/Fカード情報取得時間について

I/Fカードを装着したプリンタの電源を投入してから、NetWareサーバに認識 されるまで最大2分の時間がかかります。その間、ステータスシートには正し い情報が反映しませんので、ご注意ください。

### フレームタイプについて

IPX をバインドするフレームタイプは、同一ネットワーク内にあるすべての NetWare サーバ、IPX ルータで統一する必要があります。 複数のフレームタイプを同一ネットワークでお使いの場合、すべての NetWare サーバ、IPX ルータにそれらをバインドしてください。

#### NetWare5Jを使用する場合

NetWare5J サーバに、IPX プロトコルをインストール (バインド) しておいて ください。

#### 動作モードが異なる場合の注意点

I/Fカードに設定されているモードと異なるモードでログインし、EpsonNet WinAssistでNetWareの設定を行おうとすると、メッセージが表示されます。 現在の設定を変更したくない場合は、[キャンセル]をクリックして、I/Fカー ドに設定されているモードでログインし直してください。

## バインダリプリントサーバ印刷 (NetWare3.xJ/4.1xJ)

NetWare3.xJ/4.1xJ/IntranetWare-Jのプリントサーバモード(バインダリエ ミュレーション)でI/Fカードをお使いになる場合の設定方法を説明します。

#### I/Fカードの設定

I/Fカードを装着したプリンタの設定は、EpsonNet WinAssist から行います。

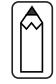

1

2

設定を行うコンピュータに、Client32またはIntranetWare Clientをイ ンストールしておいてください。次のクライアントは使用しないでくだ さい。 Novell Client for Windows95/98 Version3.00

Novell Client for Windows9798 Version4.50

NetWare サーバへのログイン

I/Fカードを装着したプリンタの電源をオンにして、設定するNetWareサー バに、クライアントから[SUPERVISOR]と同等の権限をもつユーザ(バインダリ 接続)でログインします。

NetWare4.1xJ/IntranetWare-Jの場合は、バインダリログインのオプションを選択してログインしてください。

EpsonNet WinAssistの起動

[スタート]メニューのプログラム[EpsonNet WinAssist]をクリックして 起動します。

リスト画面の IPX グループに表示されるプリンタから、設定するプリンタ を選択して 設定開始 ボタンをクリックします。

| ② EpsonNet WinAssist<br>デバイス(D) 表示(V) ツー | L(T) 1/1,7°(H)          |                               |         | _ 🗆                       |
|------------------------------------------|-------------------------|-------------------------------|---------|---------------------------|
| EPSON PrintServer                        | モデル名<br>())<br>にP-92005 | MACプトンス<br>XXXXXXXXXXXXXXXXXX | IP7ትЪス  | ネットワーケアトシス<br>xxxxxxxxxxx |
|                                          |                         |                               |         |                           |
|                                          |                         |                               |         |                           |
|                                          | 1                       |                               |         |                           |
| 1                                        |                         |                               | ブラウザの起動 | 設定開始                      |
| ヘルフを表示するには [F1]キー                        | を押してください。               |                               |         | 準備完了                      |

|  | ٩ |  |
|--|---|--|
|  |   |  |

- 設定する I/F カードは、MAC アドレスで区別します。MAC アドレスは、 ステータスシートおよび I/F カード上のシールで確認できます。
- ・ IP アドレスが工場出荷時の設定の場合、モデル名が表示されないことがあります。
- IPX グループにプリンタが表示されない場合は、プリンタの電源がオンになっているか、コンピュータと同一セグメントに I/F カードがあるかを確認してください。
- ・ ローカルネットワークの外にあるプリンタは、[ツール]メニューの [探索オプション](145ページ)で設定すると、表示されます。

NetWare設定画面の表示

[NetWare] タブをクリックして、I/FカードのNetWare 情報を設定します。

現在ログインしているNetWareの環境とI/Fカードに設定してある NetWare環境が一致しないときは、メッセージが表示されます。メッセー ジをよくお読みになり、次の操作に移ってください。

#### 基本設定とプリントサーバ設定

画面の右半分は、[モード]で[プリントサーバ / バインダリ]を選択すると表 示されます。

| ネットワーカカートでのフロハディ                                                          | ×                                                                                                    |
|---------------------------------------------------------------------------|----------------------------------------------------------------------------------------------------|
| 情報   TCP/IP NetWare   NetBEUI   AppleTalk                                 | 1                                                                                                    |
| 基本設定<br>モート*:<br>「フワントサーハ? ハ*(2)なり<br>フレーム為(2)*:<br>「自動 ▼<br>NDS<br>ツリー名: | フリンドサーバ*名:       NW4       フリンドサーバ名:       FS1       フリンドサーバホスワードの再入力:                                  |
| 2/7421:<br>                                                               | ↓<br>オーリン2間隔:<br>□<br>□<br>□<br>□<br>□<br>□<br>□<br>□<br>□<br>□<br>□<br>□<br>□<br>□<br>□<br>□<br>□<br>□ |

3

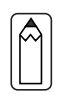

| 設定項目        | 設定内容                                 |
|-------------|--------------------------------------|
| 基本設定        |                                      |
| モード         | 動作モードを選択します。[プリントサーバ/バ               |
|             | インダリ]を選択してください。                      |
| フレームタイプ     | 使用するフレームタイプを選択します。                   |
| NDS         |                                      |
| ツリー名        | 設定は不要です。                             |
| コンテキスト      | 設定は不要です。                             |
| プリントサーバ     |                                      |
| プライマリファイ    | プリントサーバがログインするファイルサーバ                |
| ルサーバ名       | を選択します。                              |
| プリントサーバ名    | プリントサーバを選択します。新規に作成する                |
|             | 場合は、名前を半角英数 47 文字以内で入力しま             |
|             | す。                                   |
| プリントサーバ     | 通常は設定不要です。                           |
| パスワード       | I/F カードがプリントサーバヘログインするた              |
|             | めのパスワードを、半角英数 20 文字以内で入力             |
|             | します。                                 |
|             | 詳しくは、NetWare のマニュアルをご覧くださ            |
|             |                                      |
| プリントサーバパ    | パスワードを再入力します。                        |
| スワードの再入力    |                                      |
| ボーリング間隔     | 通常は設定不要です。                           |
|             | ボーリング間隔を5~90秒の間で設定します。               |
|             | 詳しくは、NetWare のマニュアルをこ覧くたさ            |
|             |                                      |
| 「フリントキュー設定」 | キューの設定をします。次のページを参照して                |
|             |                                      |
|             | PCUNSULE や NWADMIN、旧ユーティリティ (EPSON   |
|             | Net!2 TOF WINDOWS/INTRANET) C9 Cにキュー |
|             | を刮りヨししのる場合は、ここじ冉度、キュー                |
|             | の刮り目しをししくにさい。                        |

#### プリントキュー設定

I/Fカードへ割り当てるキューの選択や作成ができます。設定を行い、OK をクリックします。

| キューの設定        |    | ×     |
|---------------|----|-------|
| - キューの設定      |    |       |
| <u>キュー名:</u>  |    |       |
| ) Q1          |    | 参照    |
| 1021<br>キュー一覧 |    |       |
|               | 追加 | 削除    |
|               | ОК | キャンセル |

| 設定項目  |                         | 設定内容                |  |
|-------|-------------------------|---------------------|--|
| キュー名  | I/F カードへ割り当てるプリントキュー名を表 |                     |  |
|       | 示します。                   |                     |  |
| 参照    | 割り当てるキューの選択や、キューの作成がで   |                     |  |
|       | きます。ク                   | リックすると、ログインしているフ    |  |
|       | ァイルサー                   | バ以下をすべて表示します。       |  |
|       | キューの                    | プリントキューを選択して OK をク  |  |
|       | 選択                      | リックします。             |  |
|       | キューの                    | キューを作成するファイルサーバ     |  |
|       | 新規作成                    | をクリックしてマウスの右ボタン     |  |
|       |                         | をクリックし、[キューの作成]を    |  |
|       |                         | 選択します。              |  |
|       |                         | [キュー名]は半角英数 47 文字以内 |  |
|       |                         | で入力します。             |  |
|       | キューの                    | プリントキューをクリックしてマ     |  |
|       | 削除                      | ウスの右ボタンをクリックし、[キ    |  |
|       |                         | ューの削除]を選択します。       |  |
| キュー一覧 | プリントサ                   | ーバへ割り当てられているキューの    |  |
|       | 一覧を表示                   | します。                |  |
| 追加    | 割り当てる                   | キューを追加します。参照で割り当    |  |
|       | てるキュー                   | を選択し、このボタンをクリックし    |  |
|       | ます。                     |                     |  |
| 削除    | キューの割                   | り当てを解除します。キュー一覧で    |  |
|       | キューを選択し、このボタンをクリックします。  |                     |  |

#### 設定の保存

OK ボタンをクリックしてパスワードを入力し、設定内容を保存します。 パスワードを初めて設定したり、変更したりするときは、 変更 ボタンをク リックしてください。詳しくは「パスワードについて」(146ページ)を参 照してください。

| <u>እ</u> *አየ~ド                   |
|----------------------------------|
| - フリントサーバへのロゲイン                  |
| 現在フリントサーバに設定されている管理者用バスワートを入力してく |
| ださい。                             |
| ハ*スワート*:                         |
|                                  |
|                                  |
| OK キャンセル 変更                      |
|                                  |

「設定は正常に更新されました。」と表示されたら、更新は完了です。この メッセージが表示されるまでは、I/Fカードに情報を送っていますので、プリ ンタの電源を切ったり、印刷データをプリンタに送ったりしないでください。

EpsonNet WinAssistで設定を保存すると、プリンタオブジェクトは [PR0]の名前で自動的に作成されます。 プリンタ名を変更する場合は、NetWareのユーティリティ[PCONSOLE]ま たは[NWADMIN]から行ってください。

## NDS プリントサーバ印刷 (NetWare4.1xJ/5J)

NetWare4.1xJ/5J/IntranetWare-Jのプリントサーバモード(NDS)環境でI/F カードをお使いになる場合の設定方法を説明します。

#### \_\_\_\_\_ I/F カードの設定

I/Fカードを装着したプリンタの設定は、EpsonNet WinAssist から行います。

1

2

設定を行うコンピュータに、Client 32、IntranetWare Client、Novell Client のいずれかをインストールしておいてください。

NetWare サーバへのログイン

I/Fカードを装着したプリンタの電源をオンにして、設定するツリーに、ク ライアントから目的のコンテキストに対して ADMIN 権限のあるユーザでログ インします。

EpsonNet WinAssistの起動

[スタート]メニューのプログラム[EpsonNet WinAssist]をクリックして 起動します。

リスト画面の IPX グループに表示されるプリンタから、設定するプリンタ を選択して 設定開始 ボタンをクリックします。

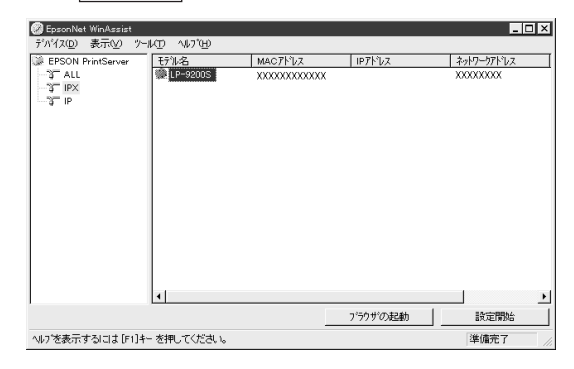

3

- 設定するI/Fカードは、MACアドレスで区別します。MACアドレスは、
   ステータスシートおよびI/Fカード上のシールで確認できます。
- IP アドレスが工場出荷時の設定の場合、モデル名が表示されないことがあります。
- IPX グループにプリンタが表示されない場合は、プリンタの電源がオンになっているか、コンピュータと同一セグメントに I/F カードがあるかを確認してください。
- ・ ローカルネットワークの外にあるプリンタは、[ツール]メニューの [探索オプション](145ページ)で設定すると、表示されます。

NetWare 設定画面の表示

[NetWare] タブをクリックして、I/Fカードの NetWare 情報を設定します。

現在ログインしている NetWare の環境と I/F カードに設定してある NetWare 環境が一致しないときは、メッセージが表示されます。メッセー ジをよくお読みになり、次の操作に移ってください。 4

#### 基本設定とプリントサーバ設定

画面の右半分は、[モード]で[プリントサーバ /NDS]を選択すると表示されます。

| *                          | ፡ットワークカート`のプロバティ    |                           | ×                         |
|----------------------------|---------------------|---------------------------|---------------------------|
|                            | 情報   TCP/IP NetWare | NetBEUI AppleTalk         | <                         |
| 基本設定                       |                     |                           | フリントサーバー                  |
| E-+s:                      |                     |                           | プライマリファイルサーバ名:            |
| 7リントサーハジNDS <u> </u>       |                     | <b>-</b>                  |                           |
|                            | 76-4917*:           |                           | 77)//サーバ名:                |
|                            | 目動                  | <b>•</b>                  |                           |
|                            | NDS                 |                           | フリントサーハ'ハ'スワート':          |
|                            |                     |                           | 」<br>コヤルサールシュアロードの声 3 中 . |
|                            | EPSON               |                           |                           |
|                            | コンテキスト:             |                           | ホーリンク 智振高 :               |
|                            | EPSON               |                           | 5                         |
|                            |                     | 参照                        |                           |
|                            |                     |                           |                           |
|                            |                     |                           |                           |
| -                          |                     |                           |                           |
| ta di                      | 行百日                 |                           | 铅定内容                      |
|                            |                     |                           | 設定的音                      |
| 基个說正                       |                     |                           |                           |
| モード                        |                     | 動作モー                      | ・ドを選択します。[プリントサーバ/NDS]    |
| -                          |                     | を選択し                      | てください                     |
| <b>¬</b> , ,               | カノゴ                 | を思示し                      |                           |
| フレーム                       | .917                | 1 伊田 9 る                  | ラフレームダイフを選択します。           |
| NDS                        |                     |                           |                           |
| • <b></b>                  | マプリント               | <b>サ</b> ーバの <sup>-</sup> | コンテキフトを選択します 画面右でプ        |
| <b>≥</b> 7 <del>.</del> .  |                     |                           |                           |
| リント                        | サーバの設定              | 正をする前                     | 可に、必すこの欄を設定してください。        |
| <ul> <li>EpsonN</li> </ul> | let WinAssis        | st を使用 <sup>-</sup>       | するコンピュータに Novell クライアン    |
| L #                        | ビフボイン               |                           | さんていたいと ここでの記字はできま        |
| - U-1                      | ヒスかイン               | X L = 1/2                 | されていないと、ここでの設定はできま        |
| せん。                        |                     |                           |                           |
| ・[ツリ-                      | -名1といい              | /テキスト                     | 1に設定できる文字数や文字種の制限に        |
|                            |                     | 1-411-1-0                 |                           |
| しいて                        | の詳細は、「              | vetware 0                 | マニュアルを参照してくたさい。           |
| ツリー名                       |                     | 参照ボタ                      | マンをクリックして、NDS ツリーを選択      |
|                            |                     | します                       |                           |
|                            |                     | 02.20                     |                           |
| コンテキ                       | スト                  | 参照 ボタ                     | ヲンをクリックして、NDS コンテキスト      |
|                            |                     | を選択し                      | /= <del>-</del>           |
|                            |                     |                           | 5 2 0                     |

| 設定項目                 | 設定内容                                                                                                    |
|----------------------|----------------------------------------------------------------------------------------------------|
| プリントサーバ              |                                                                                                    |
| プライマリファイ<br>ルサーバ名    | この欄の設定は不要です。                                                                                                    |
| プリントサーバ名             | NDS 欄で指定したコンテキストに所属するプリ<br>ントサーバがリスト表示されますので、プリン<br>トサーバを選択します。新規に作成する場合は、<br>半角英数 47 文字以内で名前を入力します。                                                |
| プリントサーバ<br>パスワード     | 通常は設定不要です。<br>I/F カードがプリントサーバへログインするた<br>めのパスワードを、半角英数 20 文字以内で入力<br>します。<br>詳しくは、NetWare のマニュアルをご覧くださ<br>い。                                        |
| プリントサーバパ<br>スワードの再入力 | パスワードを再入力します。                                                                                                    |
| ポーリング間隔              | 通常は設定不要です。<br>ポーリング間隔を5~90秒の間で設定します。<br>詳しくは、NetWare のマニュアルをご覧ください。                                                                                 |
| 「プリントキュー設定」          | キューの設定をします。次のページを参照して<br>ください。<br>PCONSOLE や NWADMIN、旧ユーティリティ(EPSON<br>Net!2 for Windows/Intranet)ですでにキュー<br>を割り当ててある場合は、ここで再度、キュー<br>の割り当てをしてください。 |

NetWare 印刷

5

プリントキュー設定

I/Fカードへ割り当てるキューの選択や作成ができます。設定を行い、OK をクリックします。

ここでは、[コンテキスト]欄で設定したコンテキストより上のコンテキス トに対しても、キューを設定できます。その場合は、キューを設定した コンテキストに対して管理者の権限を持っている必要があります。

| キューの設定<br>- キューの設定<br>- キュー名 :<br>  Q3.səles.EPSON |      | 参照             |
|----------------------------------------------------|------|----------------|
| Q2.EPSON<br>キュー一覧                                  |      |                |
| •                                                  | 〔追加] | 削除             |
|                                                    | ОК   | <u>++&gt;+</u> |

| 設定項目  | 設定内容                                                                 |                           |  |  |  |
|-------|----------------------------------------------------------------------|---------------------------|--|--|--|
| キュー名  | I/F カードへ割り当てるキューを、[プリントキ                                             |                           |  |  |  |
|       | ユー.部門名.組織名]の書式で表示します。                                                |                           |  |  |  |
| 参照    | 割り当てる                                                                | キューの選択や、キューの作成がで          |  |  |  |
|       | きます。クリックすると、NDS 欄で設定したツ                                              |                           |  |  |  |
|       | リー以下を表示します。                                                          |                           |  |  |  |
|       | キューの                                                                 | プリントキューを選択して OK を         |  |  |  |
|       | 選択                                                                   | クリックします。                  |  |  |  |
|       | キューの                                                                 | キューを作成するコンテキストを           |  |  |  |
|       | 新規作成                                                                 | クリックしてマウスの右ボタンを           |  |  |  |
|       |                                                                      | クリックし、[キューの作成]を選          |  |  |  |
|       |                                                                      | 択します。                     |  |  |  |
|       |                                                                      | [キュー名]は半角英数 47 文字以内       |  |  |  |
|       |                                                                      | で入力します。[キュー作成サーバ]         |  |  |  |
|       |                                                                      | はキューを作成するサーバを選択           |  |  |  |
|       |                                                                      | します。                      |  |  |  |
|       |                                                                      | キューは、ファイルサーバの SYS         |  |  |  |
|       |                                                                      | ボリューム下に作成されます。キ           |  |  |  |
|       |                                                                      | ューを SYS ボリューム以外のボリ        |  |  |  |
|       |                                                                      | ュームに作成したいときは、             |  |  |  |
|       |                                                                      | PCONSOLE または NWADMIN から作成 |  |  |  |
|       |                                                                      | してください。                   |  |  |  |
|       | キューの                                                                 | プリントキューをクリックしてマ           |  |  |  |
|       | 削除                                                                   | ウスの右ボタンをクリックし、[キ          |  |  |  |
|       |                                                                      | ューの削除]を選択します。             |  |  |  |
| キュー一覧 | プリントサーバへ割り当てられているキューの                                                |                           |  |  |  |
|       | 一覧を表示します。                                                            |                           |  |  |  |
| 追加    | 割り当てるキューを追加します。 <mark>参照</mark> で割り当<br>てるキューを選択し、このボタンをクリックし<br>ます。 |                           |  |  |  |
|       |                                                                      |                           |  |  |  |
|       |                                                                      |                           |  |  |  |
| 削除    | キューの割り当てを解除します。キュー一覧で                                                |                           |  |  |  |
|       | キューを選択し、このボタンをクリックします。                                               |                           |  |  |  |

Â

#### 設定の保存

○K ボタンをクリックしてパスワードを入力し、設定内容を保存します。 パスワードを初めて設定したり、変更したりするときは、変更 ボタンをク リックしてください。詳しくは「パスワードについて」(146ページ)を参 照してください。

| パスワード                            |
|----------------------------------|
| - ブリントサーバヘのロケイン                  |
| 現在ブリントサーバに設定されている管理者用バスワートを入力してく |
| 7:31 %                           |
| <u>ハ*スワード*:</u>                  |
|                                  |
|                                  |
| OK キャンセル 変更                      |

「設定は正常に更新されました。」と表示されたら、更新は完了です。この メッセージが表示されるまではI/Fカードに情報を送っていますので、プリ ンタの電源を切ったり、印刷データをプリンタに送ったりしないでくださ い。

| EpsonNet WinAssist での設定を保存すると、プリンタオブジェクトは次 |
|--------------------------------------------|
| の書式で自動的に作成されます。                            |
| プリントサーバ名_PO                                |
| プリンタ名を変更する場合は、NetWareのユーティリティ[PCONSOLE]ま   |
| たは[NWADMIN]から行ってください。                      |

## リモートプリンタ印刷(NetWare3.xJ/4.1xJ/5J)

NetWare3.xJ/4.1xJ/5J/IntranetWare-JのリモートプリンタモードでI/Fカードをお使いになる場合の設定方法を説明します。

まず、PCONSOLEまたはNWADMINを使ってプリンタ環境を設定します。お使いのNetWareによって、使用するユーティリティと手順が異なります。次のページをご覧ください。

NetWare3.xJ

「プリンタ環境の設定 (PCONSOLE から)」(次ページ)

- NetWare4.1xJ/IntranetWare-J(バインダリエミュレーション)
   「プリンタ環境の設定(バインダリ)」(58ページ)
- NetWare4.1xJ/IntranetWare-J/NetWare5J(NDS)

「プリンタ環境の設定(NWADMINから)」(63ページ)

その後、EpsonNet WinAssist で I/F カードの設定をします。

設定を行うコンピュータに、Client32またはIntranetWare Clientをイ ンストールしておいてください。

### プリンタ環境の設定(PCONSOLE から)

NetWare3.xJをお使いの方は、次の設定を行ってください。

1 NetWareサーバへのログイン

I/Fカードを装着したプリンタの電源をオンにして、設定するNetWareサー バに、クライアントから[SUPERVISOR]と同等の権限を持つユーザでログイ ンします。

2 プリントキューの登録

PCONSOLE を起動し、[利用可能な項目]か ら[プリントキュー情報]を選択します。 Insert キーを押して、[新プリント キュー名]欄にプリントキュー名を入力 します。 利用可能な項目 ファイルサーバの変更 プリントキュー情報 プリントサーバ情報

設定したプリントキューは、クライアントがプリンタを利用する際に使いますので、キュー名をクライアントに知らせてください。

#### キューユーザの登録

[プリントキュー]リストから作成したプリントキューを選択すると[プリン トキュー情報]メニューが表示されますので、[キューユーザ]を選択して、 [EVERYONE]が登録されていることを確認します。EVERYONE がない場合は、 Insert キーを押して、キューユーザリストから[EVERYONE]を選択します。

プリントサーバの登録

[利用可能な項目]から[プリントサーバ 情報]を選択します。

[Insert] キーを押して、[新プリント サーバ名]欄にプリントサーバ名を入力 します。このプリントサーバ名は後で使 用するのでメモしておいてください。

| 利用可能な項目    |  |
|------------|--|
| ファイルサーバの変更 |  |
| プリントキュー情報  |  |
| プリントサーバ情報  |  |

| プリンタの構成 | ļ |
|---------|---|
|---------|---|

[プリントサーバ]リストから作成した プリントサーバを選択すると、[プリント サーバ情報]画面が表示されますので、 [プリントサーバ構成]を選択します。

| プリントサーバ情報    |
|--------------|
| パスワードの変更     |
| フルネーム        |
| プリントサーバ構成    |
| プリントサーバ ID   |
| プリントサーバオペレータ |
| プリントサーバユーザ   |

56

3

4

[プリントサーバ構成メニュー]画面が表示されますので、[プリンタの構成]を選択します。

[構成完了プリンタ]の最上段[インス トールされていません(プリンタ番号= 0)]を選択します。

| 構成完了プリンタ      |   |
|---------------|---|
| インストールされていません | 0 |
| インストールされていません | 1 |
| インストールされていません | 2 |

次のように設定します。

| プリンタ0の構成          |                           |
|-------------------|---------------------------|
| 名前:Printer-0      | <br>- 任意のプリンタ名を入力         |
| タイプ:リモートパラレル,LPT1 | <br>ー リモートパラレル , LPT1 を選択 |
| 社別識別子:ESCP        | <br>- 任意に入力               |
| IRQ:7             |                           |
| バッファサイズ(K バイト):3  |                           |
| 開始用紙:0            | <br>必要に応じた用紙の変更可          |
| キューサービスモード        |                           |
| ボーレート:            |                           |
| データビット:           |                           |
| ストップビット:          |                           |
| パリティ:             |                           |
| X-On/X-Off 使用有無   |                           |

Esc キーを押して、変更内容を保存します。

プリンタとキューの関連付け

[プリントサーバ構成メニュー]から[プ リンタでサービスされているキュー]を 選択します。

[定義済みのプリンタ]リストから、手順5で作成したプリンタを選択します。

プリントサーバ構成メニュー 使用されているファイルサーバ プリンタ通知リスト プリンタでサービスされているキュー プリンタの構成

Insert キーを押して、[使用可能キュー]リストから、手順2で作成した キューを選択してください。

[優先順位]を1から10までの数値で指定します。1が最優先です。

PCONSOLE の終了

6

7

Esc キーを押して、PCONSOLE を終了します。このあとは、「I/Fカードの設 定」(67ページ)へ進んでください。

### プリンタ環境の設定 (バインダリ)

NetWare4.1xJ/IntranetWare-J(バインダリエミュレーション)をお使いの方は、次の設定を行ってください。

|  | 1 |
|--|---|
|  | , |

1

- ・ 必要に応じて、各ユーザにトラスティを割り当ててください。
- ・ プリントキュー、プリントサーバは必ず PCONSOLE で設定してください。NWADMIN ではバインダリキューを作成できません。

NetWare サーバへのログイン

I/Fカードを装着したプリンタの電源をオンにして、設定するNetWareサーバに、クライアントからADMINと同等の権限を持つユーザでログインします。この時、必ずバインダリ接続でログインしてください。

設定に使うクライアントが NDS モードでログインしている場合には、 PCONSOLE 起動時に F4 キーを押して、バインダリモードにしてから設定 を行ってください。

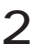

3

4

Â

 プリントキューの登録
 利用可能な項目

 PCONSOLE を起動し、[利用可能な項目]か
 プリントキュー

 ら[プリントキュー]を選択します。
 プリントサーバ

 Insert] キーを押して、[新しいプリン
 クイックセットアップ

 トキュー名]を入力します。
 コンテキストの変更

設定したプリントキューは、クライアントがプリンタを利用する際に使いますので、キュー名をクライアントに知らせてください。

キューユーザの登録

[プリントキュー]リストから作成したプリントキューを選択すると[プリン トキュー情報]メニューが表示されますので、[キューユーザ]を選択して、 [EVERYONE]が登録されていることを確認します。EVERYONE がない場合は、 Insert キーを押して、キューユーザリストから[EVERYONE]を選択します。

プリントサーバの登録

[利用可能な項目]から、[プリントサーバ]を選択します。 Insert キーを押して、[新しいプリントサーバ名]を入力します。 5

6

7

PCONSOLE の終了

PCONSOLE を終了して、NetWare サーバからログアウトします。

#### サーバへのログイン

NetWare サーバに、クライアントから ADMIN と同等の権限を持つユーザでロ グインします。この時、NDS 接続でログインしてください。

#### プリンタの作成

NWADMINを起動し、手順4で作成したプ リントサーバオブジェクトのあるコンテ ナをクリックして、メニューの[オブジェ クト]-[作成]-[プリンタ]を選択します。 プリンタ名を入力して「作成」ボタンをク リックします。

| プリンタの作成                 | ×     |
|-------------------------|-------|
| 7判) 外名(N):<br> LP-9200S | TERCO |
| -<br>└ 作成後に詳細を設定①       |       |
| □別のフツンタを作成(▲)           |       |

8

#### プリントキューの割り当て

NetWare アドミニストレータ画面で、手 順7で作成したプリンタオブジェクトのア イコンをダブルクリックします。

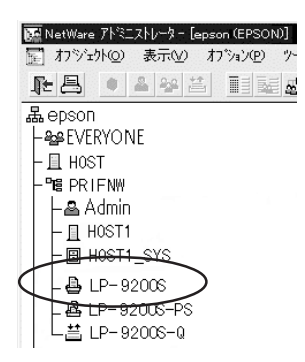

割り当て ボタンをクリックし、追加 ボタンをクリックします。

| (              | 割り当て                                                                                               |
|----------------|----------------------------------------------------------------------------------------------------|
| 優先順位<br>1      | 環境設定                                                                                               |
|                | 通知                                                                                                 |
|                | 機能                                                                                                 |
| 上 5.順位(空): 1 📑 | 参照                                                                                                 |
| - ,            |                                                                                                    |
|                | 優先順位<br> <br> <br> <br> <br> <br> <br> <br> <br> <br> <br> <br> <br> <br> <br> <br> <br> <br> <br> |

プリントキューの一覧が表示されますので、割り当てるキュー(手順2で 作成したキュー)を選択し、OK ボタンをクリックします。

| PRTENW.EPSUN<br>(専用式他なけつ)の(カレノA)。 | anistal (n) = = (n) . | OK       |
|-----------------------------------|-----------------------|----------|
| 1文用可能な47 デュアト(近):                 | コリアカムトの表示(型):         |          |
| LP-92008-0                        | <b>.</b>              | ^\\$7*(j |
|                                   |                       |          |
|                                   |                       |          |
|                                   |                       |          |
|                                   |                       |          |
|                                   |                       |          |
|                                   |                       |          |
|                                   |                       |          |

### プリンタタイプの設定

[プリンタ]画面に戻って 環境設定 ボタンをクリックし、[プリンタタイプ]で[パラレル]を選択して、右の 通信 ボタンをクリックします。

| 7*979947 (P): 1/1* 761                        |            | <b>部</b> 1万円 |
|-----------------------------------------------|------------|--------------|
| N*ナ-タイフ*(B): 〒井入ト ▼                           |            | 割り当て         |
| サービス間隔(_): 15 €                               | $\bigcirc$ | 環境設定         |
| バッフッサイズ(KB単位)( <u>S</u> ):  3 ▼<br>開始用紙(E): 0 |            | 通知           |
| ネットワークアト <sup>×</sup> レス制限( <u>N</u> ):       |            | 機能           |
| 用紙サービースモート*(_):                               |            | 参照           |
| 必要に応じた用紙の変更可                                  | <u> </u>   |              |
|                                               |            |              |

ポート[LPT1]、割り込み[ポーリング]、接続タイプ[手動ロード]を選択します。

| ラレル通信                           |   | ×             |
|---------------------------------|---|---------------|
| †°∽⊦( <u>P</u> ): LPT1 <b>∑</b> |   | ОК            |
| - 割り込み                          |   | <b>キ</b> ャンセル |
| ○割り込み使用(山)割り込み(1):              | ~ | (H)           |
|                                 |   |               |
| 接続如7°                           |   |               |
| ◎ 手動ロード(プリントサーバからリモート) (쳂)      |   |               |
| ◎ 自動ロート*(プリントサーバのローカル)(A)       |   |               |

設定が終了したら OK ボタンをクリックして[パラレル通信]画面を閉じ、 [プリンタ]画面で OK ボタンをクリックします。

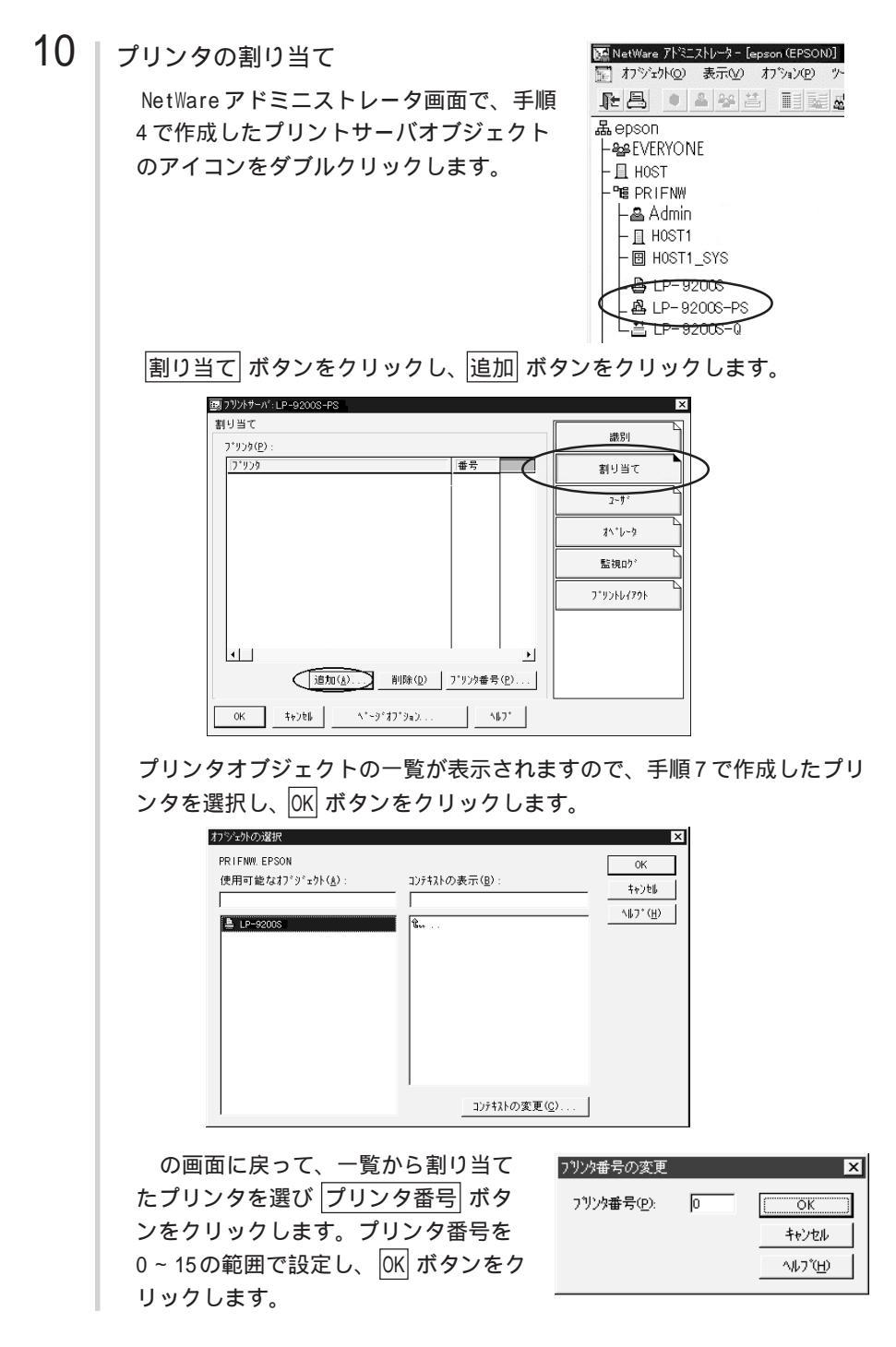

## 11 割り当てたオブジェクトの確認

NetWare アドミニストレータ画面で、手順 4 で作成したプリントサーバオブジェクト のアイコンをダブルクリックします。

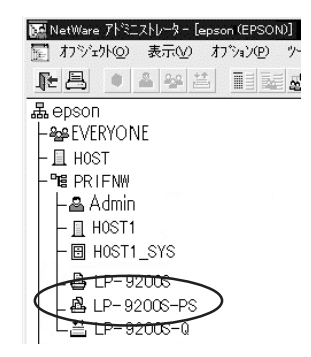

プリントレイアウト ボタンをクリックします。

プリントサーバ、プリンタとプリントキューが関連付けられていることを 確認してください。このあとは、「I/Fカードの設定」(67ページ)へ進ん でください。

| 1°9266795                                     |                        | 2   |
|-----------------------------------------------|------------------------|-----|
| E:E:LP-9200S-PS<br>↓ LP-9200S<br>↓ LP-9200S-0 | 割り当-                   | τ   |
|                                               | 2-9*                   |     |
|                                               | <i>π</i> ,*μ−5         | ,   |
|                                               | 監視ロク                   | ·   |
|                                               | 7*936643               | '9F |
|                                               |                        |     |
|                                               | <b>更新(II)</b> ユデータス(S) |     |
|                                               |                        |     |

### プリンタ環境の設定(NWADMINから)

NetWare4.1xJ/IntranetWare-J/NetWare5J(NDS)をお使いの方は、NWADMIN から設定できます。

#### 1 NetWareサーバへのログイン

I/Fカードを装着したプリンタの電源をオンにして、設定するツリーに、ク ライアントから目的のコンテキストに対して ADMIN と同等の権限のあるユー ザでログインします。

## 2 プリンタの作成

NWADMIN を起動します。ディレク トリコンテキストのアイコンをク リックし、メニューの[オブジェク ト]-[作成]-[プリンタ]を選択しま す。プリンタ名を入力して 作成 ボ タンをクリックします。

| フリンタの作成        | ×                |
|----------------|------------------|
| 7リンダ名(N):      | 作成©              |
| JLP-9200S      | キャンセル            |
| □ 作成後に詳細を設定(D) | ^ルフ <u>゚(H</u> ) |
| □ 別のフリンタを作成(A) |                  |

3

4

プリントサーバの作成

ディレクトリコンテキストのアイコ ンをクリックし、メニューの[オブ ジェクト]-[作成]-[プリントサー バ]を選択します。プリントサーバ 名を入力して 作成 ボタンをクリッ クします。

プリントキューの作成 ディレクトリコンテキストのア イコンをクリックし、メニュー の[オブジェクト]-[作成]-[プ リントキュー]を選択します。 プリントキュー名を入力して 作成 ボタンをクリックします。 プリントキューオブジェクトの アイコンをダブルクリックし、 ユーザを登録します。 
 フリントサーバシの作成
 ▼

 フリントサーバシ名(い):
 「作成(©)」

 LP-9200S-PS
 キャンセル

 「作成(後に詳細を設定(匹)
 ヘル7(円)

 「別(の)7リントサーバを作成(ム)
 ヘル7(円)

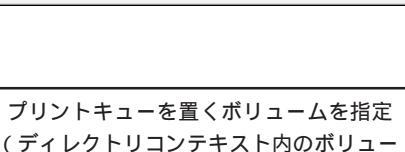

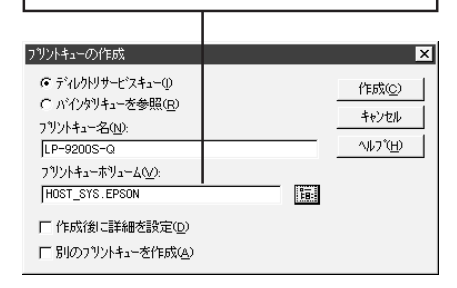

設定したプリントキューは、クライアントがプリンタを利用する際に使 いますので、キュー名をクライアントに知らせてください。

ムを選択)

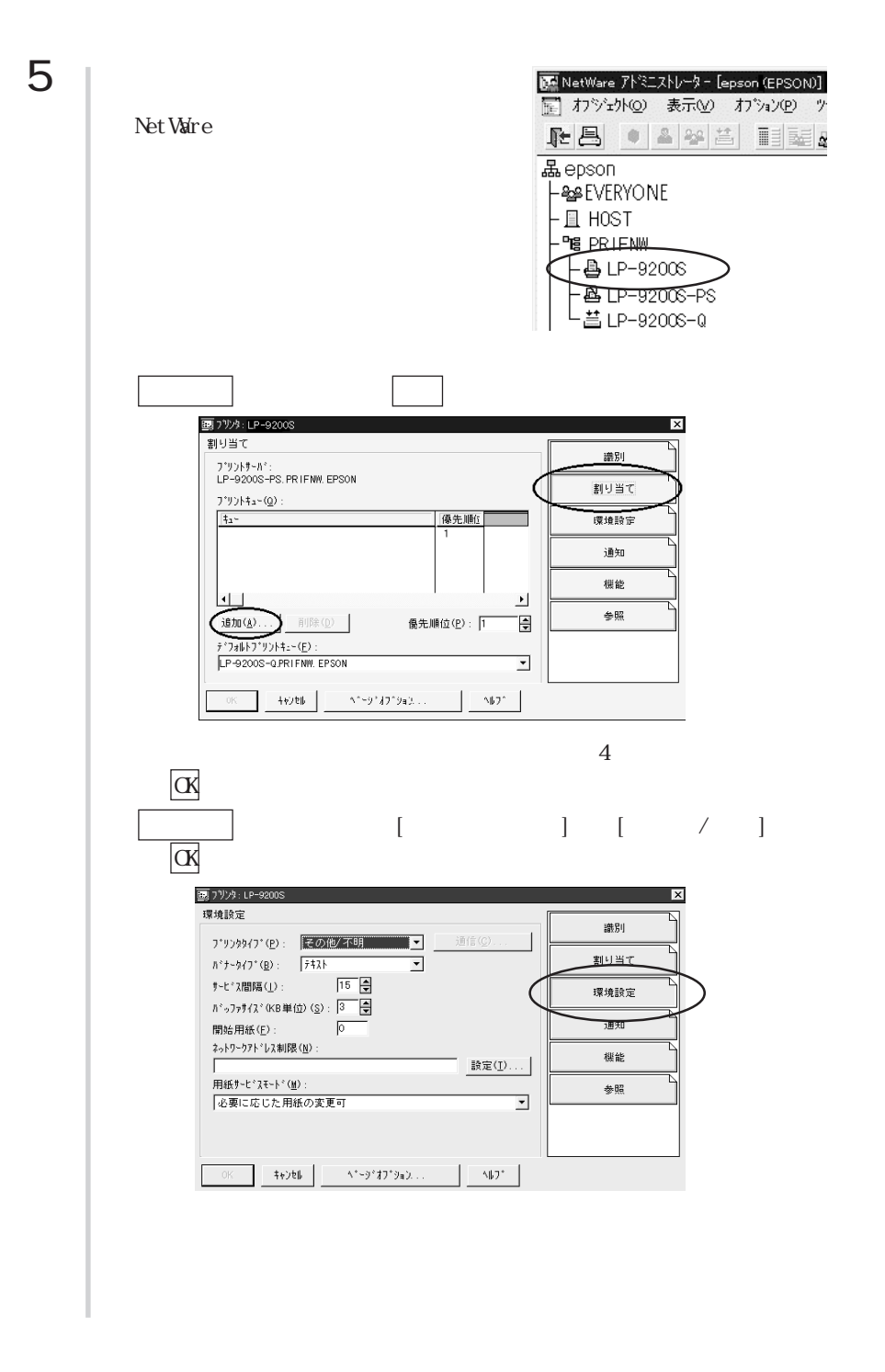

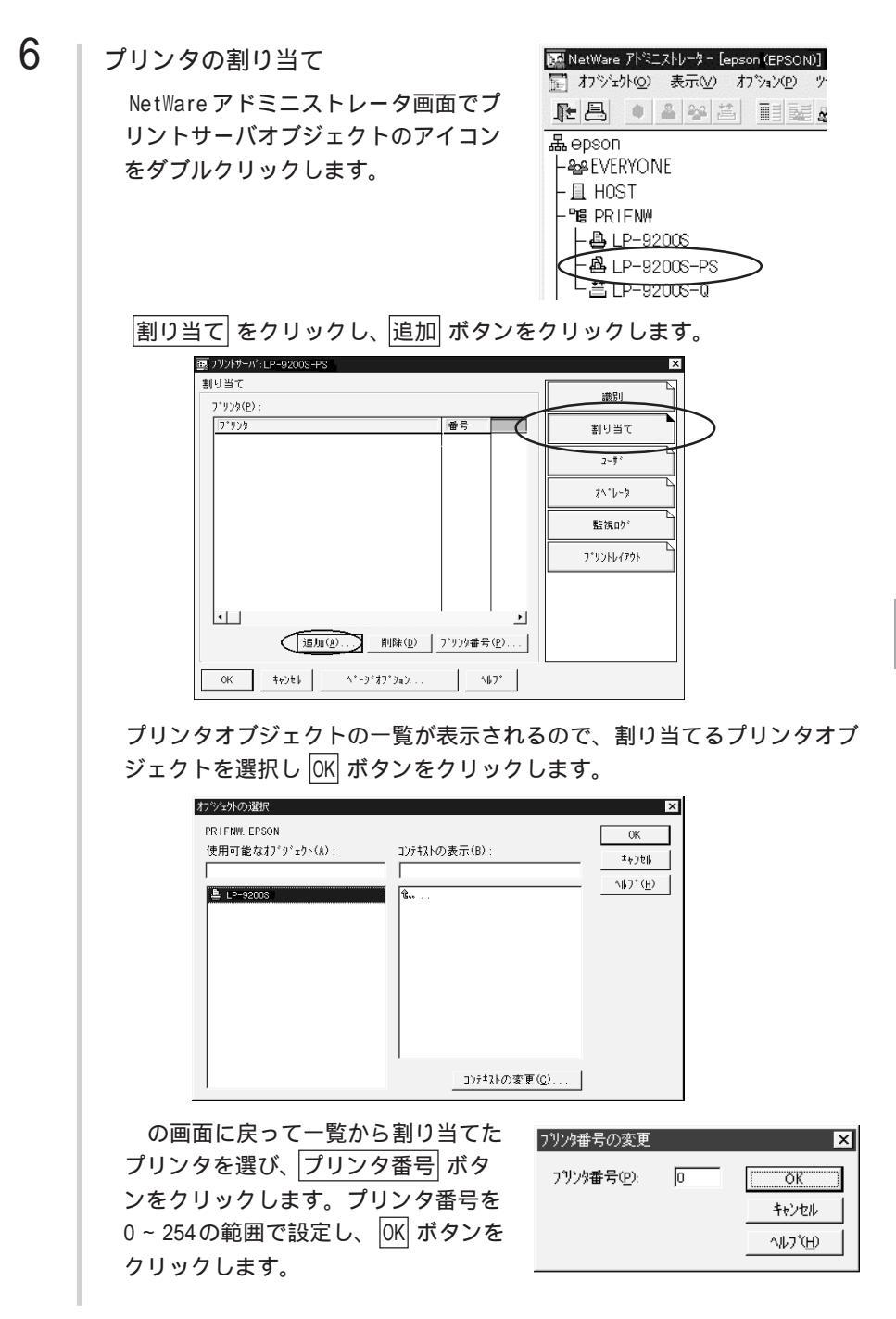
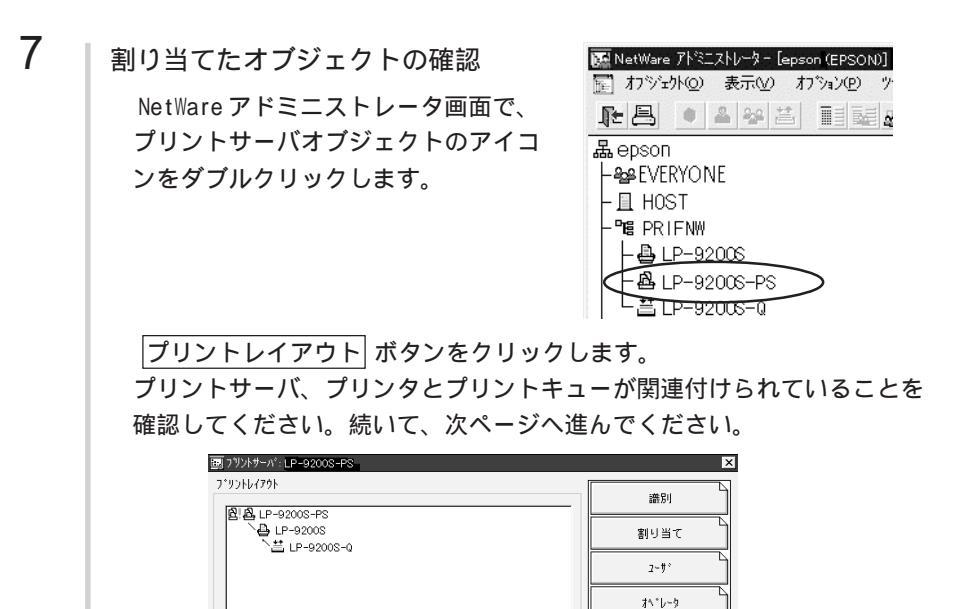

更新(U) ステークス(S).

**\**⊮7°

監視ロク\* フ\*リントレイアウト

詳しくはNetWareのマニュアルをご覧ください。

^\*-9\*#7\*9∎2...

4+)th

### I/Fカードの設定

2

3

I/Fカードを装着したプリンタの設定は、EpsonNet WinAssist から行います。

1 NetWare サーバへのログイン

I/Fカードを装着したプリンタの電源をオンにして、設定する NetWare サー バに、クライアントから[SUPERVISOR]または[ADMIN]と同等の権限を持つ ユーザでログインします。

| プリントサーバのロード

プリントキューボリュームを設定したファイルサーバで次のコマンドを入力し、プリントサーバモジュールをロードします。

 LOAD\_PSERVER\_PCONSOLE または NWADMIN で設定したプリントサーバ名 (\_は半角スペース)

EpsonNet WinAssistの起動

[スタート]メニューのプログラム[EpsonNet WinAssist]をクリックして 起動します。

リスト画面の IPX グループに表示されるプリンタから、設定するプリンタ を選択して 設定開始 ボタンをクリックします。

| EPSON PrintServer       | モデル名         | MAC7NUZ                                | 1P7ドレス | ネットワークアトルス |
|-------------------------|--------------|----------------------------------------|--------|------------|
| 3° IP<br>3° IP<br>3° IP | 100 LT-92005 | XXXXXXXXXXXXXXXXXXXXXXXXXXXXXXXXXXXXXX |        | XXXXXXXXXX |
|                         |              |                                        |        |            |

- 設定する I/F カードは、MAC アドレスで区別します。MAC アドレスは、 ステータスシートおよび I/F カード上のシールで確認できます。
- IP アドレスが工場出荷時の設定の場合、モデル名が表示されないことがあります。
- IPX グループにプリンタが表示されない場合は、プリンタの電源がオンになっているか、コンピュータと同一セグメントに I/F カードがあるかを確認してください。
- ・ ローカルネットワークの外にあるプリンタは、[ツール]メニューの [探索オプション](145ページ)で設定すると、表示されます。

NetWare 設定画面の表示

[NetWare] タブをクリックして、I/FカードのNetWare情報を設定します。

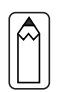

4

現在ログインしている NetWareの環境と I/F カードに設定してある NetWare 環境が一致しないときは、メッセージが表示されます。メッセー ジをよくお読みになり、次の操作に移ってください。

#### 基本設定とリモートプリンタ設定

5

画面の右半分は、[モード]で[リモートプリンタ]を選択すると表示されます。

| 基本設定               | リモートフリンタ                       |
|--------------------|--------------------------------|
| t-h':<br>[Jt-h7929 | フライマリフリントサーバン名:<br>[LP-9200-PS |
| フレームタイフ*:          | フリン妹『小番号:                      |
| ///名:<br>          |                                |
|                    |                                |

| 設定項目     | 設定内容                            |  |
|----------|---------------------------------|--|
| 基本設定     |                                 |  |
| モード      | 動作モードを選択します。[リモートプリンタ]          |  |
|          | を選択してください。                      |  |
| フレームタイプ  | 使用するフレームタイプを選択します。              |  |
| NDS      |                                 |  |
| ツリー名     | 設定は不要です。                        |  |
| コンテキスト   | 設定は不要です。                        |  |
| リモートプリンタ |                                 |  |
| プライマリプリン | PCONSOLE または NWADMIN で作成したプリントサ |  |
| トサーバ名    | ーバ名を入力します。                      |  |
| プリンタポート  | PCONSOLE または NWADMIN で設定したリモートプ |  |
| 番号       | リンタのプリンタ番号を設定します。               |  |

#### 設定の保存

○K ボタンをクリックしてパスワードを入力し、設定内容を保存します。 パスワードを初めて設定したり、変更したりするときは、変更 ボタンをク リックしてください。詳しくは「パスワードについて」(146ページ)を参 照してください。

| ハ*スワート*<br>ニョ*リントサー | እር ለመከታለካ                        |            |
|---------------------|----------------------------------|------------|
| 現在ブリ                | - ◇シロノーン<br>ントサーハ1こ設定されている管理者用バン | スワードを入力してく |
| パスワート               | *:                               |            |
|                     |                                  |            |
|                     | ОК <b>キ</b> ャンセル                 | 変更         |

「設定は正常に更新されました。」と表示されたら、更新は完了です。この メッセージが表示されるまでは I/F カードに情報を送っていますので、プリ ンタの電源を切ったり、印刷データをプリンタに送ったりしないでください。

## NDPS ゲートウェイ印刷 (NetWare5J)

NetWare5Jには、NDPSが標準装備されています。ここでは、Novell NDPSゲー トウェイ経由で印刷する方法を説明します。 Novell NDPSゲートウェイは、IPX上のrprinter、IP上のLPR、または従来か らある IPX上のキューベースプリントシステムを使って NDPS で印刷するため のソフトウェアです。

- ・ NDPS を使うと、ネットワーク上のプリンタや印刷サービスの管理が 従来の方法よりも簡単に行えます。
  - 本製品は、NDPSの[自動ドライバインストール]には対応していません。
  - ・ NDPS 経由で印刷する場合、バナー印刷は行えません。

#### 設定の流れ

次のような手順で設定します。NDPS についての詳細は、NetWare5J に添付されている NDPS の説明書を参照してください。

3. NDPS プリンタエージェントの作成 ......74 ページ

4. EpsonNet WinAssist からの I/F カード設定 ..... 82 ページ

5. プリンタ設定 (クライアント)......85ページ

#### 接続方法の決定と環境設定

#### 接続方法の決定

1

2

3

4

次の3種類の接続方法から、ご利用の環境にあったものを選びます。

・リモート(IPX上でrprinter)
 ゲートウェイ経由で、RPRINTER(リモートプリンタ)モードのプリンタに
 印刷することができます。NetWareを初めてインストールするときや、現
 在の印刷環境が削除されても問題ない場合に使用できます。

リモート(IPX上で rprinter)を使うと、従来のキューベースプリント システムの設定が失われます。

・リモート (IP 上で LPR ) ゲートウェイ経由で、I/FカードのIPアドレスを設定したプリンタに印 刷できます。 ・ジョブをキューに転送 ゲートウェイからキューに印刷ジョブを送って印刷します。従来のキュー ベースプリントシステムと共存したいときに使用できます。 必要なプロトコルのインストール(サーバ) NetWare サーバに、次のプロトコルをインストールします。接続方法によっ て、インストールするプロトコルが異なります。 インストール方法はNetWare5Jのマニュアルをご覧ください。 ・ リモート(IPX上でrprinter)......IPX リモート(IP上でLPR).....TCP/IP ・ジョブをキューに転送 ..... IPX クライアントソフトのインストール(クライアント) クライアントに、NetWare5J 添付のクライアントソフトをインストールしま す。このとき「標準のインストール」を選択すると、NDPS も自動的にインス トールされます。 プリンタドライバのインストール(クライアント) クライアントに、使用するプリンタのプリンタドライバをインストールしま す。インストール方法はプリンタの取扱説明書をご覧ください。 NetWare サーバ経由でプリンタドライバをインストールしないでください。 Novell プリンタマネージャ(NWPMW32.EXE)からは、プリンタの追加 およびプリンタドライバのインストールをしないでください。

## NDPS マネージャの作成

NetWare5Jのツール[NWADMIN]から、NDPSマネージャを作成します。以下の操作はクライアントから行ってください。

### 1 NWADMINの起動

クライアントから、NetWareアドミニストレータ(NWADMN32.EXE)を起動し ます。

2 NDPS Manager の設定 ディレクトリコンテキストのア イコンを選択し、メニューの [オブジェクト]-[作成]-[NDPS Manager]を選択します。

> [NDPS マネージャ名]、[常駐先 サーバ]、[データベースボ リューム]を設定したら、作成 ボタンをクリックして設定を保 存します。

| 新しし、オフジェクトクラス        |          | ×                 |
|----------------------|----------|-------------------|
| ላプレント:               |          | OK                |
| General              |          |                   |
| オコシノテクトクラフィーン        |          |                   |
|                      |          | コンテキスト(の)         |
| C LAN Area           | -        | N1/7°( <u>H</u> ) |
| me LDAPがルーフ*         | _        |                   |
| A NDPS Broker        |          |                   |
| 음 NDPS Manager       |          |                   |
| 2 NDPS Printer       | -1       |                   |
| MDSOstMaster Ostaler | <u>•</u> |                   |

| 區」NDPSマネージャオフジェクトの作成       |   | ×     |
|----------------------------|---|-------|
| NDPS7ネーシシャ名( <u>N</u> ):   |   | 作成©)  |
| IF                         |   | キャンセル |
| 常駐先サーハ                     |   |       |
| NW5.EPSON                  | _ |       |
| データヘジースホリューム               |   |       |
| NW5_SYS.EPSON              | _ |       |
| NDPSマネージャオフジェクトの作成後に       |   |       |
| □ 詳細を設定する(2)               |   |       |
| □ 別のNDPSマネージャオフジェ外を作成する(A) |   |       |

#### NDPS マネージャのロード

NetWareサーバで、NDPSマネージャをロードします。サーバコンソールで次のコマンドを入力し、作成した NDPSマネージャを選択してください。 >LOAD\_NDPSM(\_は半角スペース)

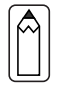

3

コマンドを常時使用する場合は、AUTOEXEC.NCF に[LOAD\_NDPSM\_識別名付 き NDPS マネージャオブジェクト名](\_は半角スペース)を記述してくだ さい。

#### NDPS プリンタエージェントの作成

続いて、NWADMINから NDPS プリンタエージェントを作成します。

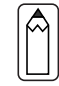

1

ここでの設定と同じことが、サーバコンソールからも行えます。詳しく はNetWare5Jのマニュアルを参照してください。

プリンタタイプの決定

次の2種類のプリンタタイプから、使用するタイプを決定します。タイプの 詳細は、NetWare5Jのマニュアルをご覧ください。

- ・パブリックアクセスプリンタ(手順2へ)
   この設定にするとネットワーク上の誰もがプリンタを使用できます。ただし NDS オブジェクトとしては登録されないため、セキュリティやイベント通知などのサービスが一部利用できません。
- ・コントロールアクセスプリンタ(手順3へ)
   NDSオブジェクトとして登録されるプリンタで、セキュリティやイベント
   通知などのサービスが利用できます。アクセス権のあるユーザだけが利用できます。
- プリンタエージェントの作成(パブリックアクセスプリンタ)

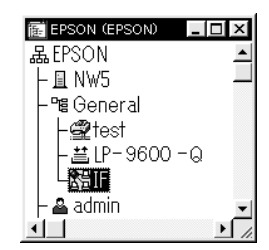

プリンタエージェントリスト ボタンをクリックして、新規 ボタンをクリックします。 新規 ボタンが無効になってい る場合は、サーバーコンソール で NDPSM をロードしてくださ い。

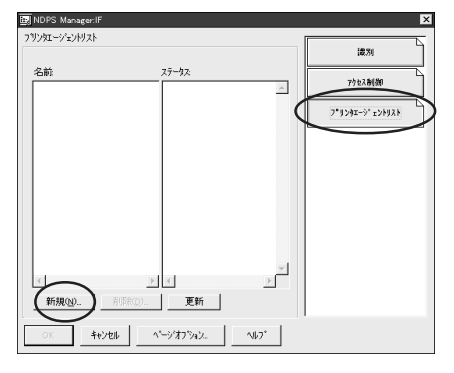

2

[プリンタエージェント(PA) 名]を入力します。 [ゲートウェイタイプ]は [Novell プリンタゲートウェイ] を選択し、OK ボタンをクリッ クします。続いて手順4へ進み ます。

| フリンタエージェントの作成                                        | ×      |
|------------------------------------------------------|--------|
| 7リンダエージェント(PA)名( <u>P</u> ):                         | ОК     |
| NDPS7ネージや名                                           | 4+>/2/ |
| F.General.EPSON<br>ケートウェイタイフ (G):                    |        |
| Hewlett-Packard IP/IPXフリンタケートウェイ<br>NoveIIフリンタケートウェイ |        |
|                                                      |        |
|                                                      |        |

3

プリンタエージェントの作成(コントロールアクセスプリンタ)

ディレクトリコンテキストのアイコンを選 択し、メニューの[オブジェクト]-[作成]-[NDPS Printer]を選択します。

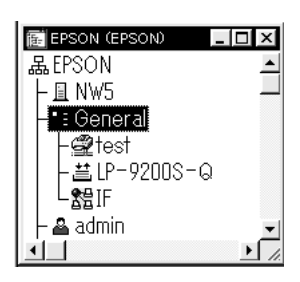

[NDPS プリンタ名]を入力し、[プ リンタエージェントのソース]欄 では[新規プリンタエージェント を作成する]を選択して 作成 ボ タンをクリックします。それ以 外の項目については、NetWare5J のマニュアルを参照してくださ い。

[NDPS マネージャ名]では作成し た NDPS マネージャを選択しま す。[ゲートウェイタイプ]は [Novell プリンタゲートウェイ] を選択し、OK ボタンをクリック します。続いて手順4へ進みま す。

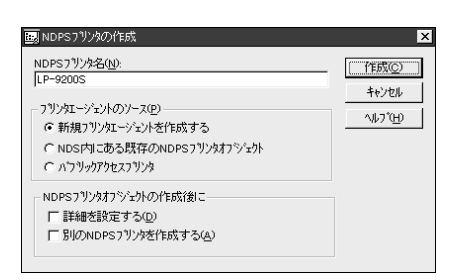

| フリンタエージェントの作成                      | ×        |
|------------------------------------|----------|
| ን" ሃንኳ – ሃንድንት (PA) ዳ( <u>P</u> ): | ок       |
| LP-9200S                           | キャンヤル    |
| NDPS7ネーシャ名                         |          |
| IF.General.EPSON                   | - 407 GP |
| ケートウェイタイプ(Q):                      |          |
| Novellフリンダゲートウェイ                   |          |
|                                    |          |
|                                    |          |
|                                    |          |

#### │ プリンタタイプと接続タイプの選択

4

[プリンタタイプ]と[ポートハンドラタイプ]を選択して OK をクリック します。

| 7 リンタロージェント「PA1」用のNovell PDSの設定<br>7 リンタタイプロ:<br>(Generic) POL<br>(Generic) POL<br>(Generic) PS<br>(Generic) PS<br>(Generic | ┃                                                                       |
|----------------------------------------------------------------------------------------------------|-------------------------------------------------------------------------|
| OK     ++ソセル     へルフ*       お使いになる接続タイプとポートタイプを<br>ここで選択する「接続タイプ」によって、       ・     [リモート(IPX上でrprinter)]:=       ・     [リモート(IP上でLPR)]       ・     [ジョブをキューに転送]                                                                                                    | 」<br>選択し、次へ<br>をクリックします。<br>次の手順へ進んでください。<br>手順 5 へ<br>手順 6 へ<br>手順 7 へ |
| フリンケエージェンドFA1J用のボートバンドラの設定         メ           接続タイプ(②)            C ロー加ル(サーバへの物理接続)            C リモート(IP上でOprinter)            C リモート(IP上でCUPR)            C ジョブをキューに転送            ボートタイプ(②)            G レアモート(IPTE)            C レアモン         C COM1           C LPTE)         C COM2                                                                                                    | 】<br>選択したら手順5へ<br>選択したら手順6へ<br>選択したら手順7へ                                |

| 次の項目を入力し、次へな                                                                                                    | をクリックします。                                                                                                    |
|----------------------------------------------------------------------------------------------------|----------------------------------------------------------------------------------------------------|
| フリウエーション     FNOF 90082       PSERVERI3」ージョン     SAP362       PA1     フリンタ番号(2):       クットワーウアドレス制限     ネットワーウアドレス制限       ネットワークアドレス制限     「FFFFFFFF       ノード(2):     「FFFFFFFF       「FFFFFFFFFFFF     」 | プリンタエージェント名が表示されます     プリンタ番号(0~254)を設定     I/Fカードのネットワークアドレスを入す     I/FカードのMACアドレスを入力     I/FカードのMACアドレスを入力     I/FカードのMACアドレスを入力     I/FカードのMACアドレスを入力     I/FカードのMACアドレスを入力     I/FカードのMACアドレスを入力     I/FカードのMACアドレスを入力     I/FカードのMACアドレスを入力     I/FカードのMACアドレスを入力     I/FカードのMACアドレスを入力     I/FカードのMACアドレスを入力     I/FカードのMACアドレスを入力     I/FカードのMACアドレスを入力     I/FカードのMACアドレスを入力     I/FカードのMAC |
| キャンセル© _ ヘルフゲビ _ < 戻る(回 [                                                                                                    |                                                                                                    |
| コントローラダイク <sup>1</sup> ②):<br>割り込み<br>C IRQ 3 C IRQ 11<br>C IRQ 4 C IRQ 12<br>C IRQ 5 C IRQ 14<br>C IRQ 7 C IRQ 15<br>C IRQ 10 で なし(ボーリングモード)                                                               | »                                                                                                    |
| キャンセル(C)         ヘルフで出)         < 戻る(B)                                                                                                    | 淡へ迎 〉 <b>〔 発7 ①</b> 〕                                                                                                    |
|                                                                                                    |                                                                                                    |

NetWare 印刷

| 次の画面が表示されます。                                                                                                    | の画面が表示されるまでお待ちください。 |
|----------------------------------------------------------------------------------------------------|---------------------|
| ブリンタエージェント(PA)をロード中                                                                                                    |                     |
| ブリンク虹ージュントのロードを待って<br>います。ロード1コは60秒ほど<br>かかります。                                                                                                    |                     |
| 一待たずに続行                                                                                                    |                     |
| [プリンタドライバ]は(なし<br>コツンルラハ00連訳                                                                                                    | 」)を選択します。           |
| Windows31153(A <sup>*</sup> ) Windows 95/98 Driver Windows NT 4 <sup>15</sup> 3(A<br>レホーンされた27252505(7)<br>不可用<br>指数されるパックパ:<br>不可用                                                                                                    |                     |
| 7/2/h <sup>+</sup> 5/h <sup>1</sup> /b):<br>Color Lase Wind 3310<br>Fuji Xero: DeadStation DP300E:<br>Fuji Xero: DeadStation DP300E:<br>FX Abs Model-FRIT-FAX ARTY-ADV<br>FX DC 250/30/400 ART+ADV<br>FX DC 250/30/400 ART+ADV<br>FX DC 250/30/400 ART+ADV |                     |

手順8へ進んでください。

∿#7°

続行

6

(リモート (IP上でLPR)) ポートハンドラの設定

次の項目を入力して 完了 をクリックします。DNS サーバーに I/F カード のホスト名を登録してある場合は、[ホスト名]を入力します。[プリンタ名] は図のように初期値のままにしておきます。

| ブリンタエージェント「PA1」用のボートハンドラの設定                            |                   |
|--------------------------------------------------------|-------------------|
| 🕫 ቱストアト・レス                                             |                   |
|                                                        | — I/Fカードの IP アドレス |
| C 标入名                                                  | I/Fカードのホスト名       |
|                                                        |                   |
| 7兆外名<br>「PASSTHROUGH                                   |                   |
| キャンセル(C)     ヘルフ*(H)     く 戻る(B)     次へ(M) >     売了(E) |                   |

次の画面が表示されます。の画面が表示されるまでお待ちください。

| ブリンタエージェント(PA)をロード中                             | $\times$ |
|-------------------------------------------------|----------|
| フリンタエージェントのロートを待って<br>します。ロート1コは60秒ほど<br>かかります。 |          |
| (待たすに続行)                                        |          |

[プリンタドライバ]は(なし)を選択します。

| リッからいの選択                                                                                                    |
|----------------------------------------------------------------------------------------------------|
| Windows 3.1F5(n' Windows 95/98 Driver Windows NT 4F5(n'                                                                                                    |
| は、一されたフリンタのタイク:<br>不明<br>推奨されるいちイバ:<br>不明                                                                                                    |
| 77)291/5(1/1° <u>0</u> )                                                                                                    |
| Active         Active         Active< |
| - 橫行 《47*                                                                                                    |

手順8へ進んでください。

#### (ジョブをキューに転送)ポートハンドラの設定

この設定は、すでに作成されているキューで、印刷のできる設定が完了して いることを前提としています。印刷環境の設定については「バインダリプリ ントサーバ印刷(NetWare3.xJ/4.1xJ1)」(43ページ)、「NDS プリントサー バ印刷(NetWare4.1xJ/5J)」(48ページ)、「リモートプリンタ印刷 (NetWare3.xJ/4.1xJ/5J)」(55ページ)のいずれかを参照してください。

[キュー名]と[キューユーザ名]を選択し、完了 をクリックします。

[キュー名]にはあらかじめ作成しておいたプリントキュー名を指定しま す。モードはプリントサーバ、リモートプリンタのどちらでも構いません。

| リンタエーショント「PA1」用のホートハントラの設定                                                                                                    | ×                     |
|----------------------------------------------------------------------------------------------------|-----------------------|
| キュー名(@):                                                                                                    | 1/Fカードが有効なキューを選択      |
| LP-9200S-Q.General.EPSON                                                                                                    |                       |
| キューユーザ名(U):                                                                                                    |                       |
| admin.EPSON                                                                                                    | 上のキューのユーザ権限をもつ名前を選    |
| 注意<br>料定されたユーザがネットワークにロゲインするために<br>パスワートが必要となる場合は、このパスワートは<br>サーパンプービス入すると感があります。この<br>パスワートが入力されるまで、フリンケエージェントは<br>機能しません。                                                                                                    |                       |
| <u>**ンセル©」 ヘルブモb」 〈戻ス®   沐へ</u><br>たの画面が表示されます。                                                                                                    | の画面が表示されるまでお待ちください。   |
| ブリンタエージェント(PA)をロード中 🛛 🔀                                                                                                    | 3                     |
| ブリンタエージェントのロードを待って<br>います。ロードには60秒ほど<br>かかります。                                                                                                    |                       |
| 「特たすに続行」                                                                                                    |                       |
| プリンタドライバ]は(なし                                                                                                    | <sup>,</sup> )を選択します。 |
| 2020年7月12020年1<br>Windows 3157(n <sup>*</sup> ) Windows 395/98 Driver Windows NT 4157(n <sup>*</sup> )<br>ポームないとこうソンロンテインT<br>不明<br>相理交けるようイル!<br>不明                                                                                                    |                       |
| 707/04/56/1020           Boals           Boals           Try, Marco DesoStation DP300Ex           FX Abla Model-PRII ARTR4-ADV           FX Abla Model-PRII ARTR4-ADV           FX Abla Model-PRII ARTR4-ADV           FX Das Model-PRII ARTR4-ADV           FX Das Stock-Private-Adv           FX Das Stock-Private-Adv           FX Das Stock-Private-Adv |                       |
| (抗行) へいつ <sup>*</sup>                                                                                                    |                       |

手順8へ進んでください。

7

Â

8

設定の確認

設定した NDPS プリンタエージェントを確認します。 NWADMIN で、作成した NDPS マネージャオブジェ クトを選択し、メニュー[オブジェクト]-[詳細] 画面を起動します。

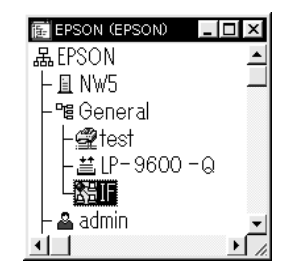

|プリンタエージェントリスト| ボタンをクリックします。ここで、作成した NDPS プリンタエージェントのステータスが[アイドル]になっていることを確認します。

リモート(IPX上で rprinter)をお使いの場合は、次ページからの設定を 行ってから、この画面でステータスが[アイドル]になることを確認して ください。

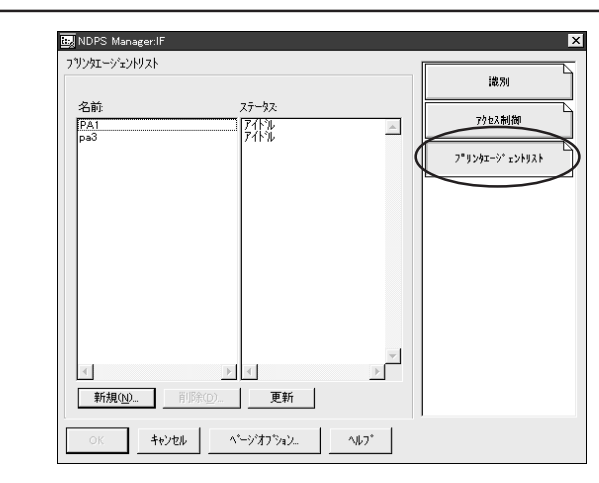

[リモート (IPX 上で rprinter )]の場合は、続いて次ページからの設定を行ってください。

[リモート (IP上でLPR)]、[ジョブをキューに転送]の場合は、続いて「プリン タ設定 (クライアント)」(85ページ)へ進んでください。

## I/Fカードへの設定([リモート(IPX上で rprinter)]選択時)

リモート(IPX上で rprinter)の場合は、前ページに続いて EpsonNet WinAssist から I/F カードを設定します。

|   | <ul> <li>次の操作は、[リモート(IPX上で rprinter)]をお使いの場合のみ設定してください。[リモート(IP上でLPR)]、[ジョブをキューに転送]をお使いの場合は設定不要です。</li> </ul>                                                                                                    |
|---|----------------------------------------------------------------------------------------------------|
|   | <ul> <li>・ 設定を行うコンピュータに、Client32、IntranetWare Client、<br/>Novell Clientのいずれかをインストールしておいてください。</li> </ul>                                                                                                    |
| 1 | サーバへのログイン                                                                                                    |
|   | I /F カードを装着したプリンタの電源をオンにして、設定する NetWare サー<br>バに、クライアントから ADMIN 権限のあるユーザでログインします。                                                                                                    |
| 2 | EpsonNet WinAssistの起動                                                                                                    |
|   | [スタート]メニューのプログラム[EpsonNet WinAssist]をクリックして<br>起動します。                                                                                                    |
|   | リスト画面の IPX グループに表示されるプリンタから、設定するプリンタ<br>を選択して 設定開始 ボタンをクリックします。                                                                                                    |
|   | ② EconoMa WAARAINAT     ・ X       アドパス(20)     赤元(2)     ・ A(2)       ③ EFSON PrinServer     モデル名     MAC/T/b.Z.       丁 丁 PS     ・ X     2019-271-11.X       丁 丁 PS     ・ X     00000000X       丁 丁 PS     ・ X     00000000X       ・ X     ・ X     00000000X       ・ X     ・ X     00000000X       ・ X     ・ X     ・ X       ・ X     ・ X     ・ X       ・ X     ・ X     ・ X       ・ X     ・ X     ・ X |
|   | ・ 設定する I/F カードは、MAC アドレスで区別します。MAC アドレスは、                                                                                                    |
|   | ステータスシートおよび I/F カード上のシールで確認できます。                                                                                                    |
|   | ・ IP アトレスか工场出何時の設定の場合、モテル名か表示されないことがあります。                                                                                                    |
|   | <ul> <li>IPX グループにプリンタが表示されない場合は、プリンタの電源がオンになっているか、コンピュータと同一セグメントに I/F カードがあるかを確認してください。</li> </ul>                                                                                                    |
|   | <ul> <li>・ ローカルネットワークの外にあるプリンタは、[ツール]メニューの<br/>[探索オプション](145ページ)で設定すると、表示されます。</li> </ul>                                                                                                    |

3

NetWare設定画面の表示

[NetWare] タブをクリックして、I/FカードのNetWare情報を設定します。

4

現在ログインしている NetWareの環境と I/F カードに設定してある NetWare 環境が一致しないときは、メッセージが表示されます。メッセー ジをよくお読みになり、次の操作に移ってください。

#### 基本設定とリモートプリンタ設定

画面の右半分は、[モード]で[リモートプリンタ]を選択すると表示されます。

| £−h°:                               | フ*ライマリフリントサーバ*名:     |
|-------------------------------------|----------------------|
| 「リモートフリンタ<br>フレームダイフ <sup>*</sup> : | ▼ PA1<br>7%以外和"~卜番号: |
| 自動                                  |                      |
| NDS-<br>M-A-                        |                      |
|                                     |                      |
|                                     |                      |
| 参照。                                 |                      |

| 設定項目     | 設定内容                         |
|----------|------------------------------|
| 基本設定     |                              |
| モード      | 動作モードを選択します。[リモートプリンタ]       |
|          | を選択してください。                   |
| フレームタイプ  | 使用するフレームタイプを選択します。           |
| NDS      |                              |
| ツリー名     | 設定は不要です。                     |
| コンテキスト   | 設定は不要です。                     |
| リモートプリンタ |                              |
| プライマリプリン | 77 ページの[SAP 名]と同じ名前を、半角英数 47 |
| トサーバ名    | 文字以内で入力します。                  |
| プリンタポート  | プリンタ番号を、0~254の数字で設定します。      |
| 番号       | 77 ページの[プリンタ番号]と同じ数字を入力し     |
|          | ます。                          |

#### 設定の保存

○K ボタンをクリックしてパスワードを入力し、設定内容を保存します。 パスワードを初めて設定したり、変更したりするときは、 変更 ボタンをク リックしてください。詳しくは「パスワードについて」(146ページ)を参 照してください。

| パスワート  |                      |          |            |
|--------|----------------------|----------|------------|
|        | -バへのロケイン             |          |            |
| 現在)ださい | リントサーハーに設定されてい。<br>。 | いる管理者用ハス | 9-N&AJU (( |
|        | ·ト*:                 |          |            |
|        |                      |          |            |
|        |                      |          |            |
|        | OK                   | キャンセル    | 変更         |

「設定は正常に更新されました。」と表示されたら、更新は完了です。この メッセージが表示されるまでは I/F カードに情報を送っていますので、プリ ンタの電源を切ったり、印刷データをプリンタに送ったりしないでください。

この後は、81ページの手順8を行ってから、次ページへ進んでください。

## プリンタ設定(クライアント)

クライアントはプリンタのマニュアルを参照してプリンタドライバをインス トールした後、印刷先にプリンタエージェントを指定します。

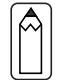

Novell プリンタマネージャ(NWPMW32.EXE)からは、プリンタの追加お よびプリンタドライバのインストールをしないでください。

プリンタのマニュアルを参照して、EPSON プリンタドライバをインストールします。

[プリンタの追加]で印刷先を設定します。次のオブジェクトを出力先に設 定してください。

・パブリックアクセスプリンタの 場合 [Ndps パブリックアクセスプリ

ンター]というネットワークグ ループの下に作成した NDPS プリ ンタエージェント ブリンタの参照 ? × 追加するネットワークフリンタを選んでください。 ヒント・フリンタは通常コントュータに接続されています。 回り 11 ネットワーク コンビュータ 🛱 👰 ネットワーク全体 □ □ Ndp=ハンフリックアクセスフリンター - 🖉 PAI - Novell Directory Services Epson epson οк キャンセル プリンタの参照 ? × 追加するネットワークフリンタを選んでください。 ヒント・フリンタは通常コンピュータに接続されています。 □-‱ ネットワーク コンビュータ ٠ 四一型 ネットワーク全体 〒一型 ネットワーク全体 〒一型 Ep9300d5 〒一**型** Epson

・コントロールアクセスプリンタ の場合 NDS ツリー内に作成した NDPS プ リンタエージェント

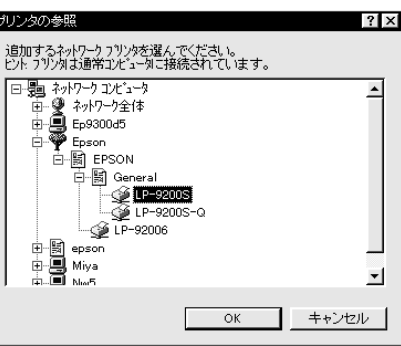

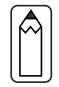

ステータスの表示、通知機能については、NetWareのマニュアルを参照してください。

## EpsonNet WebAssist からの設定

EpsonNet WinAssist で行う I/F カードの設定は、お手持ちのブラウザから EpsonNet WebAssist を使って行うこともできます。

- EpsonNet WebAssistには、プリントサーバモードでのEpsonNet WinAssistのような、プリントサーバ/キュー/プリンタを新規に作 成する機能はありません。EpsonNet WebAssistでオブジェクトを設 定するときは、EpsonNet WinAssistやPCONSOLE、NWADMINで作成済 みのオブジェクト名を入力してください。
- ・ お使いのコンピュータに Web ブラウザをインストールしてください。
- EpsonNet WinAssist/MacAssistとEpsonNet WebAssistから、同時 に同じI/Fカードに対して設定をしないでください。
- コンピュータと I/F カードに TCP/IP が正しく設定されていることを 確認してください。
- お使いのブラウザにより、入力できる文字種の制限があります。詳細は、お使いのブラウザおよびOSのマニュアルを参照してください。

#### プリンタの起動

I/Fカードを装着したプリンタの電源をオンにします。

EpsonNet WebAssistの起動

EpsonNet WinAssist/MacAssistから起動する方法と、ブラウザから起動す る方法があります。

・EpsonNet WinAssist のリスト画面から、設定するプリンタを選択して プラウザの起動 ボタンをクリックします。

・ブラウザを起動して I/F カードの IP アドレスを入力します。このとき、 EpsonNet WinAssist は起動しないでください。

書式 )http://I/F カードの IP アドレス /

例) http://192.168.100.201/

2

NetWare 基本設定

[NDS コンテキスト]欄の入力と表示について

- ・ 半角英数文字(ASCII文字)のみ使用できます。2バイト文字は使え ません。2バイト文字で設定する場合は、EpsonNet WinAssistを 使ってください。
- すでに2バイト文字で設定されている場合は「....Caution...See Help」と表示されますが、動作には支障ありません。

メニューの[設定]にある[NetWare]をクリックして、各項目を設定します。

| NetWare     | ?                  |
|-------------|--------------------|
| NetWare基本設定 |                    |
| NetWare     | Enable 💌           |
| フレームタイブ     | Auto 💌             |
| 動作モード       | NDS Print Server 🔹 |
| NDSツリー名     | EPSON              |
| NDSコンテキスト   | epson              |

| 設定項目       | 設定                              | 三内容                    |
|------------|---------------------------------|------------------------|
| NetWare    | [Enable]を選択します。                 |                        |
|            | [Disable]は NetWare を使用しない場合や、ダイ |                        |
|            | ヤルアップルータで Ne                    | etWare を[Enable]にして    |
|            | おくと不都合がある場合                     | 含に選択します。               |
| フレームタイプ    | 使用するフレームタイプを選択します。              |                        |
| 動作モード      | お使いのモードにあわせて選択します。[NDS          |                        |
|            | Remote Printer]は使用              | しないでください。              |
|            | お使いのモード                         | 選択する項目                 |
|            | 4.1xJ/5J NDS                    | NDS Print Server       |
|            | プリントサーバ                         |                        |
|            | 3.xJ/4.1xJ バインダリ                | Bindery Print Server   |
|            | プリントサーバ                         |                        |
|            | リモートプリンタ                        | Bindery Remote Printer |
|            | NetWareを使用しない                   | Standby                |
| NDS ツリー名   | NDS モードをお使いの                    | 場合のみ、ツリー名を半            |
|            | 角英数 31 文字以内で入                   | 力します。リモートプリ            |
|            | ンタモードの場合は、                      | 入力不要です。                |
| NDS コンテキスト | NDS モードをお使いの場合のみ入力します。          |                        |
|            | NDS コンテキストを半角                   | 角英数 255 文字以内で入         |
|            | 力します。先頭に「.」                     | は付けないでください。            |
|            | リモートプリンタモードの                    | )場合は、入力不要です。           |

プリントサーバの設定

[動作モード]で[NDS Print Server]または[Bindery Print Server]を選択 した場合は、プリントサーバを設定します。

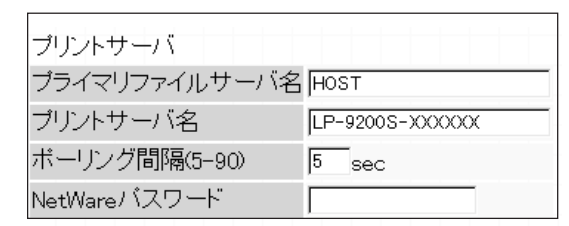

| 設定項目          | 設定内容                              |
|---------------|-----------------------------------|
| プライマリファイ      | [Bindery Print Server]の場合のみ入力します。 |
| ルサーバ名         | プリントサーバがログインするファイルサーバ             |
|               | 名を、半角英数 47 文字以内で設定します。            |
| プリントサーバ名      | プリントサーバ名を、半角英数 47 文字以内で設          |
|               | 定します。                             |
|               | 初期値:プリンタ名-シリアル番号の下6桁              |
| ポーリング間隔       | 通常は設定不要です。                        |
|               | ポーリング間隔を、5~90秒以内で設定します。           |
| NetWare パスワード | 通常は設定不要です。I/F カードがプリントサ           |
|               | ーバヘログインするためのパスワードを、半角             |
|               | 英数 20 文字以内で設定します。                 |

リモートプリンタの設定

[動作モード]で[Bindery Remote Printer]を選択した場合は、リモートプリンタを設定します。

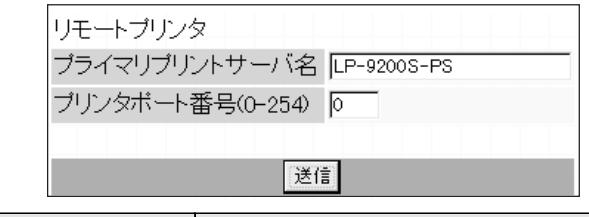

| 設定項目     | 設定内容                     |
|----------|--------------------------|
| プライマリプリン | プリントサーバ名を、半角英数 47 文字以内で設 |
| トサーバ名    | 定します。                    |
| プリンタポート  | リモートプリンタのプリンタ番号を設定しま     |
| 番号       | す。                       |

5

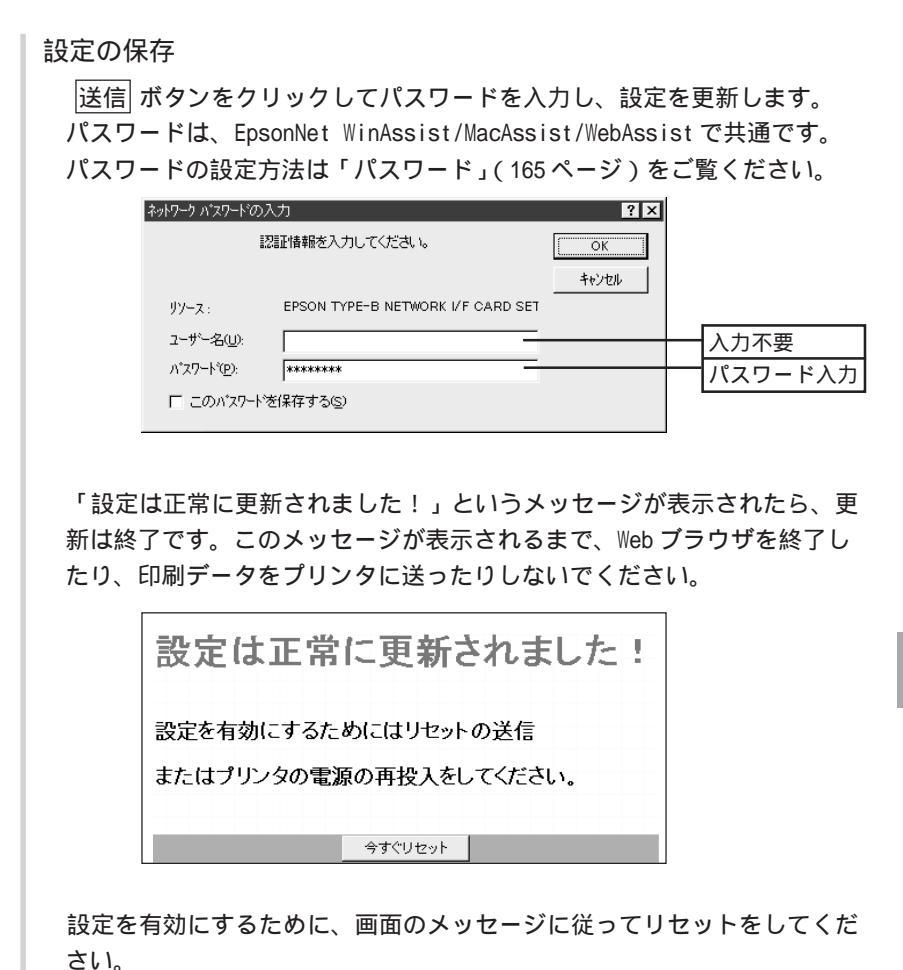

NetWare 印刷

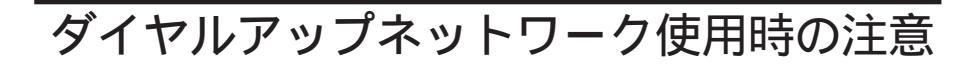

ここでは、ダイヤルアップネットワークを使用する場合の注意点を説明します。

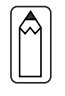

本文にある「プライマリサーバ」とは、プライマリタイムサーバ(ネットワーク上でワークステーションなどに時間を提供するサーバ)を指します。

#### 各モードでの使用について

プリントサーバモード

必ず専用線接続で使います。

プリントサーバモードではファイルサーバに対してポーリングを行うため、 ルータによる代理応答ができません。このため、ダイヤルアップ接続での使用 はできません。

#### リモートプリンタモード

代理応答機能があるルータを使えば、ダイヤルアップ先にプライマリサーバを 設置できます。しかし、プライマリサーバがダウンした場合などに不必要なダ イヤルアップをしてしまう可能性があるため、ダイヤルアップ専用線接続をお すすめします。

ダイヤルアップ接続をする場合は、次ページからの注意をお読みください。

#### ダイヤルアップ先にプライマリサーバがある場合

ローカルネットワークにファイルサーバがある場合

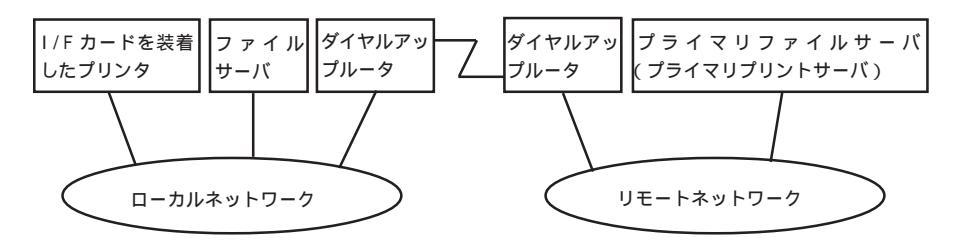

- 電源投入時 ローカルのファイルサーバ プライマリサーバの順にアクセスするため、 ダイヤルアップが発生します。 このダイヤルアップは電源投入時の1回のみで、問題はありません。
- I/Fカードが正しく設定されていない場合 ローカルのファイルサーバ プライマリサーバの順にアクセスするため、 ダイヤルアップが約5分間隔で発生します。 I/Fカードが正しく設定されていないことが原因です。本章にある設定を 正しく行うと、この現象は発生しません。
- 正常動作中(待機) NetWareのプロトコル規約により、SPX Watchdogパケットが送信されま す。代理応答機能があるルータを使えば問題ありません。
- 正常動作中(印刷)
   印刷データが転送されている間ダイヤルアップが発生します。ダイヤル アップネットワーク本来のダイヤルアップであるため問題ありません。
- 動作中にプライマリサーバがダウンした場合 定期的にプライマリサーバに接続を試みるため、ダイヤルアップが発生 します。これは自動再接続機能が原因です。一度、I/Fカードを装着した プリンタの電源を OFF にしてください。
- ローカルネットワークのファイルサーバがダウンした場合 ローカルネットワークにファイルサーバがなくなると、ローカルネット ワークで NetWare と本 1/F カードの NetWare プロトコルが使えなくなり ます。この状態ではダイヤルアップは発生しません。ローカルネット ワークのファイルサーバが復帰すると、本 1/F カードも自動復帰します。

ローカルネットワークにファイルサーバがない場合

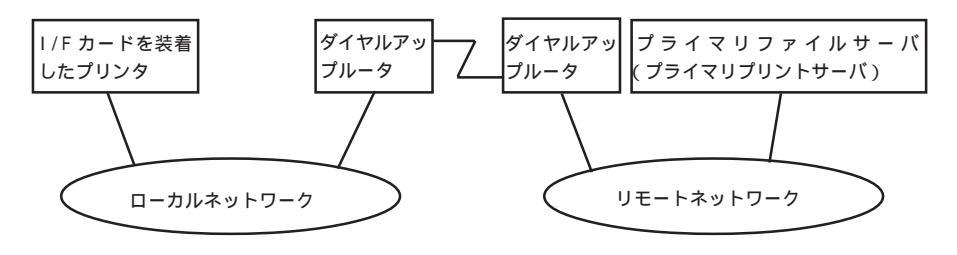

ルータの設定によっては、ローカルネットワークにファイルサーバがなくても NetWare プロトコルが使えます。

この場合の注意は、前ページ「ローカルネットワークにファイルサーバがある 場合」の1から5と同様です。前ページをご覧ください。

### ローカルネットワークにプライマリサーバがある場合

I/Fカードを設置したネットワークにプライマリサーバを設置しても、構成に よっては不必要なダイヤルアップが発生します。

次の注意点は、プリントサーバモード、リモートプリンタモードで共通です。

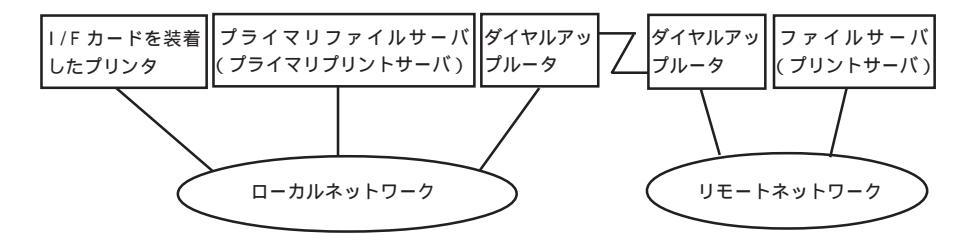

- 電源投入時 プライマリサーバにのみアクセスするため、ダイヤルアップは発生しま せん。
- 本 I/Fカードが正しく設定されていない場合 プライマリサーバにのみアクセスするため、ダイヤルアップは発生しま せん。ただし、誤ってリモートネットワークのファイルサーバ / プリン トサーバをプライマリサーバとして設定してしまった場合は、意図しな いダイヤルアップが発生するので注意が必要です。この章にある設定を 正しく行えば、この問題は発生しません。
- 正常動作中(待機) プライマリサーバにのみアクセスするため、ダイヤルアップは発生しま せん。
- 正常動作中(印刷) プライマリサーバにのみアクセスするため、ダイヤルアップは発生しま せん。
- 動作中にプライマリサーバがダウンした場合 定期的にプライマリサーバに接続を試みますが、ダイヤルアップは発生 しません。ただし、ルータが SAP パケット(Find Nearest Server)を通過 させる設定となっていると不必要なダイヤルアップが発生します。一度、 本 I/Fカードを装着したプリンタの電源を OFF にするか、ルータで SAP パ ケット (Find Nearest Server)を通過させないようにしてください。

# 6 AppleTalk 印刷

この章では、I/Fカードを装着したプリンタを、Macintoshで使用する際の設 定方法を説明します。MacintoshからはEtherTalkを利用して、Macintoshの ネットワークでの印刷環境を設定できます。また、WindowsからもTCP/IP、 IPXを利用して Macintoshのネットワーク印刷環境を設定できます。

| 使用上の注意       | 96 ページ |
|--------------|--------|
| AppleTalkの設定 | 97 ページ |

対応するシステムは次のとおりです。

- ・ Macintosh OS 漢字Talk7.1/7.5.x MacOS 7.6.x/8.x
- EtherTalk Phase
- ・ EPSON プリンタドライバ

## 使用上の注意

#### EPSON Print!2 について

本製品には、Macintoshから当社 VP シリーズプリンタに印刷をするためのプ リンタドライバ EPSON Print!2が添付されています。EPSON Print!2は、 Macintosh 用プリンタドライバが付属されていない VP シリーズプリンタをお 使いになる場合にのみ、使用してください。プリンタに Macintosh 用プリンタ ドライバが付属している場合は、付属しているプリンタドライバをお使いくだ さい。

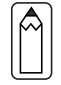

EPSON Print!2のインストール方法や使用方法については、別冊の「EPSON Print!2取扱説明書」を参照してください。

#### EPSON ネーマーについて

本 I/F カードでは EPSON ネーマーを使用しないでください。 プリンタ名の変更は、EpsonNet WinAssist/MacAssist/WebAssist で行ってく ださい。

## AppleTalkの設定

設定には3通りの方法があります。Macintoshから設定する場合は本ページの 「EpsonNet MacAssistから」を、Windowsから設定する場合は「EpsonNet WinAssistから」(100ページ)をご覧ください。 I/Fカードの IP アドレスが設定してある場合は、EpsonNet WebAssistから設 定することもできます。

EpsonNet MacAssistから

- 1 プリンタドライバのインストール 各プリンタ同梱のプリンタドライバをインストールしておきます。
- 2 プリンタの起動 1/Fカードを装着したプリンタの電源をオンにします。
- 3 EpsonNet MacAssistの起動

[EpsonNet MacAssist]アイコンをダブルクリックして起動します。

リスト画面で、設定するプリンタを選択して 設定開始 ボタンをクリック します。

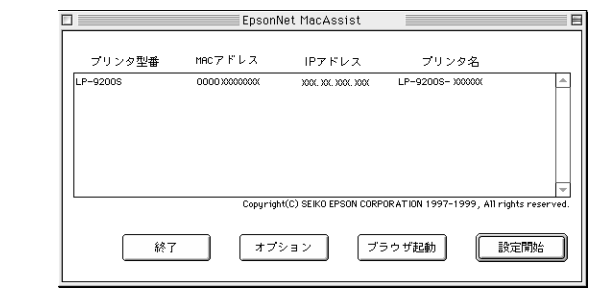

- 設定する I/F カードは、MAC アドレスで区別します。MAC アドレスは ステータスシートおよび I/F カード上のシールで確認できます。
- お使いのコンピュータのゾーン外にあるプリンタは、[オプション]画 面の[ゾーン選択](154ページ)で設定すると、表示されます。

AppleTalk 設定

[IP アドレスの設定][AppleTalkの設定]画面が表示されますので、各項目を 設定します。

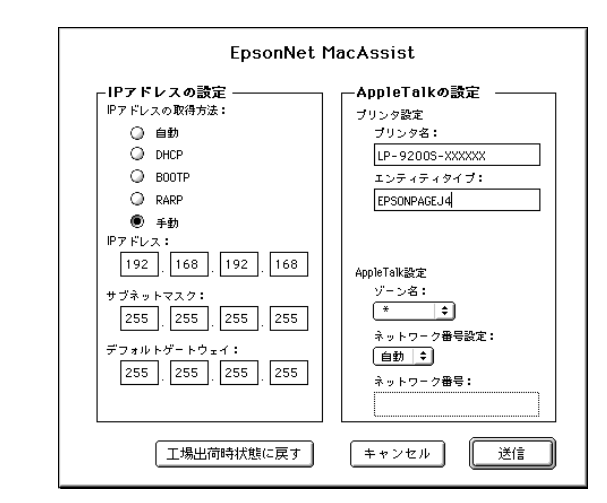

[IPアドレスの設定]については、「EpsonNet WinAssist/MacAssistから」 (29ページ)をご覧ください。

| 設定項目         | 設定内容                              |  |  |  |
|--------------|-----------------------------------|--|--|--|
| AppleTalkの設定 |                                   |  |  |  |
| プリンタ設定       |                                   |  |  |  |
| プリンタ名        | プリンタ名を半角英数 32 文字以内で入力します。         |  |  |  |
|              | 初期値: プリンタ名- I /F カードのシリアル番号の下 6 桁 |  |  |  |
| エンティティタイプ    | プリンタのエンティティタイプを表示します。             |  |  |  |
| AppleTalk設定  |                                   |  |  |  |
| ゾーン名         | ゾーン名を選択します。                       |  |  |  |
| ネットワーク       | ネットワーク番号の取得方法を選択します。通             |  |  |  |
| 番号設定         | 常は[自動]を選択します。                     |  |  |  |
| ネットワーク番号     | 上の欄で[手動]を選択した場合に、0~65534 の        |  |  |  |
|              | 番号を入力します。                         |  |  |  |

#### 設定の保存

送信 ボタンをクリックしてパスワードを入力し、設定内容を保存します。 パスワードを初めて設定したり、変更したりするときは、 変更 ボタンをク リックしてください。詳しくは「パスワードについて」(155ページ)を参 照してください。

| 現在のプリントサーバに設定されている管理者用パスワードを入力してく<br>ださい。 |
|-------------------------------------------|
| パスワード:                                    |
|                                           |

「設定は正しく行われました。」と表示されたら更新は完了です。 このメッセージが表示されるまでは I/F カードに情報を送っていますので、 プリンタの電源を切ったり、印刷データをプリンタに送ったりしないでくだ さい。

#### EpsonNet WinAssist から

I/Fカードを装着したプリンタをWindows で管理している場合は、Windowsから EpsonNet WinAssist を使って設定します。

#### プリンタの起動

1

2

I/Fカードを装着したプリンタの電源をオンにします。

EpsonNet WinAssistの起動

Windows98/95/NT4.0は、[スタート]メニューのプログラム[EpsonNet WinAssist]をクリックして起動します。

WindowsNT3.51は、[EpsonNet WinAssist (共通)]グループの[EpsonNet WinAssist]アイコンをダブルクリックして起動します。

リスト画面で設定するプリンタを選択して、設定開始 がタンをクリック します。

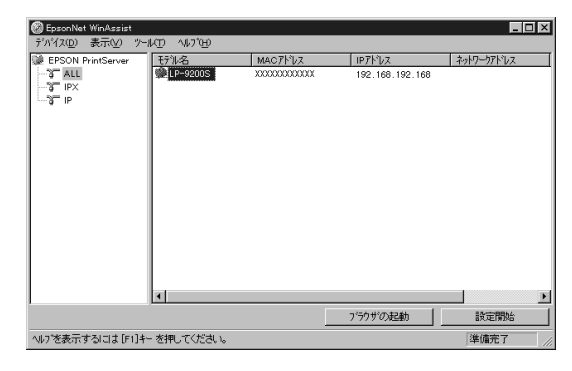

- ・ 設定する I/F カードは、MAC アドレスで区別します。MAC アドレスは、 ステータスシートおよび I/F カード上のシールで確認できます。
- I/Fカードの IP アドレスが未設定の場合、モデル名が表示されない ことがあります。
- ・ ローカルネットワークの外にあるプリンタは、[ツール]メニューの [探索オプション](144、145ページ)で設定すると、表示されます。

### AppleTalk設定

[AppleTalk]タブをクリックして、AppleTalkを設定します。

| 19794          | : [LP-92005-XXXXX |
|----------------|-------------------|
| ゾーン名           | : *               |
| ĨĴŷŦŧŦŧŶſĴ*    | : EPSONPAGEJ4     |
|                | エンティティタイフ*の設定     |
| ネットワーウ番号の取得方法  | : @ 自動 C 手動       |
| 手動設定時のネットワーク番号 | : 65535           |

| 設定項目      | 設定内容                              |  |  |  |
|-----------|-----------------------------------|--|--|--|
| プリンタ名     | プリンタ名を半角英数 32 文字以内で入力します。         |  |  |  |
|           | 初期値: プリンタ名- I /F カードのシリアル番号の下 6 桁 |  |  |  |
| ゾーン名      | ゾーン名を半角英数 31 文字以内で入力します。          |  |  |  |
| エンティティタイプ | プリンタのエンティティタイプを表示します。             |  |  |  |
| エンティティタイ  | ここでの設定は不要です。                      |  |  |  |
| プの設定      |                                   |  |  |  |
| ネットワーク    | ネットワーク番号の取得方法を選択します。通             |  |  |  |
| 番号の取得方法   | 常は[自動]を選択します。                     |  |  |  |
| 手動設定時のネッ  | 上の欄で[手動]を選択した場合に、0~65534 の        |  |  |  |
| トワーク番号    | 番号を入力します。                         |  |  |  |

#### 設定の保存

4

OK ボタンをクリックしてパスワードを入力し、設定内容を保存します。 パスワードを初めて設定したり、変更したりするときは、 変更 ボタンをク リックしてください。詳しくは「パスワードについて」(146ページ)を参 照してください。

| パネワート*<br>ニュッツットサー | ለኋላ መሆን የአማር የሚያ የሚያ የሚያ የሚያ የሚያ የሚያ የሚያ የሚያ የሚያ የሚያ |       |    |   |
|--------------------|------------------------------------------------------|-------|----|---|
| 管理者                | 用パスワードを入力して                                          | ください。 |    |   |
|                    | 8.                                                   |       |    |   |
| ****               |                                                      |       |    | _ |
|                    |                                                      |       |    |   |
|                    | OK I                                                 | キャンセル | 変更 |   |

「設定は正常に更新されました。」と表示されたら更新は完了です。このメッ セージが表示されるまでは I/F カードに情報を送っていますので、プリンタ の電源を切ったり、印刷データをプリンタに送ったりしないでください。
### EpsonNet WebAssist から

I/Fカードに IP アドレスを設定してある場合は、EpsonNet WebAssist から設 定できます。

| <br>( · ) | お使いのコンピュータに Web ブラウザをインストールしてください。                   |
|-----------|------------------------------------------------------|
| •         | コンピュータと I/Fカードに TCP/IP が正しく設定されていることを<br>確認してください    |
| .         | EpsonNet MacAssist/WinAssistとEpsonNet WebAssistから、同時 |

に同じ1/Fカードに対して設定をしないでください。

- お使いのブラウザにより、入力できる文字種の制限があります。詳細は、お使いのブラウザおよび 0S のマニュアルを参照してください。
- プリンタの起動

I/Fカードを装着したプリンタの電源をオンにします。

EpsonNet WebAssistの起動

EpsonNet WinAssist/MacAssistから起動する方法と、ブラウザから起動す る方法があります。

・EpsonNet WinAssist/MacAssistのリスト画面から、設定するプリンタを 選択して ブラウザの起動 ボタンをクリックします。

 ・ブラウザを起動して I/Fカードの IP アドレスを入力します。このとき、 EpsonNet WinAssist/EpsonNet MacAssist は起動しないでください。
 書式 http://I/Fカードの IP アドレス /
 例) http://192.168.100.201/

2

AppleTalkの設定

メニューの[設定]にある[AppleTalk]をクリックして、各項目を設定します。

| AppleTalk                       | ?               |
|---------------------------------|-----------------|
| AppleTalk                       | Enable 💌        |
| ブリンタ名                           | LP-9200S-XXXXXX |
| エンティティタイプ                       | EPSONPAGEJ4     |
| ゾーン名                            | *               |
| ネットワーク番号設定                      | Auto 💌          |
| Manual設定時の<br>ネットワーク番号(0-65534) | 65534           |
|                                 | 送信              |

| 設定項目         | 設定内容                           |
|--------------|--------------------------------|
| AppleTalk    | [Enable]を選択します。                |
| プリンタ名        | プリンタ名を半角英数 32 文字以内で入力しま        |
|              | す。                             |
|              | 初期値:プリンタ名-I/F カードのシリアル番号の下 6 桁 |
| エンティティタイプ    | エンティティタイプを表示します。               |
| ゾーン名         | ゾーン名を半角英数 31 文字以内で入力します。       |
| ネットワーク       | ネットワーク番号の取得方法を選択します。通          |
| 番号設定         | 常は[Auto]を選択します。                |
| Manual 設定時のネ | 上の欄で[Manual]を選択した場合に、0 から      |
| ットワーク番号      | 65534 の値を入力します。                |

App1eTa1k 印刷

| ネットワーク パスワート・のこ              | <b>入力</b>                                                                                                    |                                                                                          | ? ×                                                                                        |                                                                                                    |
|------------------------------|----------------------------------------------------------------------------------------------------|------------------------------------------------------------------------------------------|--------------------------------------------------------------------------------------------|----------------------------------------------------------------------------------------------------|
| į.                           | 認証情報を入力してください。                                                                                               | 0<br>                                                                                    | к                                                                                          |                                                                                                    |
| リソース:<br>ユーザー名( <u>U</u> ):  | EPSON TYPE-B NETWORK I                                                                                       | /F CARD SET                                                                              |                                                                                            | 不要                                                                                                    |
| /እ°スワート℃ <u>P</u> ):         | *****                                                                                                    |                                                                                          | パス                                                                                         | ワー                                                                                                    |
| 🗖 このパスワード                    | を保存する( <u>S</u> )                                                                                            |                                                                                          |                                                                                            |                                                                                                    |
| 印刷データを                       | をブリンタに送った                                                                                                    | とりしないでく                                                                                  | ください。                                                                                      |                                                                                                    |
| 設定は                          | 正常に更新                                                                                                    | されました                                                                                    | <u>- !</u>                                                                                 |                                                                                                    |
| 設定は                          | 正常に更新                                                                                                    | されました<br>トの送信                                                                            | :!                                                                                         |                                                                                                    |
| 設定<br>を<br>有効に<br>または<br>プリン | 正常に更新<br>こするためにはリセッ<br>タの電源の再投入を                                                                             | <b>されました</b><br>トの送信<br>してください。                                                          | 2 !                                                                                        |                                                                                                    |
|                              | <sup>★</sup> →+ワーク ハ*2ワートの<br>リソース:<br>ユーサー名(U):<br>ハ*スワート*(E):<br>□ このハ*スワート*<br>は正常に更新<br>了です。この<br>印刷データ3 | キットワーク パスワードの入力<br>認証情報を入力してください。       リソース:     EPSON TYPE-B NETWORK I       ユーザー名(リ): | ネパワーケ パマワードの入力       認証情報を入力してください。          リゾース:       EPSON TYPE-B NETWORK I/F CARD SET | キャワーケ パンワードの入力     マレ       認証情報を入力してください。     OK       リゾース:     EPSON TYPE-B NETWORK I/F CARD SET       ユーザー名(い):     ハウ       パンワード(空):     ********       「このパンワードを保存する(s)     パス       は正常に更新されました!」というメッセージが表示されるまで、Web ブラウサ       印刷データをプリンタに送ったりしないでください。 |

以上で設定は終了です。

# 7 Windows98/95 印刷

この章では、I/Fカードを装着したプリンタを、Windows98/95で使用する際の設定方法を説明します。

106 ページ 112 ページ

| TCP/IP 印刷  |  |
|------------|--|
| NetBEUI 印刷 |  |

対応するシステムは次のとおりです。

- ・ EpsonNet Direct Printを使ってのTCP/IP(LPR)印刷
- Microsoft Windows Network(NetBEUI)
   プリンタ共有による印刷に対応します。

## TCP/IP 印刷

Windows98/95はTCP/IPでのLPR印刷システムを持たないため、標準でのTCP/ IP印刷はできませんが、本製品付属のユーティリティ、EpsonNet Direct Printを使ってエプソン製プリンタへのTCP/IP(LPR)直接印刷ができます。

### EpsonNet Direct Print について

EpsonNet Direct Print は、Windows98/95からTCP/IP(LPR)印刷を行うためのソフトウェアです。ソフトウェアをインストールしてLPR プリンタを設定することにより、LPR 直接印刷が可能になります。

### 動作環境

- IBM PC/AT 互換機、NEC 製 PC-9801 シリーズおよびその互換機
- Windows98、Windows95

### EpsonNet Direct Printのインストール

まず、EpsonNet Direct Printをインストールします。ネットワークに接続され、TCP/IPが正しく設定されているコンピュータにインストールしてください。TCP/IPの設定については「4 TCP/IPの設定」をご覧ください。

#### インストール画面の起動

同梱のソフトウェアCD-ROMをドライブにセットします。自動的に[EPSON インストールプログラム]が起動します。手順2に進んでください。

[EPSON インストールプログラム]が自動的に起動しない場合は、Windows[ス タート]メニューの[ファイル名を指定して実行]画面を開き、実行コマンド を入力して OK ボタンをクリックします。

例) D: ¥SETUP(Dドライブに CD-ROM をセットした場合)

3

インストール

[EpsonNet Direct Printのインス トール]を選択して、画面右の 次へ をクリックします。 この後は、画面の指示に従ってイン

この後は、画面の指示に従ってイン ストールします。

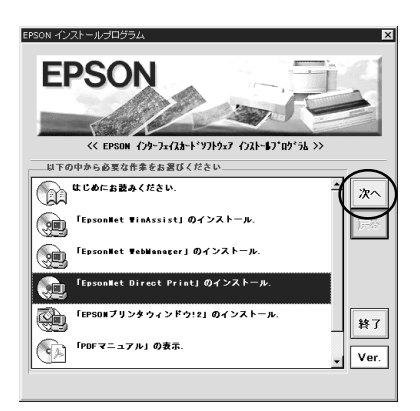

Windows の再起動

インストールが終了したら、コンピュータを再起動します。 コンピュータを再起動すると、LPR直接印刷機能が使えるようになります。 続いて次ページを参照し、プリンタを設定してください。

### プリンタの設定

LPR 印刷を行うプリンタを設定します。設定には、[ネットワークコンピュータ]からと、[プリンタの追加]からの2通りの方法があります。

- 「IPアドレスの設定」(29ページ)を参照して、プリンタに装着した I/Fカードの IP アドレスを設定しておいてください。IP アドレスが 未設定および初期値(192.168.192.168)の場合は、[EPSON\_LPR]で検 索できません。
  - ・ 検索される LPR プリンタは、同一ネットワーク上にあるもののみです。
  - ここで作成したプリンタは、Windowsのプリンタフォルダ内でプリン タアイコンをダブルクリックしたときに表示される画面から、印刷の 一時停止、印刷の中止、印刷中のジョブ削除をすることはできません。

## ネットワークコンピュータから

EPSON プリンタ画面の起動 \_ 🗆 × 1월 ネットワーク コンビュータ ファイル(E) 編集(E) 表:・ Windows の[ネットワークコンピュータ] ⇒ 画面を開きます。 進む EPSON の LPR ネットワークコンピュータの アドレス 1 ネットワークコンピュータ -グループアイコン[Epson lpr]が表示され 🔍 Eo 9 🗐 Gakushi Epson\_lpr 🖳 lde ます。 🖳 Fuji 4 ۲ 1 個のオブジェクトを選択 🖳 Epson\_lpr [Epson\_lpr]画面を開くと、コンピュータ - 🗆 × ファイル(E) 編集(E) 表♪► æ と同一セグメントにある、TCP/IPの設定  $\Leftrightarrow$ £. された EPSON プリンタが、次の形式で表 (後す): 7-1 戻る 示されます。 アドレス 🖳 ¥¥Epson\_lpr • プリンタに装着した I/F カードの IP アド レス(プリンタ名) 300(, 30(, 300(, X.-) 300(, 30(, 300(, X.--2 個のオブジェクト 2 プリンタの設定 印刷に使うプリンタを選択して、ダブルクリックします。 プリンタウィザードが起動します。画面の指示に従って、プリンタドライ バをインストールします。

[プリンタの追加]から -

同一ネットワーク上のプリンタを追加する場合

[プリンタの追加]の起動
 [マイコンピュータ]の[プリンタ]画面で、[プリンタの追加]をダブルクリックします。
 プリンタの追加

プリンタの追加 [ネットワークプリンタ]を選択し ます。

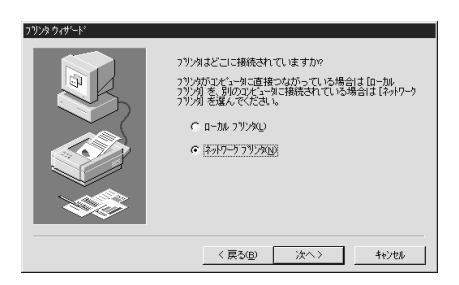

参照 ボタンをクリックして、 [Epson\_lpr]をダブルクリックし ます。プリンタが次の形式で表示 されますので、追加するプリンタ を選択します。

プリンタに装着した I/F カードの IP アドレス (プリンタ名) 後は画面の指示に従ってインス トールしてください。

| プリンタの参照                                                                                                    | ? ×      |
|----------------------------------------------------------------------------------------------------|----------|
| 追加するネットワークフリンタを選んでください。<br>ヒント・フリンタは通常コンピュータに接続されています。                                                                      |          |
| ティトワーク コンピュータ     モットワーク コンピュータ     モー     モッ     モッ     モッ     モッ     モッ     モッ     モッ     モッ     モッ     モッ     ・・・・・・・・・・ | <u> </u> |
| Miya                                                                                                    | •        |
| OK                                                                                                    | キャンセル    |

Windows98/95 印刷

[プリンタの追加]から -

### ルータの外にあるプリンタを追加する場合

FosonNet Direct Printでは、ルータを超えたプリンタが検索できませんの で、プリンタに装着した I/F カードの IP アドレスを直接指定します。

[プリンタの追加]の起動

[マイコンピュータ]の[プリンタ]画面で、[プリンタの追加]をダブルクリッ クします。

プリンタの追加

1

2

[ネットワークプリンタ]を選択し ます。

| ን ንን አሳት የተሰረ እስለ እስለ እስለ እስለ እስለ እስለ እስለ እስለ እስለ እስለ |                                                                                                    |
|-------------------------------------------------------|----------------------------------------------------------------------------------------------------|
|                                                       | <ul> <li>アジクはどごに接続されていますか?</li> <li>アジクガブルビーやご読得なながっている残余は10-70.</li> <li>アジクス きんのひがしている接合は10-70.</li> <li>アジクス きんのひがしている接合は10-70.</li> <li>(*) ロール・アジクム)</li> <li>(*) ロール・アジクム)</li> <li>(*) ほうロライブソジタ(3)</li> </ul> |
|                                                       | 〈戻る(四) 次へ〉 キャンセル                                                                                                    |
|                                                       |                                                                                                    |
| ブリンタ ウィザード                                            |                                                                                                    |
|                                                       | キャワーク・ハフまた」ま印刷キュー名を入力してください。わから<br>ない場合は【参照】名判して利用できるフリング容別へてください。<br>キャワーク・バスまたはキューの名前(2)<br>(単長pson_b+¥0000000000)                                                                                                  |
|                                                       |                                                                                                    |

< 戻る(B) 次へ> キャンセル

[ネットワークパスまたはキューの 名前1で、次のパスを入力します。 後は、画面の指示に従ってインス トールします。

書式 ¥¥Epson lpr¥追加するプリ ンタに装着した I/F カード のIPアドレス

例)¥¥EPSON LPR¥163.131.44.200

### EpsonNet Direct Printのアンインストール

アンインストール画面の起動
 [マイコンピュータ]の[コントロールパネル]にある、[アプリケーションの
 追加と削除]画面を開きます。
 アンインストール

| ファーンハー アレ [セットアップと削除]画面で[EpsonNet Direct Print]を選択して、 追加と削除|ボタンをクリックします。

「'EpsonNet Direct Print'とそのすべてのコンポーネントを削除します か?」というメッセージが表示されるので、「はい」をクリックします。 アンインストールが終了したら、コンピュータを再起動してください。

- EpsonNet Direct Print による LPR プリンタは、EPSON プリンタウィ ンドウ!2 でも監視することができます。
  - PRIFNW1/2/2ACおよびLP-9600/9300に同梱されているEPSONプリン タウィンドウ!2は、EPSON TCP/IPプリンタ(LPRプリンタ)を設定 できます。このEPSON TCP/IPプリンタは、EpsonNet Direct Print によるLPRプリンタと共存できます。

EpsonNet Direct PrintとEPSON プリンタウィンドウ!2をインストール しているコンピュータから、EPSON プリンタウィンドウ!2をアンインス トールした場合、EPSON プリンタウィンドウ!2のフォルダ(EPSON フォル ダ)は残ったままになります。 このフォルダは、LPR プリンタが正常に動作するために必要なフォルダで す。削除しないでください。

## NetBEUI 印刷

1

2

### クライアントとプロトコルの組み込み

お使いのコンピュータに、NetBEUI での印刷に必要なプロトコルをインストー ルします。

Microsoft ネットワーククライアントの組み込み

[マイコンピュータ]の[コント ロールパネル]にある[ネット ワーク]アイコンをダブルク リックして起動し、[ネットワー クの設定]画面で 追加 ボタン をクリックします。 [現在のネットワーク構成]に [Microsoft ネットワーククライ アント]がある方は追加不要です。 [クライアント]を選択し、 追加 ボタンをクリックして、 [Microsoft ネットワーククライ アント]を追加します。

NetBEUI プロトコルの組み込み [マイコンピュータ]の[コント ロールパネル]にある[ネット ワーク]アイコンをダブルク リックして起動し、[ネットワー クの設定]画面で 追加 ボタン をクリックします。[現在のネッ トワーク構成]に[NetBEUI]があ る方は追加不要です。

[プロトコル]を選択し、 [NetBEUI]を追加します。

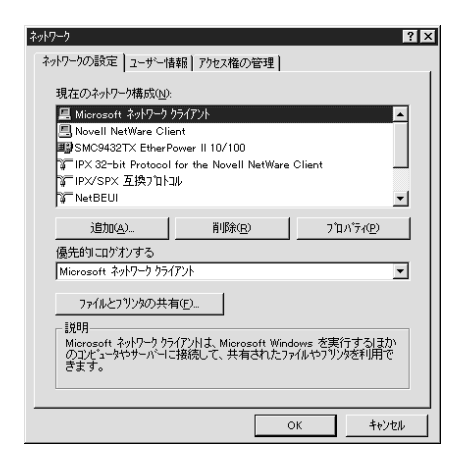

| \$•h7−5 ?×                                          |
|-----------------------------------------------------|
| ネットワークの設定してーザー情報しアクセス権の管理し                          |
|                                                     |
| 現在のネットワーク構成( <u>N</u> ):                            |
| - Microsoft ネットワーク クライアント                           |
| 🗐 Novell NetWare Client                             |
| BSMC9432TX EtherPower II 10/100                     |
| IPX 32-bit Protocol for the Novell NetWare Client   |
| 資FIPX/SPX 互換プロトコル                                   |
| Ý NetBEUI                                           |
| THRACOL TO A TO A TO A TO A TO A TO A TO A TO       |
|                                                     |
| 優先的に口がわする                                           |
| Microsoft ネットワーク クライアント                             |
|                                                     |
| ファイルとフリンタの共有(E)                                     |
|                                                     |
| NetBEUI は、Windows NT、Windows for Workgroups、または LAN |
| Manager サーバーへの接続に使用するフロトコルです。                       |
|                                                     |
|                                                     |
|                                                     |
| OK ++/2//                                           |

### NetBEUI 設定

I/F カードの NetBEUI 設定の初期値は次のとおりです。初期値のままでも使用 できますが、設定値を変更する場合は、EpsonNet WinAssist または EpsonNet WebAssist から変更できます。

- ・NetBIOS名 :EPxxxxxx
- ・ワークグループ名 :Workgroup
- ・デバイス名 :EPSON

EpsonNet WinAssist での設定方法

1

2

プリンタの起動

I/Fカードを装着したプリンタの電源をオンにします。

EpsonNet の起動

[スタート]メニューのプログラム[EpsonNet WinAssist]をクリックして 起動します。

リスト画面で設定するプリンタを選択して、<br/>
設定開始<br/>
ボタンをクリックします。

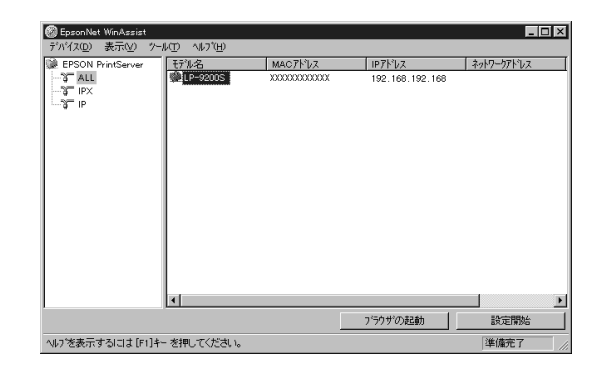

- ・ 設定する I/Fカードは、MAC アドレスで区別します。MAC アドレスは、 ステータスシートおよび I/Fカード上のシールで確認できます。
- I/Fカードの IP アドレスが未設定の場合、モデル名が表示されない ことがあります。
- ・ ローカルネットワークの外にあるプリンタは、[ツール]メニューの [探索オプション](144、145ページ)で設定すると、表示されます。

## NetBEUIの設定

[NetBEUI]タブをクリックして、各項目を設定します。

| <b>蓥</b> 本 值報 |             |  |
|---------------|-------------|--|
| NetBIOS 2     | : EPXXXXX   |  |
| 7-9711-71名    | : WORKGROUP |  |
| テンバス名         | : EPSON     |  |
|               |             |  |
|               |             |  |
|               |             |  |
|               |             |  |
|               |             |  |
|               |             |  |

| 設定項目      | 設定内容                            |
|-----------|---------------------------------|
| NetBIOS 名 | プリンタの NetBIOS 名(Microsoft でネットワ |
|           | ーク上のコンピュータ名にあたります)を、半           |
|           | 角英数 15 文字以内で入力します。              |
|           | ネットワーク上にある他のコンピュータ名と重           |
|           | 複しないようにしてください。                  |
|           | 初期値:EP I/F カードのシリアル番号の下 6 桁     |
| ワークグループ名  | Windows ネットワーク環境で使用中のワークグ       |
|           | ループ名またはドメイン名を、半角英数 15 文字        |
|           | 以内で入力します。                       |
| デバイス名     | プリンタのデバイス名を、半角英数 12 文字以内        |
|           | で入力します。                         |
|           | LPT1、LPT2、LPT3、COM などは使用できません。  |

#### 設定の保存

(K) ボタンをクリックしてパスワードを入力し、設定内容を保存します。 パスワードを初めて設定したり、変更したりするときは、変更 ボタンをク リックしてください。詳しくは「パスワードについて」(146ページ)を参 照してください。

| 現在フリントサーハンに設定されている管理者用パスワートを入力して<br>ださい。<br>パスワード: | - ブリントサー | いへのロゲイン  |          |        |         |      |
|----------------------------------------------------|----------|----------|----------|--------|---------|------|
| Λ'27-t':                                           | 現在ブリ     | ントサーハ1こ誤 | 定されてい    | る管理者用  | ヨハ・スワード | を入力し |
|                                                    | star J   | ,        |          |        |         |      |
|                                                    | 1729-N   |          | _        |        |         |      |
|                                                    |          |          |          |        |         |      |
|                                                    |          |          | <u> </u> | ++/12/ |         | 发更   |

「設定は正常に更新されました。」と表示されたら更新は完了です。このメッセージが表示されるまでは I/F カードに情報を送っていますので、プリンタの 電源を切ったり、印刷データをプリンタに送ったりしないでください。

お使いのコンピュータにWebブラウザをインストールしてください。

- コンピュータと I/Fカードに TCP/IP が正しく設定されていることを 確認してください。
- お使いのブラウザにより、入力できる文字種の制限があります。詳細は、お使いのブラウザおよび 0S のマニュアルを参照してください。

## 1 プリンタの起動

I/Fカードを装着したプリンタの電源をオンにします。

2 EpsonNet WebAssistの起動

EpsonNet WinAssist から起動する方法と、ブラウザから起動する方法があ ります。

- ・EpsonNet WinAssist のリスト画面から、設定するプリンタを選択して ブラウザの起動 ボタンをクリックします。
- ・プラウザを起動して I/F カードの IP アドレスを入力します。このとき、 EpsonNet WinAssist は起動しないでください。

書式)http://I/FカードのIPアドレス/

例) http://192.168.100.201/

### NetBEUIの設定

3

メニューの[設定]にある[NetBEUI]をクリックして、各項目を設定します。 次ページを参照して設定してください。

| NetBEUI               | ?        |
|-----------------------|----------|
| NetBEUI               | Enable 💌 |
| NetBIOS名<br>ロークグル.ープタ |          |
| ッ シンル ン13<br>デバイス名    | EPSON    |
| 送                     | 信        |

| 設定項目      | 設定内容                            |
|-----------|---------------------------------|
| NetBEUI   | [Enable]を選択します。                 |
| NetBIOS 名 | プリンタの NetBIOS 名(Microsoft でネットワ |
|           | ーク上のコンピュータ名にあたります)を、半           |
|           | 角英数 15 文字以内で入力します。              |
|           | ネットワーク上にある他のコンピュータ名と重           |
|           | 複しないようにしてください。                  |
|           | 初期値:EP I/F カードのシリアル番号の下 6 桁     |
| ワークグループ名  | Windows ネットワーク環境で使用中のワークグ       |
|           | ループ名、またはドメイン名を、半角英数 15 文        |
|           | 字以内で入力します。                      |
| デバイス名     | プリンタのデバイス名を、半角英数 12 文字以内        |
|           | で入力します。                         |
|           | LPT1、LPT2、LPT3、COM などは使えません。    |

#### 設定の保存

4

送信 ボタンをクリックしてパスワードを入力し、設定を更新します。 パスワードは、EpsonNet WinAssist/MacAssist/WebAssist で共通です。 パスワードの設定方法は「パスワード」(165ページ)をご覧ください。

| ネットワーク パネワート・の       | 入力                                | ? ×   |           |
|----------------------|-----------------------------------|-------|-----------|
| Ē                    | 翌証情報を入力してください。                    | OK    |           |
|                      |                                   | キャンセル |           |
| リソース :               | EPSON TYPE-B NETWORK I/F CARD SET |       |           |
| ユーザー名(山):            |                                   |       | 入力不要      |
| ハ*スワート*( <u>P</u> ): | xololololololo                    |       | - パスワード入力 |
| □ このパスワード            | を保存する⑤                            |       |           |

「設定は正常に更新されました!」というメッセージが表示されたら、更 新は終了です。このメッセージが表示されるまで、EpsonNet WebAssist を終了したり、印刷データをプリンタに送ったりしないでください。

| 設定は正常に更新されました!         |
|------------------------|
| 設定を有効にするためにはリセットの送信    |
| またはプリンタの電源の再投入をしてください。 |
| 今すぐリセット                |

その後設定を有効にするため、画面のメッセージに従ってリセットをして ください。

## プリンタの設定(クライアント)

プリンタをクライアントで使用するために、I/Fカードを装着したプリンタの 設定をします。

1 [プリンタの追加]起動 [マイコンピュータ]の[プリン タ]ウインドウから[プリンタ の追加]アイコンをダブルク リックします。 右の画面で[ネットワークプリ ンタ]を選択します。

2

プリンタの選択 参照 ボタンをクリックしま す。

| 3729.9.4-4' | フリンタはどこに接続されていますかの<br>フリンがひょく。→本道書なメガーテている場合は10-7ル<br>フリングを置いていた。本目構成されている場合は14+0-0<br>フリングを選んでださえ、 |
|-------------|----------------------------------------------------------------------------------------------------|
|             | 〈 戻る(2) 次へ〉 わけし                                                                                     |

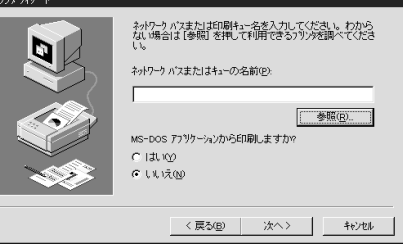

表示されるリストから設定するプ リンタを選択して、OK ボタンをク リックします。

参照できない場合はの画面に 戻って、[ネットワークパスまたは キューの名前]欄に次のように入力します。

¥¥(1/Fカードの NetBIOS 名)¥(1/F カードのデバイス名)

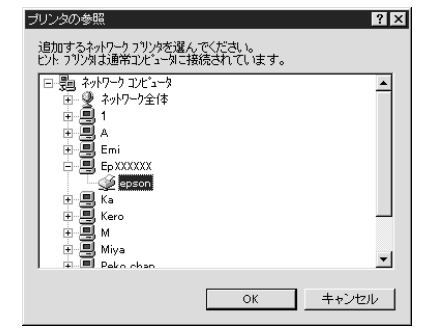

この後は画面の指示に従って設定してください。

# 8 WindowsNT 印刷

この章では、I/Fカードを装着したプリンタを、WindowsNTで使用する際の設 定方法を説明します。

TCP/IP 印刷120 ページNetBEUI 印刷125 ページ

対応するシステムは次のとおりです。

- WindowsNT 3.51、4.0
- LPR Port(TCP/IP)
- Microsoft Windows Network(NetBEUI)
   プリンタ共有による印刷に対応します。

## TCP/IP 印刷

TCP/IPのLPR Port 印刷ができます。

### LPR Port での接続(NT4.0)

1 | プリンタの起動

I/Fカードを装着したプリンタの電源をオンにします。

ネットワーク

ネットワーク サービス(<u>N</u>):

識別 サービス フロトコル アタラウタ バインド

2 ネットワークサービスの確認 [マイコンピュータ]の[コント ロールパネル]にある[ネットワー ク]をダブルクリックして、[サー ビス]画面に[Microsoft TCP/IP印 刷]があることを確認します。 [Microsoft TCP/IP印刷]がない場 合は、追加 ボタンをクリックし て追加します。画面の指示に従っ てください。

| プリンタを LPR Port で接続 |
|--------------------|
| [マイコンピュータ]の[プリン    |
| タ]ウィンドウで[プリンタの追    |
| 加]をダブルクリックします。     |
| 右の画面で[このコンピュータ]    |
| を選択し、次へ ボタンをク      |
| リックします。            |
| ポートの追加 ボタンをクリッ     |
| クします。              |

 ■ Clent Service for NetWare

 ■ Matrosoft TOP/IP 日均

 ■ NetBOS (プメーフェイス

 ■ RPC 構成

 ■ ZYL-> 75757

 ■ ワーパム

 ■ ワーパム

 ■ ワーパム

 ■ ワーパム

 ■ ワーパム

 ■ ウーパム

 ■ ワーパム

 ■ 加加(A)

 ■ 動加(A)

 ■ 動加(A)

 ■ 動加(A)

 ■ 動加(A)

 ■ 動加(A)

 ■ 動加(A)

 ■ 動加(A)

 ■ 動加(A)

 ■ 動加(A)

 ■ 動加(A)

 ■ 動加(A)

 ■ 動加(A)

 ■ 動加(A)

 ■ 動加(A)

 ■ 動加(B)

 ● フロパライクD

 ● Undows NT が、TOP/IP 指統のフリンス また」お物理的で UXX エンピュー>

 I に描続されているンリングルビロ刷できるようにしょす。

 ・ ネットワー> アクセスの)順序(Q)

 ■ 合わワー> アクセスの)順序(Q)

? X

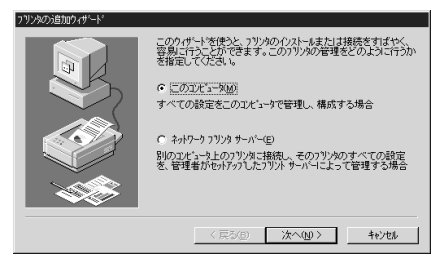

| このパリタケ使用。たいはークス酸のチェックホックスを<br>し、レトキェンパスティンパカイでいるホートのうち、最初<br>もので日期されます。<br>利用可能なホート(Δ):                                                                                                    | 別ックしてくださ<br>に利用可能な |
|----------------------------------------------------------------------------------------------------|--------------------|
| ホート         説明         フソ/2           ドド市         Local Port         Local Port           「PT2         Local Port         Local Port           ○COM2         Local Port         Local Port | ×                  |
|                                                                                                    | )構成(©)<br>キャンセル    |

| [ブリンタポート]画面が表示されるので、[LPR Port]を選択し、<br> 新しいポート をクリックします。                                      |
|-----------------------------------------------------------------------------------------------|
| ブツンタ ポート <b>? </b> ≍                                                                          |
| 利用可能なプソンタ ポート( <u>A</u> ):                                                                    |
| Digital Network Port<br>Lexmark DLC Network Port<br>Lexmark TCP/IP Network Port<br>Local Port |
|                                                                                               |
| 新しいモニタの                                                                                       |
| 新しし は <sup>*</sup> ート(P) キャンセル                                                                |
| [Lexmark TCP/IP Network Port]は使用できません。                                                        |
| [LPR 互換プリンタの追加]画面が表示されます。I/F カードの IP アドレス<br>とプリンタ名を入力し、OK ボタンをクリックします。あとはメッセージ               |
| に従ってプリンタドライバをインストールしてください。                                                                    |
| LPR 互換フリンタの5自加 X                                                                              |
| lpd を提供しているサーバーの名前<br>またはオイリス(1): XXXXXXXXXXXXXXXXXXXXXXXXXXXXXXXXXXXX                        |
| サーバーのフリンタ名または<br>フリンタキュー名(型): LP-9200S                                                        |

○K キャンセル ヘルフ\*(H)

### LPR Port での接続(NT3.51)

1 プリンタの記動 I/Fカードを装着したプリンタの電源をオンにします。 2 プリンタドライバのインストール プリンタ本体マニュアルを参照して、プリンタドライバをインストールし ます。 3 ネットワークソフトウェアの確認 コンピュータ名: KAERLE NT351.1 変更(G)... [メイン]グループの[コントロー 7-77°il-7°• WORKGROUP 変更(E)... ルパネル1にある[ネットワーク] ・ネットワーク ソフトウェアとアダ プタ カート 細み込まれているないワーク ソフトウェア(い)・ ユニー・エーレーマーククリンフ(V): 3Com Etherink III アダプタドラ(1)\* Metfol U 701-3/ Netfol U 701-3/ Netfol C 70-3/2 fc/ をダブルクリックして、 OK キャンセル [Microsoft TCP/IP 印刷]が組み アダプタ カードの追加(P) NWLink IPWSPX 互換トランスポー パ"インド"(B)... **構成(∩)** 込まれている事を確認します。 組み込まれているアダプタ カード(A); [1] 3Com Etherlink III アダプタ 更新(U) 削除(R) ヘルプ (<u>H</u>) 説明(T): Microsoft TCP/IP 印刷 [Microsoft TCP/IP 印刷]がない ネットワーク ソフトウェア(N): 続行 場合は、ソフトウェアの追加ボ TCP/IP プロトコルおよび関連コンポーネント キャンセル 組み込むソフトウェア コンボーネントを選択してくださ い。ペンダのディスクを使用する場合は、<その他> を選 タンをクリックして[TCP/IP プロ ^JJJ<sup>\*</sup>(<u>H</u>) い。ヘノダのティ 択してください。 トコルおよび関連コンポーネン ト1を選択します。 Windows NT TCP/IP 組み込みオブショ [Windows NT TCP/IP 組み込みオ コンボーネント: ファイル サイズ プション1画面が表示されるので、 TCP/IP インターネットワーク ブロトコル 526KB 続行 ☑ 接続ユーティリティ(℃) 229KB □ SNMP サービス(S)
 □ SNMP サービス(S)
 □ TOP/IP ネッドワーク印刷(サポート(P))
 □ FTP サーバー サービス(E)
 □ 簡易 TOP/IP サービス(Q) キャンセル 125KB [接続ユーティリティ]と[TCP/IP 61KB ∿⊮7"(H) 05KB ネットワーク印刷サポート1を 23KB 必要な容量 816KB チェックします。 空き容量: 141.000KB DHCP 自動構成を有効にする(E) この後は画面の指示に従ってくだ TCP/IP ネットワーク印刷サポートは UNIX 印刷キューを直接共有し、印刷できるようにするか、または TCP/IP を使用してネットワーク ブリンタに直接接続できるよう ICします。 さい。

4

プリンタを LPR Port で接続

プリンタを作成します。

[メイン]グループの[プリントマネージャ]の[プリンタ]メニューから、[プリ ンタの作成]を選択します。

[プリンタ名]を入力し、[ドライバ]を選択します。プリンタ名はNT上のプリンタ名を入力します。

このプリンタを他のコンピュータと共有する場合は[ネットワークで共有] チェックボックスにチェックマークを入れ、共有名と設置場所を入力しま す。設置場所は入力しなくてもかまいません。

|                    | ブリンタの作成           |                   |
|--------------------|-------------------|-------------------|
| ブリンタ名( <u>N</u> ): | LP-9200S          | OK                |
| ドライバ(D):           | EPSON LP-9200S    | キャンセル             |
| 10000(F).          |                   | 設定(U)             |
| ±7471( <u>−</u> ): |                   | ≣羊絲田( <u>I</u> )  |
| 印刷先( <u>T</u> ):   | LPT1:             | ポート設定( <u>G</u> ) |
| ┌ ⊠ ネットワー          | ク上で共有( <u>S</u> ) | ヘルプ( <u>H</u> )   |
| 共有名( <u>A</u> ):   | LP-9200S          |                   |
| 設置場所( <u>l</u> ):  |                   |                   |
|                    |                   |                   |

プリンタを LPR Port で接続します。

の画面の[印刷先]リストボックスから、[その他]を選択します。

[印刷先]画面が表示されますので[LPR Port]を選択し、OK ボタンをク リックします。

| 利用可能な印刷モニタ( <u>A</u> ):            | OK              |
|------------------------------------|-----------------|
| Digital Network Port<br>Local Port | キャンセル           |
| LPR Port<br>その他                    | ヘルプ( <u>H</u> ) |
|                                    |                 |

[LPR 互換プリンタの追加]画面が表示されますので、I/F カードの IP アド レスとプリンタ名を入力し、OK ボタンをクリックします。

| ー LPR 互換ブリンタの追加                              |
|----------------------------------------------|
| lpd を提供しているホストの名前または XXX.XXX.XXX<br>アドレス(N): |
| コンビュータのブリンタ名( <u>R</u> ): LP-9200S           |
|                                              |
|                                              |

[プリンタの作成]画面で[印刷先]欄が[IPアドレス:プリンタ名]という 表示になれば設定は完了です。

| 0                    | ブ                 | リンタの作成  |   |                   |
|----------------------|-------------------|---------|---|-------------------|
| プリンタ名( <u>N</u> ):   | LP-9200S          |         |   | OK                |
| ドライバ( <u>D</u> ):    | EPSON LP-9200     | IS      | ŧ | キャンセル             |
| 説明(E):               |                   |         |   | 設定( <u>U</u> )    |
|                      |                   | P-0200S | Ţ | [詳細( <u>I</u> )   |
| -1440 G( <u>1</u> ). |                   | /2000   |   | ポート設定( <u>G</u> ) |
| 「 ⊠ ネットワー            | ク上で共有( <u>S</u> ) |         |   | ヘルプ( <u>H</u> )   |
| 共有名( <u>A</u> ):     | LP-9200S          |         |   |                   |
| 設置場所( <u>l</u> ):    |                   |         |   |                   |
|                      |                   |         |   |                   |

[共有名]に設定したプリンタ名は、クライアントがプリンタを利用する ときに必要です。共有名をクライアントに知らせてください。

### スプールディレクトリのアクセス権を変更する

WindowsNT3.51 Server で共有プリンタを作成した場合、スプールディレクトリのアクセス権を変更する必要があります(ファイルシステム NTFS を選択したとき)。

ファイルマネージャを起動し、カーソルを ¥WINNT35¥SYSTEM32¥SPOOL¥PRINTERS に合わせます。

メニューから[セキュリティアクセス権]を選択します。

グループ[Everyone]のアクセス権を[追加と読み取り(RWX)(RX)]に変更 し、OK ボタンをクリックします。

| - [ | ー ディレクトリのアクセス権                                                                                      |
|-----|----------------------------------------------------------------------------------------------------|
|     | ディレクトリ(①: C:WHINNT35¥system32¥spool¥PRINTERS<br>所有者(②): Administrators<br>ロ サブディレクトリのアクセス権を置き換える(E) |
|     | ◎ 既存ファイルのアクセス権を置き換える( <u>F)</u><br>名前(M)・                                                           |
|     | @Administrators フルコントロール<br>像 CREATOR OWNER 文書の管理                                                   |
|     | @ Everyone 追加と読み取り (RMX) (RXX)<br>@ Power Users フル コントロール                                           |
|     |                                                                                                    |
|     |                                                                                                    |
|     | アクセス権の種類(J): 追加と読み取り 🔹                                                                              |
|     | OK         キャンセル         追加(A)         削除(R)         ヘルプ(H)                                         |

 $\hat{\Box}$ 

## NetBEUI 印刷

## NetBEUI プロトコルの組み込み

### WindowsNT4.0

1 ワークステーションサービスの組み込み [マイコンピュータ]の[コント ロールパネル]にある[ネットワー ク]アイコンをダブルクリックし、 [サービス]画面で追加ボタンを クリックして[ワークステーショ ン]を追加します。 [ワークステーション]がある場合 は追加不要です。

| ネットワーク ? ×                                                                                                    |
|----------------------------------------------------------------------------------------------------|
| 識別 サービス フロトコル アタフタ バインド                                                                                           |
| ネットワーク サービス(11):                                                                                                  |
| <ul> <li>NatBioS インターフェイス</li> <li>Rice 構成</li> <li>コンピュータ フラウザ</li> <li>オーハー</li> <li>アーフステニハフ</li> </ul>        |
| 遺動(A) 育勝(B) 7□ハティ(P) 更新(G)<br>  提明月<br>Microsoft ネットワークの中心部分である SMB(サーハー メッセージ・7 ロッカ<br>7 □ トユ&のクライアンドをインストールします。 |
| <br>ОК ++у±и                                                                                                    |

2

NetBEUI プロトコルの組み込み [マイコンピュータ]の[コント ロールパネル]にある[ネットワー ク]アイコンをダブルクリックし、 [プロトコル]画面で 追加 ボタン をクリックして[NetBEUI プロトコ ル]を追加します。 [NetBEUI プロトコル]がある場合 は追加不要です。

| ネットワーク ? 🗙                                                                                       |
|--------------------------------------------------------------------------------------------------|
| 識別   サービス フロトコル   アタフタ   パインド                                                                    |
| ネットワーク フロトコル( <u>N</u> ):                                                                        |
| <mark>で「NetBEUI フロトコル</mark><br>す「NMLink IPX/SPX 互換トランスポート<br>す「NMLink NetBIOS<br>す「TCP/IP プロトコル |
| <u>追加(み).</u>                                                                                    |
|                                                                                                  |

WindowsNT 印刷

WindowsNT3.51

|   | リークステーションの組み込み                                                                                                    |
|---|----------------------------------------------------------------------------------------------------|
|   | [メイン]グループの[コントロールパネル]にある[ネットワーク]を起動<br>して、[ネットワークの設定]画面の[組み込まれているネットワークソフト<br>ウェア]に[ワークステーション]があることを確認します。<br>[ワークステーション]がない場合は、ソフトウェアの追加<br>リックして追加します。                                                                                                    |
|   |                                                                                                    |
|   | コンピュータ名: KAERU_NT351J 変更(G)                                                                                                    |
|   | 「ネットワーク ソフトウェア と アダ プラ カード"       相み込まれてし、るネットワーク ソフトウェア(W):       RPC 構成       TCP(PP プロトコル       コンピューク ブラウザ       コンピューク ブラウザ       サート"       オーカン込まれてし、るアダ プタ カード"(A):       【11 3Com Etherlink III アダ"アタ       説明(T):       Microsoft Windows ワークスラーション サービ"ス |
| 2 |                                                                                                    |
|   |                                                                                                    |
|   | [メイン]クルーフの[コントロールハネル]にある[ネットワーク]を起動<br>して、[ネットワークの設定]画面の[組み込まれているネットワークソフト<br>ウェア]に[NetBEUI プロトコル]があることを確認します。<br>[NetBEUI プロトコル]がない場合は、ソフトウェアの追加 ボタンをク                                                                                                    |
|   | [メイン]クルーフの[コントロールパネル]にある[ネットリーク]を起動<br>して、[ネットワークの設定]画面の[組み込まれているネットワークソフト<br>ウェア]に[NetBEUI プロトコル]があることを確認します。<br>[NetBEUI プロトコル]がない場合は、ソフトウェアの追加 ボタンをク<br>リックして追加します。                                                                                              |
|   | [メイン]クルーフの[コントロールパネル]にある[ネットリーク]を起動<br>して、[ネットワークの設定]画面の[組み込まれているネットワークソフト<br>ウェア]に[NetBEUI プロトコル]があることを確認します。<br>[NetBEUI プロトコル]がない場合は、ソフトウェアの追加] ボタンをク<br>リックして追加します。                                                                                             |
|   | [メイン]クルーフの[コントロールパネル]にある[ネットワーク]を起動<br>して、[ネットワークの設定]画面の[組み込まれているネットワークソフト<br>ウェア]に[NetBEUI プロトコル]があることを確認します。<br>[NetBEUI プロトコル]がない場合は、ソフトウェアの追加<br>ボタンをク<br>リックして追加します。<br>ネットワークの設定<br>コンピュータ名: KAERU_NT351J 変更()                                                |
|   | [メイン]クルーフの[コントロール/スル]にある[スットワーク]を起動<br>して、[ネットワークの設定]画面の[組み込まれているネットワークソフト<br>ウェア]に[NetBEUI プロトコル]があることを確認します。<br>[NetBEUI プロトコル]がない場合は、ソフトウェアの追加 ボタンをク<br>リックして追加します。                                                                                              |

### NetBEUIの設定

I/F カードの NetBEUI 設定の初期値は次のとおりです。初期値のままでも使用 できますが、設定値を変更する場合は、EpsonNet WinAssist または EpsonNet WebAssist から変更できます。

- ・NetBIOS名 :EPxxxxxx
- ・ワークグループ名 :Workgroup
- ・デバイス名 :EPSON

#### EpsonNet WinAssist から

1 | プリンタの起動

2

I/Fカードを装着したプリンタの電源をオンにします。

EpsonNet WinAssistの起動

[スタート]メニューのプログラム[EpsonNet WinAssist]をクリックして 起動します。

リスト画面で設定するプリンタを選択して、設定開始 がタンをクリック します。

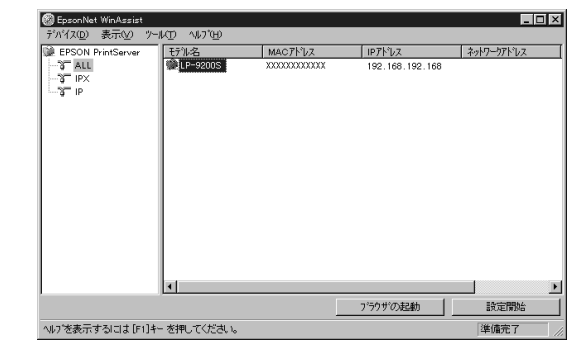

- 設定するI/Fカードは、MACアドレスで区別します。MACアドレスは、
   ステータスシートおよびI/Fカード上のシールで確認できます。
- I/Fカードの IP アドレスが未設定の場合、モデル名が表示されない ことがあります。
- ・ ローカルネットワークの外にあるプリンタは、[ツール]メニューの [探索オプション](144、145ページ)で設定すると、表示されます。

| NetBEUIの設定                  |                                                                                           |
|-----------------------------|-------------------------------------------------------------------------------------------|
| [NetBEUI]タブをクリ              | ックして、各項目を設定します。                                                                           |
| ネットワークカート・のフプロハディ           | ×                                                                                         |
| 「<br>情報服 】 TCP/IP 】 NetWare | NetBEUI AppleTalk                                                                         |
| - 基本情報                      |                                                                                           |
| NetBIUS-6                   |                                                                                           |
|                             |                                                                                           |
| 77/1/26                     | : EPSON                                                                                   |
|                             |                                                                                           |
|                             |                                                                                           |
|                             |                                                                                           |
|                             |                                                                                           |
|                             |                                                                                           |
|                             |                                                                                           |
|                             | OK キャンセル ヘルプ                                                                              |
| 設定項目                        | 設定内容                                                                                      |
| NetBIOS 名                   | プリンタの NetBIOS 名(Microsoft でネットワ                                                           |
|                             | ーク上のコンピュータ名にあたります)を、半                                                                     |
|                             | 角英数 15 文字以内で入力します。                                                                        |
|                             | $\dot{z}$ $\psi$ $b$ $D$ $ D$ $b$ $b$ $b$ $d$ $b$ $d$ $d$ $d$ $d$ $d$ $d$ $d$ $d$ $d$ $d$ |
|                             | $  ホ \rangle   \rangle \rangle   \rangle                         $                        |
|                             |                                                                                           |
|                             |                                                                                           |
| ワークグルーフ名                    | Windows ネットワーク環境で使用中のワークグ                                                                 |
|                             | ルーフ名またはドメイン名を、半角英数 15 文字                                                                  |
|                             | 以内で入力します。                                                                                 |
| デバイス名                       | プリンタのデバイス名を、半角英数 12 文字以内                                                                  |
|                             |                                                                                           |
|                             | で入力します。                                                                                   |

### 設定の保存

4

3

OK ボタンをクリックしてパスワードを入力し、設定内容を保存します。 パスワードを初めて設定したり、変更したりするときは、 変更 ボタンをク リックしてください。詳しくは「パスワードについて」(146ページ)を参 照してください。

| 000919     |              |                    |                  |
|------------|--------------|--------------------|------------------|
|            |              |                    |                  |
| スワートを入力してく | ください。        |                    |                  |
|            |              |                    |                  |
|            |              |                    |                  |
|            |              |                    |                  |
|            | x7-ræx7ju (* | x/~r@AJJU (\/2di); | x7-r@AJU (Vzdv); |

「設定は正常に更新されました。」と表示されたら更新は完了です。 このメッセージが表示されるまでは I/F カードに情報を送っていますので、プリ ンタの電源を切ったり、印刷データをプリンタに送ったりしないでください。

EpsonNet WebAssistから

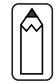

- お使いのコンピュータに Web ブラウザをインストールしてください。
- コンピュータと I/Fカードに TCP/IP が正しく設定されていることを 確認してください。
- お使いのブラウザにより、入力できる文字種の制限があります。詳細は、お使いのブラウザおよび 0S のマニュアルを参照してください。

## 1 | プリンタの起動

I/Fカードを装着したプリンタの電源をオンにします。

2 EpsonNet WebAssistの起動

EpsonNet WinAssist から起動する方法と、ブラウザから起動する方法があ ります。

・EpsonNet WinAssist のリスト画面から、設定するプリンタを選択して ブラウザの起動 ボタンをクリックします。

・ブラウザを起動してI/FカードのIPアドレスを入力します。このとき、 EpsonNet WinAssist は起動しないでください。

書式)http://I/FカードのIPアドレス/

例) http://192.168.100.201/

NetBEUI の設定

メニューの[設定]にある[NetBEUI]をクリックして、各項目を設定します。

| NetBEUI  | 2           |
|----------|-------------|
| NetBEUI  | Enable 💌    |
| NetBIOS名 | EPXXXXXX    |
| ワークグループ  | 名 WORKGROUP |
| デバイス名    | EPSON       |
|          |             |
|          | 送信          |

| 設定項目      | 設定内容                                                                            |  |
|-----------|---------------------------------------------------------------------------------|--|
| NetBEUI   | [Enable]を選択します。                                                                 |  |
| NetBIOS 名 | プリンタの NetBIOS 名 (Microsoft でネットワ<br>ーク上のコンピュータ名にあたります)を、半<br>角英数 15 文字以内で入力します。 |  |
|           | ネットワーク上にある他のコンピュータ名と重<br>複しないようにしてください。<br>初期値:EPI/Fカードのシリアル番号の下6桁              |  |
| ワークグループ名  | Windows ネットワーク環境で使用中のワークグ<br>ループ名、またはドメイン名を、半角英数 15 文<br>字以内で入力します。             |  |
| デバイス名     | プリンタのデバイス名を、半角英数 12 文字以内<br>で入力します。<br>LPT1、LPT2、LPT3、COM などは使えません。             |  |

#### 設定の保存

4

送信 ボタンをクリックしてパスワードを入力し、設定を更新します。 パスワードは、EpsonNet WinAssist/MacAssist/WebAssist で共通です。 パスワードの設定方法は「パスワード」(165ページ)をご覧ください。

| ネットワーク パスワードの入力                                 | ? ×   |         |
|-------------------------------------------------|-------|---------|
| 認証情報を入力してください。                                  | OK    |         |
|                                                 | キャンセル |         |
| אין בארא אין אין אין אין אין אין אין אין אין אי |       |         |
| ユーザー名(山):                                       |       | 入力不要    |
| ハ*スワート*( <u>P</u> ): <b>********</b>            |       | パスワード入力 |
| □ このパスワードを保存する(S)                               |       |         |

「設定は正常に更新されました!」というメッセージが表示されたら、更新は終了です。このメッセージが表示されるまで、Web ブラウザを終了したり、印刷データをプリンタに送ったりしないでください。

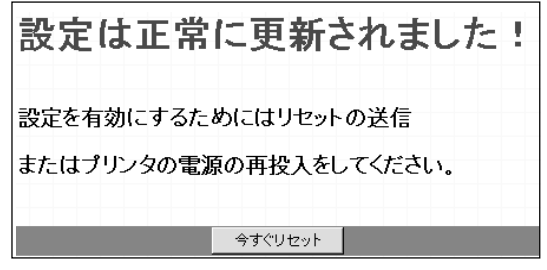

その後設定を有効にするため、画面のメッセージに従ってリセットをして ください。

## プリンタの設定(クライアント)

プリンタをクライアントで使用するために、I/Fカードを装着したプリンタの 設定をします。

WindowsNT4.0

[マイコンピュータ]-[プリンタ]で[プリンタの追加]を起動します。

 [ネットワークプリンタサー バー]を選択します。[共有プリ ンタ]から、設定するプリンタを クリックします。
 参照できない場合は、[プリン タ]欄にパスを入力します。
 ¥¥(1/FカードのNetBIOS名)¥
 (1/Fカードのデバイス名)
 この後は画面の指示に従って設 定してください。

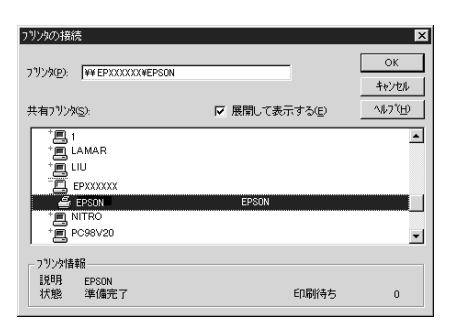

WindowsNT3.51

[メイン]-[プリントマネージャ]の[プリンタ]メニューから[プリンタの 接続]を起動します。

[共有プリンタ]から設定するプ リンタを選択して OK ボタンを クリックし、接続します。 参照できない場合は[プリンタ] 欄にパスを入力します。 ¥¥(I/FカードのNetBIOS名)¥ (I/Fカードのデバイス名) この後は画面の指示に従って設 定してください。

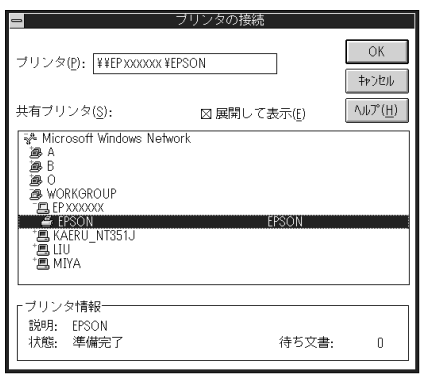

### NET USE コマンド

WindowsNTをサーバとして NetBEUI を使って接続する場合は、WindowsNTの仕様上、NET USE コマンドを使うことをお薦めします。設定方法は次のとおりです。

1 サービスの確認

[コントロールパネル]の[ネットワーク]で次のサービスが組み込まれている ことを確認します。組み込まれていない場合は、 (ソフトウェアの)追加 ボタンをクリックして追加してください。

- ・WindowsNT4.0 [サービス]画面で[ワークステーション]または[サーバー]が組み込まれて いることを確認します。
- ・ Windows NT3.51
   [組み込まれているネットワークソフトウェア]で[ワークステーション]または[サーバー]が組み込まれていることを確認します。
- コマンド実行

2

コマンドプロンプトを起動して、次のコマンドを実行します。

- 書式) NET\_USE\_ プリンタポート:\_¥¥I/F カードの NetBIOS 名¥I/F カードの デバイス名(\_は半角スペース)
- 例) LPT1に設定する場合 C:¥>NET\_USE\_LPT1:\_¥¥EP93xxxx¥EPS0N
- 3 プリンタポートの選択(クライアント)

設定したプリンタを使用する場合は、プリンタポートを手順2で設定した ポートにする必要があります。

- Windows98/95
   使用するプリンタの[プロパティ]を開き、[詳細]画面で手順2で設定した ポートを選択します。
- WindowsNT4.0
   使用するプリンタの[プロパティ]を開き、[ポート]画面で手順2で設定したポートを選択します。
- WindowsNT3.51
   [プリントマネージャー]で使用するプリンタを選択し、[プリンタ]メニューの[プリンタ情報]を起動します。[印刷先]リストボックスから、手順2で設定したポートを選択します。

# 9 0S/2 印刷

この章では、I/Fカードを装着したプリンタをOS/2 Warp3、4(OS/2Warp Connect、 OS/2Warp Server を含む)で使用する際の設定方法を説明します。

> TCP/IP 印刷 NetBEUI 印刷

136 ページ 139 ページ

対応するシステムは次のとおりです。

- OS/2 Warp 3、4
- ・ Warp 付属の Iprportd (TCP/IP)
- ・ プリンタ共有 (NetBEUI)

## TCP/IP 印刷

ここでは、OS/2Warp に標準でサポートされる Iprportd を使用して、TCP/IP 印 刷をする方法を説明します。

1 [TCP/IPの構成]起動 [0S/2システム]フォルダを起動し、[システム設 定]フォルダから[TCP/IPの構成]アイコンを起 動します。

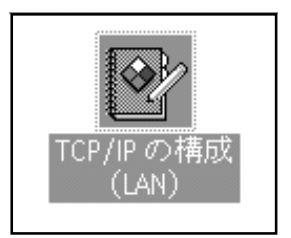

### [印刷]画面での設定

[印刷]タブをクリックして、次のように設定します。

| 8 | TCP/IP 構成                   |                                                     |                    |
|---|-----------------------------|-----------------------------------------------------|--------------------|
|   | 印刷サービスの構成                   | ネットワーク(N)<br>経営経済(空)(日)<br>ホスト名(日)<br>日本44545(4)(1) |                    |
|   | リモート印刷サーバー 🔤 🛶 🗕            | 日期/X08/(A)<br>一般(G)                                 | I/Fカードの IP アドレスを入力 |
|   | リモート印刷サーバーのブリンター LP-9200S _ | +-/(-(V)                                            | リモート印刷サーバーの        |
|   |                             | EDRO(P)                                             | プリンタ名を入力           |
|   | LPD ボートの最大数  8              | Sendmail                                            | 1以上の値を入力           |
|   | やり値し()) デフォルト() ヘルブ         | ••                                                  |                    |
|   |                             |                                                     |                    |

2

ここでプリンタの設定をしても印刷が行えない場合は、[ホスト名]タブを クリックして[ホスト名]画面での設定をしてください。

### | [自動始動]画面での設定

[自動始動]タブをクリックして、次のように設定します。

| 2.4.17-7(N)                                                                                                    |
|----------------------------------------------------------------------------------------------------|
| (I)         (I)         (I) <th(i)< th=""> <th(i)< th=""> <th(i)< th=""></th(i)<></th(i)<></th(i)<> |
| サーバー(y)<br>Bools<br>部()<br>ジーバ()<br>メーバ()<br>Sendmeil                                                                                                    |
|                                                                                                    |

4

5

3

TCP/IP 構成終了

[TCP/IP構成]を保存して終了し、コンピュータを再起動します。

プリンタの作成

[0S/2 システム]フォルダの[テンプレート]から、[プリンタ]をデスクトップ にドラッグして、プリンタを作成します。
ポートの設定

プリンタアイコンをダブルクリックして、メニューの[プロパティー]画面 にある、[出力ポート]タブをクリックします。

[出力ポート]欄で[¥¥PIPE¥LPD0]~[¥¥PIPE¥LPDn](nはLPDポートの最大数)のどれかを選択し、ダブルクリックします。

| □ LP-9200S - ブロバティー<br>< 、 アリソター・ドライバー(P) 、 出力ホート(0) 待ち行列オブション(0) 、 | □ □ □<br>印刷はプミト \ |
|---------------------------------------------------------------------|-------------------|
| 出力末"-ト(0)                                                           | N                 |
|                                                                     |                   |
| 出力ポート                                                               |                   |
|                                                                     |                   |
|                                                                     |                   |
|                                                                     |                   |
| COM4 ¥PPE¥LPD0 ¥PIPE¥LPD1 ¥PIPE¥LPD2                                |                   |
|                                                                     |                   |
| 新規ホートのインストール  ホート・トライハーの更新                                          |                   |
| やり直し(U) 省略時値(D) ヘルブ                                                 |                   |

[¥PIPE¥LPD - 設定]画面が表示されます。

[LPD サーバ]欄に I/F カードの IP アドレスを入力します。[LPD プリン ター]欄に手順2で登録したプリンタ名を入力します。

| 📲 ¥PIPE¥LPDI-設定                       |                  |
|---------------------------------------|------------------|
| 「ブリント出力先――                            | □ 印刷のボート設定の表示    |
| LPD #-//                              | □ 使用可能なデータ・フィルター |
| LPD 7°リンタ- LP-9200S                   | 27422-           |
|                                       | □ 受信メイル送信        |
| - プリント・ソース                            | 10 mm + 10 mm    |
| +=+ 0                                 | Banner ページ印刷     |
| ホスト名                                  | 272              |
| 1-7-                                  | 追加制御力一ド          |
| ц                                     | <u>^</u>         |
| 19 二八二八の法治                            |                  |
|                                       |                  |
| □ □ □ □ □ □ □ □ □ □ □ □ □ □ □ □ □ □ □ | ¥                |
|                                       |                  |
|                                       |                  |

プリンタ設定を終了し、プリンタアイコンを閉じます。これで設定は終了 です。

## NetBEUI 印刷

I/Fカードを装着したプリンタの設定を行います。

1 OS/2 NETBIOS の確認 設定するコンピュータに、[IBM OS/2 NETBIOS]が組み込まれていることを確 認します。詳しくは OS/2 のマニュアルを参照してください。

2 プリンタ作成

3

Â

プリンタを作成します。

目的のプリンタをダブルクリックして、[プロパティー]画面にある[出力 ポート]タブをクリックします。

出力ポートを選択します。

net use コマンド実行

DOS プロンプトから次のコマンドを実行して、プリンタに接続します。

- 書式 ) net\_use\_ 出力ポート:\_¥¥I/F カードの NetBIOS 名 ¥I/F カードのデバ イス名 (\_ は半角スペース )
- 例) LPT1 に設定したプリンタと接続する場合 >net\_use\_LPT1:\_¥¥EP93xxxx¥EPS0N

I/FカードのNetBIOS名とI/Fカードのデバイス名は、ステータスシート で確認できます。NetBIOS名とデバイス名を変更する場合は、 Windows98/95/NTからEpsonNet WinAssist/WebAssistを使って設定して ください。

# 10 設定ユーティリティの各機能

この章では、EpsonNet WinAssist/MacAssist/WebAssistのオプション機能を 含む各機能の概要を説明します。

| EpsonNet WinAss | sist | 142ページ  |
|-----------------|------|---------|
| EpsonNet MacAss | sist | 153ページ  |
| EpsonNet WebAss | sist | 158 ページ |

### リスト画面とメニュー

### リスト画面

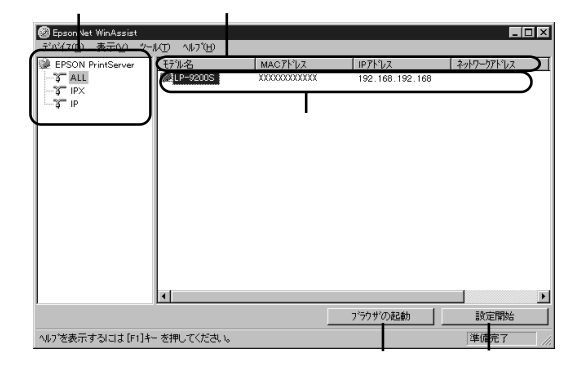

| 項目      | 説明                                  |  |  |
|---------|-------------------------------------|--|--|
| ツリービュー  | クリックすると、ツリーごとに I/F カード情報を表示<br>します。 |  |  |
|         | IPX 欄には、NetWare の通信プロトコルである IPX を   |  |  |
|         | 使用し、NetWare サーバまたは NDS コンテキストに管     |  |  |
|         | 理者の権限でログインしていないと、表示されませ             |  |  |
|         | h。                                  |  |  |
| 項目名     | 各項目をクリックすると、クリックした項目を元に並            |  |  |
|         | べ替えができます。また、項目名ボタンの境界をドラ            |  |  |
|         | ッグすると、各項目の表示領域サイズを調整できま             |  |  |
|         | す。                                  |  |  |
| リストビュー  | I/Fカードの情報を表示します。                    |  |  |
| ブラウザの起動 | リストでプリンタを選択してこのボタンをクリックす            |  |  |
|         | ると、EpsonNet WebAssist が起動されます。      |  |  |
| 設定開始    | リストでプリンタを選択してこのボタンをクリックす            |  |  |
|         | ると、I/F カードの設定画面が表示されます。             |  |  |

メニューバー

ツールメニューの詳細は、このページから145ページの間で説明しています。

| 項目              | 説明                                                                        |  |  |  |
|-----------------|---------------------------------------------------------------------------|--|--|--|
| デバイス            |                                                                           |  |  |  |
| 設定              | 選択した I /F カードの設定を開始します。                                                   |  |  |  |
| ブラウザの起動         | EpsonNet WebAssist を起動します。                                                |  |  |  |
| アプリケーションの<br>終了 | EpsonNet WinAssist を終了します。                                                |  |  |  |
| 表示              |                                                                           |  |  |  |
| 最新の情報に更新        | プリンタの再検索を行い、リスト画面の一覧表示を最<br>新の情報に更新します。                                   |  |  |  |
| ツール             |                                                                           |  |  |  |
| タイムアウト設定        | I/F カードとデータを送受信する際のタイムアウト時間を、2~120秒の間で設定します。<br>設定した時間を超えた場合は、通信エラーになります。 |  |  |  |
| 探索オプション         | IP IPの探索オプションを設定します。                                                      |  |  |  |
|                 | IPX IPXの探索オプションを設定します。                                                    |  |  |  |
| ヘルプ             |                                                                           |  |  |  |
| トピックの検索         | ヘルプを表示します。                                                                |  |  |  |
| レビジョン情報         | レビジョン情報と著作権情報を表示します。                                                      |  |  |  |

### ツール - タイムアウト設定

[タイムアウト設定]では、I/Fカードとデータを送受信する際に、通信エラーとするまでのタイムアウト時間を設定します。

2~120秒の間で設定します。ここで設定した時間を超えた場合は、通信エラーになります。

| <i>ቁብሬም</i> ታኑ               |     | X |
|------------------------------|-----|---|
| - タイムアウト設定<br>通信エラーとする時間 [秒] | : 6 | 1 |
|                              | ОК  |   |

### ツール - 探索オプション - IP

I/FカードをTCP/IPで管理している場合に、ローカルネットワークの外にあるI/Fカードを表示、設定したいときには、ここで特定のアドレスを設定すると、設定したセグメントにあるI/Fカードが検索されます。

ここで設定し、保存した値は、[表示]メニューの[最新の情報に更新]を実行す るか、EpsonNet WinAssistを再起動したときに有効になります。

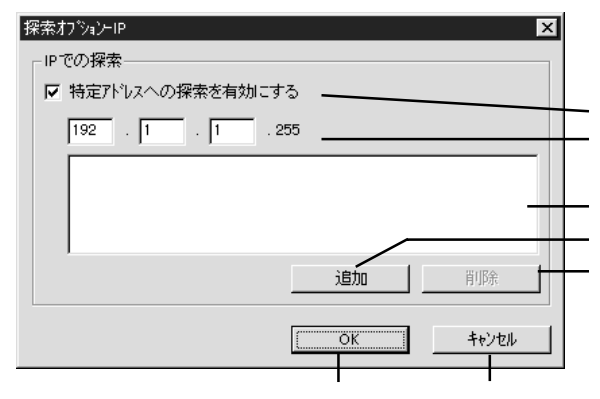

| 項目        | 説明                           |  |  |  |  |
|-----------|------------------------------|--|--|--|--|
| 特定アドレスへの  | ルータを越えたところにある I/F カードを探索する場  |  |  |  |  |
| 探索を有効にする  | 合にチェックします。                   |  |  |  |  |
| IP アドレス   | 探索する IP アドレスを入力します。(0~255)   |  |  |  |  |
|           | ネットワーククラスにより、次のように入力してくだ     |  |  |  |  |
|           | さい。                          |  |  |  |  |
|           | クラス A:[入力].[255].[255].[255] |  |  |  |  |
|           | クラス B:[入力].[入力].[255].[255]  |  |  |  |  |
|           | クラス C:[入力].[入力].[入力].[255]   |  |  |  |  |
| IP アドレス一覧 | 登録済みの IP アドレスを表示します。         |  |  |  |  |
| 追加        | で IP アドレスを入力したらクリックして追加しま    |  |  |  |  |
|           | す。最大 20 個登録できます。             |  |  |  |  |
|           | ローカルアドレスの追加は行わないでください。       |  |  |  |  |
| 削除        | 使わないアドレスをで選択してクリックし、削除し      |  |  |  |  |
|           | ます。                          |  |  |  |  |
| OK        | 設定を保存します。                    |  |  |  |  |
| キャンセル     | 設定を取り消します。                   |  |  |  |  |

### ツール - 探索オプション - IPX

I/Fカードを IPX (NetWare) で管理している場合に、ローカルネットワーク の外にある I/Fカードを表示、設定したいときには、ここで I/Fカードのネッ トワークアドレスを設定します。

ここで設定し、保存した値は、[表示]メニューの[最新の情報に更新]を実行するか、EpsonNet WinAssistを再起動したときに有効になります。

- IPXの探索は、NetWareサーバに管理者の権限でログインしていれば 行うことができます。
  - ネットワークアドレスは、I/Fカードのステータスシートの [NetWare]欄にある[Network Address]をご覧ください。
  - ダイヤルアップネットワークをお使いの場合、探索しないアドレス を探索アドレスに登録したままにしておくと、余分な課金が発生す るおそれがありますので、ご注意ください。

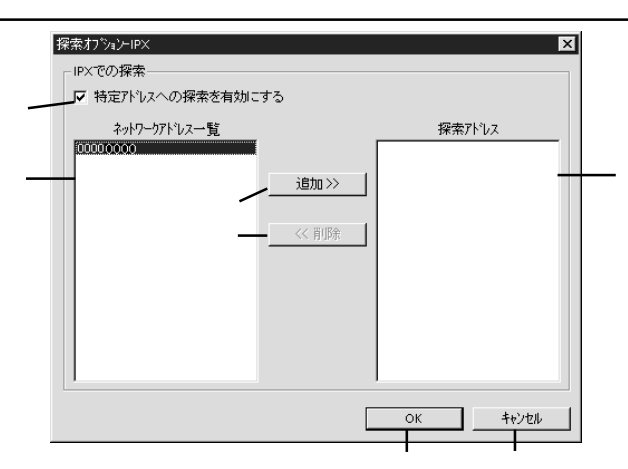

| 項目       | 説明                          |
|----------|-----------------------------|
| 特定アドレスへの | 特定のアドレスを探索する場合にチェックします。     |
| 探索を有効にする |                             |
| ネットワークアド | 現在のネットワークアドレスを表示します。        |
| レス一覧     |                             |
| 追加       | ネットワークアドレス一覧でアドレスを選択してクリ    |
|          | ックすると追加されます (最大 256 個登録可能)。 |
| 削除       | 探索アドレスから使わなくなったアドレスを選択して    |
|          | クリックすると削除されます。              |
| 探索アドレス   | 探索するネットワークアドレスを表示します。       |
| OK       | 設定を保存します。                   |
| キャンセル    | 設定を取り消します。                  |

#### 設定画面

### パスワードについて

EpsonNet WinAssist では、I/Fカードの設定を保護するためのパスワードを 設定できます。各設定画面で OK をクリックしたり、情報画面で 工場出荷時 の状態に戻す をクリックすると、次の画面が表示されます。

はじめてパスワードを設定する場合や、パスワードを変更する場合は、 変更 ボタンをクリックします。

初めてパスワードを設定する場合、パスワードは何も登録されていません。

| <u> パネワード × × × × × × × × × × × × × × × × × × ×</u> |
|-----------------------------------------------------|
| フリントサーバへのロゲイン                                       |
| 現在フリントサーバに設定されている管理者用パスワードを入力してく<br>ださい。            |
| <u>א*גק-k*:</u>                                     |
| J                                                   |
| OK \$+772ル 変更                                       |

<u>変更</u> ボタンをクリックすると次の画面が表示されますので、各パス ワードを半角英数20文字以内で入力して、OK をクリックします。大文 字小文字は区別されます。

- パスワードは、EpsonNet WinAssist/MacAssist/WebAssistで共通に 使用するものです。それぞれのユーティリティを使う場合は、パス ワードの管理に注意してください。
- 新しいパスワードは、の[パスワード]画面で (KK) ボタンをクリックし、設定送信した後に有効になります。[管理者パスワード]画面で設定した直後は、[パスワード]画面で[現在のパスワード]を入力してください。
- パスワードを忘れてしまった場合は、I/Fカードを工場出荷時の設定
   に戻す必要があります。工場出荷時の設定に戻す方法は、「I/Fカードの初期化」(13ページ)を参照してください。
- EpsonNet WinAssistのパスワード設定は、PRIFNW1/2/2ACに対して は使用できません。

| 管理者バスワード 🛛 🛛 🗙                                              |
|-------------------------------------------------------------|
| 「管理者バスワード                                                   |
| 現在のパスワード:                                                   |
|                                                             |
| 新しいパスワード:                                                   |
|                                                             |
| パネワードの再入力:                                                  |
| 注意:<br>管理者パスワードの変更は設定送信後に有効となります。<br>ここでのKを押してもすぐには変更されません。 |
| <u>ОК</u> <u></u> ++>セル                                     |

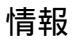

この画面には、I/Fカードの設定状態が表示されます。

| ネットワークカート・のフロハ・ティ             |                                         |             | ×    |                         |
|-------------------------------|-----------------------------------------|-------------|------|-------------------------|
| 情報   TCP/IP   NetWare   NetBE | UI AppleTalk                            |             |      |                         |
| - ハート・ウェア情報                   |                                         |             |      |                         |
| MACPFUZ                       | : xxxxxxxxxxxxxxxxxxxxxxxxxxxxxxxxxxxxx | <           |      | MAC アドレス                |
| ハートウェアパージョン                   | : X. XX                                 |             |      | I/F カードのバージョン           |
| ソフトウェアパージョン                   | : X. XX                                 |             |      | 1/F カードのバージョン           |
| モデル名                          | : LP-8300S                              |             |      | プリンタの型番                 |
|                               | [                                       | 工場出荷時の状態に戻す |      | I/F カードを工場出荷時の<br>状態に戻す |
|                               |                                         |             |      |                         |
|                               | ОК                                      |             | ^⊮?* |                         |
|                               | 設定を保存                                   | 設定の取消       | ヘルプ  | ]                       |

TCP/IP

I/FカードのTCP/IP 情報を設定します。詳しくは「4 TCP/IP の設定」をご覧 ください。

| ネットワークカート・のフロハ・ティ<br>情報 TCP/IP NetWa                         | re NetBEUI App | leTalk                                           |                                               | X |                                                                   |
|--------------------------------------------------------------|----------------|--------------------------------------------------|-----------------------------------------------|---|-------------------------------------------------------------------|
| - IP7ドレスの取得方法<br>○ 自動<br>○ DHCP                              | С воотр        | C RARP                                           | ☞ 手動                                          |   | IP アドレスの取得方法を選択                                                   |
| ■IPアドレス設定<br>PINGによる設定<br>IPアドレス<br>サフドネットマスク<br>テフォルトケートウェイ |                | : 192 . 168<br>: 255 . 255<br>: 255 . 255        | . 192 . 168 -<br>. 255 . 0 -<br>. 255 . 255 - |   | PING の有効/無効を選択       IP アドレスを入力       サブネットマスクを入力       ゲートウェイを入力 |
|                                                              |                | <u> この</u> に た に た に た に た に た に た に た に た に た に | <u>++&gt;tu</u><br>- ++>tu                    |   | 7                                                                 |

### NetWare- プリントサーバ

NetWareをプリントサーバで使う場合、この画面で設定します。詳しくは「5 NetWare印刷」をご覧ください。

| 77)7/ht=n7NDS     |                     |
|-------------------|---------------------|
| 71-4917*:         | 27)ントサーバ名:          |
| 自動                | PS1 _               |
| - NDS             | 7 リントサーババスワート*:     |
| 끼~名:<br>EPSON     | - ブリントサーバパスワードの再入力: |
| コンテキスト :<br>EPSON | - ホペーリンク智が高:<br>    |
| ·<br>参照           |                     |
|                   |                     |

| 項目        | 説明                       |  |  |
|-----------|--------------------------|--|--|
| 基本設定      |                          |  |  |
| モード       | 動作モードを選択します。             |  |  |
| フレームタイプ   | フレームタイプを選択します。           |  |  |
| NDS       |                          |  |  |
| ツリー名      | NDS ツリー名を設定します。          |  |  |
| コンテキスト    | NDS コンテキストを設定します。        |  |  |
| 参照        | NDS コンテキストを選択できます。       |  |  |
| プリントサーバ   |                          |  |  |
| プライマリファイル | プリントサーバがログインするサーバを選択します。 |  |  |
| サーバ名      | NDS モードの場合は設定不要です。       |  |  |
| プリントサーバ名  | プリントサーバを選択または入力します。      |  |  |
| プリントサーバ   | プリントサーバヘログインするためのパスワードを入 |  |  |
| パスワード     | 力します。                    |  |  |
| プリントサーバ   | プリントサーバパスワードを再入力します。     |  |  |
| パスワードの再入力 |                          |  |  |
| ポーリング間隔   | ポーリング間隔を設定します。           |  |  |
| プリントキュー設定 | キューの設定をします。              |  |  |
| OK        | 設定を保存します。                |  |  |
| キャンセル     | 設定を取り消します。               |  |  |
| ヘルプ       | ヘルプを表示します。               |  |  |

### NetWare- プリントサーバ - キューの設定

プリントサーバ設定でプリントキュー設定 ボタンをクリックした場合、この画面で設定します。詳しくは「5 NetWare 印刷」をご覧ください。

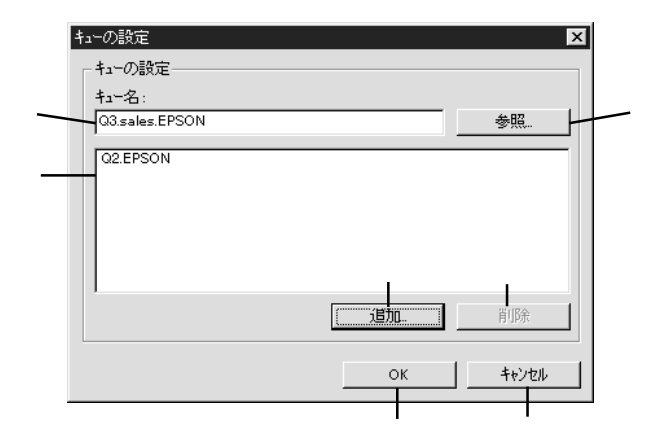

| 項目    | 説明                |
|-------|-------------------|
| キュー名  | 割り当てるキューを表示します。   |
| 参照    | キューの選択、作成、削除をします。 |
| キュー一覧 | キューの一覧を表示します。     |
| 追加    | 割り当てるキューを追加します。   |
| 削除    | キューの割り当てを解除します。   |
| OK    | 設定を保存します。         |
| キャンセル | 設定を取り消します。        |

### NetWare-リモートプリンタ

NetWareをリモートプリンタで使う場合、この画面で設定します。詳しくは「5 NetWare印刷」をご覧ください。

| 基本設定            | J£-17929                               |    |
|-----------------|----------------------------------------|----|
| モートン            | 7*ライマリフキントサーハシ<br>・<br>・<br>レP=9200-PS | 名: |
| フレームタイフ*:<br>自動 | 7 ツン妹*-ト番号:                            |    |
|                 |                                        |    |
| 1)<br>1)7+7:    |                                        |    |
|                 |                                        |    |

| 項目        | 説明                   |  |
|-----------|----------------------|--|
| 基本設定      |                      |  |
| モード       | 動作モードを選択します。         |  |
| フレームタイプ   | フレームタイプを選択します。       |  |
| NDS       |                      |  |
| ツリー名      | 設定は不要です。             |  |
| コンテキスト    | 設定は不要です。             |  |
| リモートプリンタ  |                      |  |
| プライマリプリント | プライマリプリントサーバ名を入力します。 |  |
| サーバ名      |                      |  |
| プリンタポート番号 | プリンタ番号を入力します。        |  |
| OK        | 設定を保存します。            |  |
| キャンセル     | 設定を取り消します。           |  |
| ヘルプ       | ヘルプを表示します。           |  |

NetBEUIを設定します。詳しくは「7 Windows98/95 印刷」「8 WindowsNT 印刷」 をご覧ください。

| ネットワークカート <sup>*</sup> のフ <sup>*</sup> ロハ <sup>*</sup> ティ |             | ×        |                           |
|-----------------------------------------------------------|-------------|----------|---------------------------|
| 「倫雅   TCP/IP   NetWare NetE<br>基本情報<br>NetBIOS名           | · FPXXXXX   |          | プリンタの Net BIOS 名を         |
| ワークゲルーフ・名                                                 | : WORKGROUP |          | 入力<br>Windows ネットワークで使    |
| 7.01240                                                   | : JEPSON    |          | 用中のワークグループまた<br>はドメイン名を入力 |
|                                                           |             | IN IN    | プリンタのデバイス名を<br>入力         |
|                                                           |             |          | /(/]                      |
|                                                           |             |          |                           |
|                                                           | <u>ск</u> + | +>セル ヘルプ |                           |
|                                                           | 設定を保存 設定    | の取消 ヘルプ  | ]                         |

### AppleTalk

AppleTalkの設定をします。詳しくは「6 AppleTalk印刷」をご覧ください。

| ネットワークカート・のフロハ・ティ             | X                           |
|-------------------------------|-----------------------------|
| 情報   TCP/IP   NetWare   NetBE | AppleTalk                   |
| 基本情報                          |                             |
| 7月29年名                        | : [LP-9200S-XXXXXX プリンタ名を入力 |
| ゾーン名                          | * * ゾーン名を入力                 |
| エンティティタイフ*                    | EPSONPAGEJ4 エンティティタイプを表示    |
|                               |                             |
| ネットワーク番号の取得方法                 | <u> </u>                    |
| 手動設定時のネットワーク番号                | : 15535 法を選択                |
|                               | ネットワーク番号を入力                 |
|                               |                             |
|                               |                             |
|                               | 設定を保存   設定の取消   ヘルプ         |

### リスト画面とオプション

### リスト画面

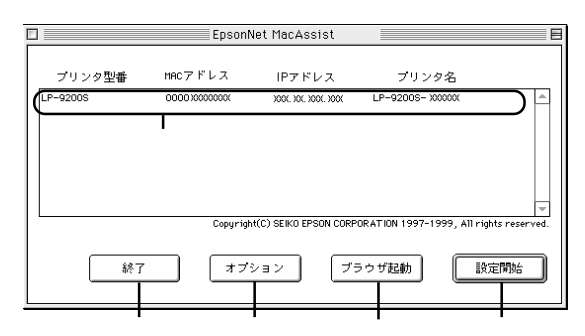

| 項目     | 説明                                                                                                 |  |
|--------|----------------------------------------------------------------------------------------------------|--|
| リストビュー | I/F カードの情報を表示します。                                                                                  |  |
| 終了     | EpsonNet MacAssist を終了します。                                                                         |  |
| オプション  | 2 つの機能があります。詳しくは次ページをご覧くだ<br>さい。                                                                   |  |
| ブラウザ起動 | リストでプリンタを選択してこのボタンをクリックす<br>ると、EpsonNet WebAssist が起動します。プラウザが<br>起動すると EpsonNet MacAssist は終了します。 |  |
| 設定開始   | リストでプリンタを選択してこのボタンをクリックす<br>ると、I/Fカードの設定画面が表示されます。                                                 |  |

### オプション - タイムアウト時間

リスト画面で オプション ボタンをクリックすると表示されます。 EpsonNet MacAssist で1ゾーンあたりの通信に使用するタイムアウトのベー ス時間を、3 ~ 99秒の間で設定します。初期値は5です。 ここでの設定は、EpsonNet MacAssist を再起動したときに有効になります。

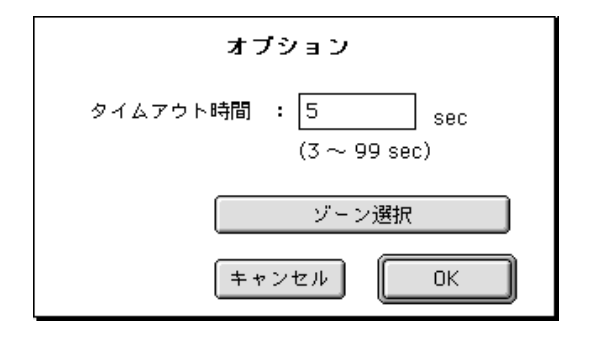

### オプション - ゾーン選択

上のオプション画面で ゾーン選択 ボタンをクリックすると表示されます。 お使いのコンピュータのゾーン外にある I/F カードを表示、設定したいとき は、ここでゾーンを追加すると、そのゾーンについても検索されます。ここで の設定は、EpsonNet MacAssistを再起動したときに有効になります。

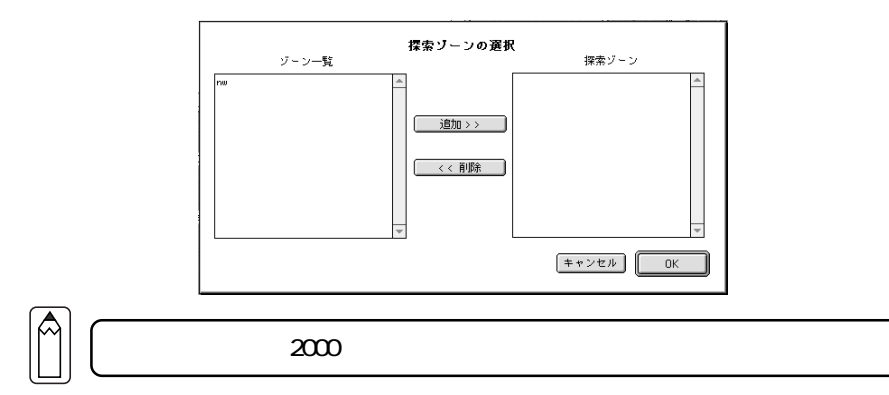

検索したいゾーンを追加するときは、[ゾーン一覧]でゾーンを選択して 追加 ボタンをクリックします。検索が不要になったゾーンは、[探索ゾーン] で選択して 削除 ボタンをクリックします。 OK をクリックして、設定を保存 します。

### 設定画面

### パスワードについて

EpsonNet MacAssistでは、I/Fカードの設定を保護するためのパスワードを 設定できます。設定画面で送信をクリックしたり、工場出荷時状態に戻す をクリックすると、次の画面が表示されます。

はじめてパスワードを設定する場合や、パスワードを変更する場合は、 変更 ボタンをクリックします。

はじめてパスワードを設定する場合、パスワードは何も登録されていません。

| 現在のブリントサーバに設定されている管理者用バスワードを入力してく<br>ださい。 |  |
|-------------------------------------------|--|
| パスワード:                                    |  |
| 変更 キャンセル OK                               |  |

変更 ボタンをクリックすると次の画面が表示されますので、各パス ワードを半角英数20文字以内で入力して、OK をクリックします。大文 字小文字は区別されます。

- パスワードは、EpsonNet WinAssist/MacAssist/WebAssistで共通に 使用するものです。それぞれのユーティリティを使う場合は、パス ワードの管理に注意してください。
- 新しいパスワードは、の[パスワード]画面で (K) ボタンをクリックし、設定送信した後に有効になります。[管理者パスワード]画面で設定した直後は、[パスワード]画面で[現在のパスワード]を入力してください。
- パスワードを忘れてしまった場合は、I/Fカードを工場出荷時の設定
   に戻す必要があります。工場出荷時の設定に戻す方法は、「I/Fカードの初期化」(13ページ)を参照してください。
- EpsonNet MacAssistのパスワード設定は、PRIFNW1/2/2ACに対して は使用できません。

| 管理 | 理者用バスワード                                                    |
|----|-------------------------------------------------------------|
|    | 現在のパスワード:                                                   |
|    |                                                             |
|    | 新しいパスワード:                                                   |
|    |                                                             |
| [  | 新しいバスワードの再入力:                                               |
| ļ  | 注意:<br>管理者バスワードの変更は送信設定後に有効となります。<br>ここでOKを押してもすぐには変更されません。 |
|    | キャンセル OK                                                    |

IP アドレスの設定と AppleTalk の設定を行います。詳しくは「4 TCP/IP の設定」、「6 AppleTalk 印刷」をご覧ください。

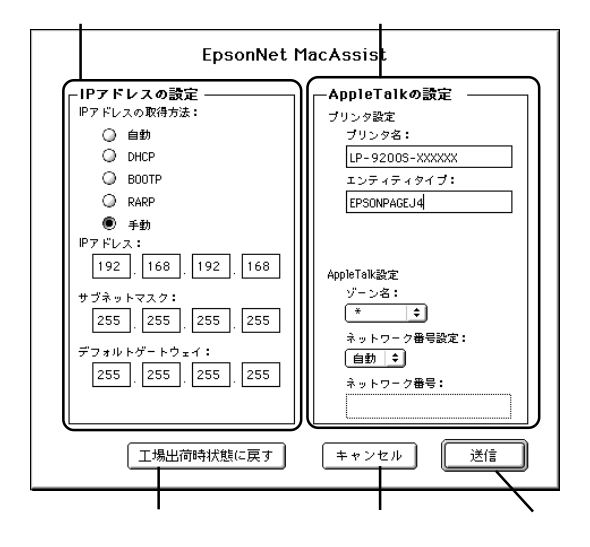

| 項目           | 説明                            |  |
|--------------|-------------------------------|--|
| IP アドレスの設定   |                               |  |
| IP アドレスの取得方  | IP アドレスの取得方法を選択します。           |  |
| 法            |                               |  |
| IP アドレス      | IP アドレスを設定します。                |  |
| サブネットマスク     | サブネットマスクを設定します。               |  |
| デフォルトゲートウ    | ゲートウェイを設定します。                 |  |
| エイ           |                               |  |
| AppleTalkの設定 |                               |  |
| プリンタ名        | I/Fカードを装着しているプリンタ名を入力します。     |  |
| エンティティタイプ    | I/F カードを装着しているプリンタのエンティティタ    |  |
|              | イプを表示します。                     |  |
| ゾーン名         | AppleTalkのゾーンを選択します。          |  |
| ネットワーク番号設    | AppleTalk のネットワーク番号の設定方法を選択しま |  |
| 定            | す。                            |  |
| ネットワーク番号     | ネットワーク番号を入力します。               |  |
| 工場出荷時状態に     | I/Fカードを工場出荷時の設定に戻します。         |  |
| 戻す           |                               |  |
| キャンセル        | 設定を取り消します。                    |  |
| 送信           | 設定を更新します。                     |  |

オープニング画面

インデックスとメニュー

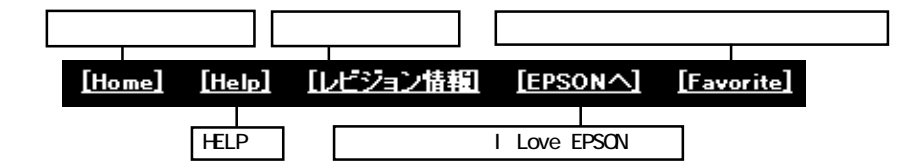

|                         | 基本情報      | I/F カードの情報とプリンタの状態を        |
|-------------------------|-----------|----------------------------|
|                         |           | 表示します。                     |
| <u>本</u> 中間部<br>NetWere | NetWare   | NetWare の情報を表示します。         |
| ТСРЛР                   | TCP/IP    | TCP/IP の情報を表示します。          |
| AppleTalk               | AppleTalk | AppleTalk の情報を表示します。       |
| NetBEUI                 | NetBEUI   | NetBEUI の情報を表示します。         |
| SNMP                    | SNMP      | SNMP の情報を表示します。            |
|                         |           |                            |
| 設定                      | NetWare   | NetWareを設定します。             |
| ●ネットワーク ───             | TCP/IP    | TCP/IP を設定します。             |
| NetWare                 | AppleTalk | AppleTalk を設定します。          |
| TCP/IP                  | NetBEUI   | NetBEUI を設定します。            |
| AppleTalk               | SNMP      | SNMP を設定します。               |
| NetBEUI                 | 签理支持权     |                            |
| SNMP                    | 官埋首情報     | 官理者名と、このペーシからリンクす          |
|                         |           | る仕意のURLを設定します。             |
| ◎オブション ──               | リセット      | I/F カードのリセットおよび上場出荷        |
| 管理者情報                   |           | 時設定をします。                   |
| <u></u><br><u>Utvr</u>  | バスワード     | ネットワークの設定を保護するため           |
| バスワード                   |           | に、パスワードを設定します。             |
| <u>ホームページの更新</u>        | ホームページの   | EpsonNet WebAssist を更新します。 |
|                         | 更新        |                            |
| EPSON                   | EPSON     | ホームページ「I love EPSON」へ      |

### 情報

ここでは、[基本情報]について説明します。その他の項目は、次ページ[設定 - ネットワーク]の画面とほぼ同じです。

### インターフェイスカード情報

I/Fカードの情報と、プリンタの状態を表示します。

- MAC アドレスは、I/Fカード上およびステータスシートでも確認できます。
  - プリンタステータスは自動的には更新されません。現在のステータ スを知りたいときは、ステータス更新 ボタンをクリックして最新の 情報に更新してください。

| インターフェイス      | カード情報<br>?       |            |             |
|---------------|------------------|------------|-------------|
| 管理者名          |                  | <br>I/Fカー  | ドの管理者名      |
| インターフェイスカード型番 | PRIFNW1S         | <br>I/F カー | ドの型番        |
| MACアドレス       | XXXXXXXXXXXXXXXX | 各カード       | が持つ名前       |
| ハードウェアバージョン   | X. XX            | I/F カー     | ドのバージョン     |
| ソフトウェアバージョン   | X. XX            | I/F カー     | ドのバージョン     |
| モデル名          | LP-9200S         | プリンタ       | モデル名を表示     |
|               |                  | プ          | リンタの状態を表示   |
|               |                  | ランプ        | 説明          |
|               | 印刷可能また(は印刷中      | 緑          | 印刷可能または印刷中  |
|               |                  | 黄          | ・紙残量少       |
|               |                  |            | ・トナー/インク残量少 |
| ステータ          | ス更新              |            | ・警告         |
|               |                  | 赤          | ・紙詰まり ・紙なし  |
|               |                  |            | ・トナー/インクなし  |
| フリンタの最新       | ⊤状態を表示           |            | ・カバーオープン    |
|               |                  |            | ・オフライン ・エラー |

### 設定 - ネットワーク

詳しくは、5~9章をご覧ください。

### NetWare

NetWare 基本設定

| NetWare     |                  | ? |                    |
|-------------|------------------|---|--------------------|
| NetWare基本設定 |                  |   |                    |
| NetWare     | Enable 🔻         |   | - NetWare 使用の有無を選択 |
| フレームタイプ     | Auto 🔹           |   | - フレームタイプを選択       |
| 動作モード       | NDS Print Server | - | 使用するモードを選択         |
|             | ITRON            |   | NDS ツリー名を入力        |
| NDSツリー名     | JEPSON           |   | 半角英数文字(ASCII 文字)   |
| NDSコンテキスト   | epson            |   | で NDS コンテキストを入     |
|             |                  |   | 力。2 バイト文字は不可。      |

#### プリントサーバ

| プリントサーバ       |                  |   | プリントサーバがログイン           |
|---------------|------------------|---|------------------------|
| プライマリファイルサーバタ | HOST             |   | するファイルサーバ名を入           |
|               |                  |   | <u>л</u>               |
| ブリントサーバ名      | LP-9200S-XXXXXXX | _ | プリントサーバ名を入力            |
| ボーリング間隔(5-90) | 5 sec            |   | ポーリング間隔(秒)を            |
| NetWareバスワード  |                  | _ | 設正<br>NetWare のプリントサーバ |
|               |                  |   | パスワードが必要な場合に           |
|               |                  |   | 入力                     |

#### リモートプリンタ

| リモートプリンタ                    |   |             |
|-----------------------------|---|-------------|
| プライマリプリントサーバ名 LP-9200S-PS - |   | プリントサーバ名を入力 |
| ブリンタボート番号(0-254) 0          |   | プリンタのポート番号を |
|                             |   | 設定          |
| 2 Augustante                | i | 設定を更新       |
| 送信                          |   |             |

### TCP/IP

| TCP/IP      | ?               |                       |
|-------------|-----------------|-----------------------|
| IPアドレスの取得方法 | Manual 💌        | IP アドレスの取得方法を<br>選択   |
| PINGによる設定   | OFF 💌           | ping コマンドでの IP アド     |
| IPアドレス      |                 | レス設定について、有効/無<br>効を選択 |
| サブネットマスク    | 255.255.255.255 | I/F カードの IP アドレス      |
| デフォルトゲートウェイ | 255.255.255.255 | IP アドレスのサブネット<br>マスク  |
|             |                 | ゲートウェイ                |
| 送信          | -               | 設定を更新                 |

### AppleTalk

| AppleTalk                       | _               |    |                                  |
|---------------------------------|-----------------|----|----------------------------------|
|                                 | ? <sup>5</sup>  |    | AppleTalk 使用の有無を<br>選択           |
| AppleTalk                       | Enable V        |    | 」<br>I/Fカードを装着している               |
| プリンタ名                           | LP-9200S-XXXXXX | -/ | _ ブリンタ名を設定<br>_ プリンタのエンティティタ     |
| エンティティタイプ                       | EPSONPAGEJ4     | -  | イプを表示                            |
| ゾーン名                            | *               | -  | AppleTalkのゾーンを設定                 |
| ネットワーク番号設定                      | Auto 💌          |    | 番号の設定方法を選択                       |
| Manual設定時の<br>ネットワーク番号(0-65534) | 65534           |    | 上で[Manual]を選択した場<br>合け、ネットローク番号を |
|                                 |                 |    | 日は、ホットリーク留ちを<br>入力               |
|                                 | 送信              | _  | 設定を更新                            |

### NetBEUI

| NetBEUI            |                                       |
|--------------------|---------------------------------------|
| 2                  | NetBEUI 使用の有無を選択<br>プリンタの NetBIOS 名を入 |
| NetBEUI Enable     | 力<br>Windows ネットワークで使                 |
| ワークグループ名 WORKGROUP | 用中のワークグループ名ま                          |
| デバイス名 EPSON        | だは下メイノ名を八月<br>プリンタのデバイス名を入            |
| 送信                 | 力<br>設定を更新                            |

#### SNMP

SNMP コミュニティやトラップ情報の設定ができます。

| SNMP                    | ?            |
|-------------------------|--------------|
| <u></u>                 | <u>=71</u>   |
| IPトラップ<br><u>トラップ1</u>  | <u>トラップ2</u> |
| IPXトラップ<br><u>トラップ1</u> | <u>トラップ2</u> |

・メニュー

MENUの[SNMP]をクリックすると左の 画面が表示されます。ここで設定し たい項目をクリックします。IPト ラップ、IPXトラップはそれぞれ2 つまで設定できます。

### SNMP-コミュニティ

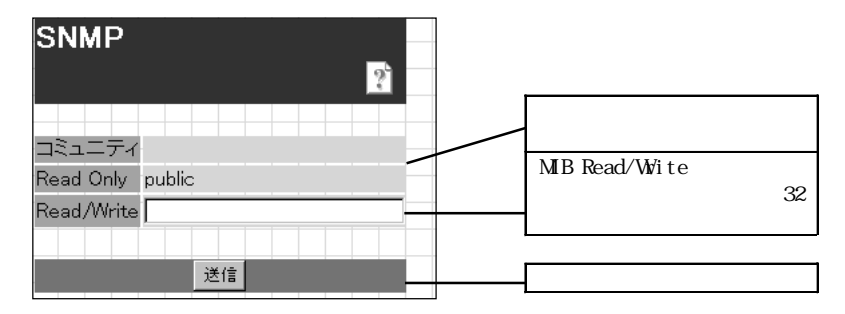

### SNMP- IP トラップ

| SNMP 📑         |                 |
|----------------|-----------------|
|                | IP トラップ使用の許可/禁  |
|                | 止を選択(初期値は       |
| IPトラップ - トラップ1 | Disable)        |
| トラップ Disable 🗸 | トラップ送信先 IP アドレス |
|                | を入力             |
|                | コミュニティ名を、半角英    |
| コミューティ名        | 数 32 文字以内で入力    |
|                |                 |
| 送信             |                 |

SNMP- IPX トラップ

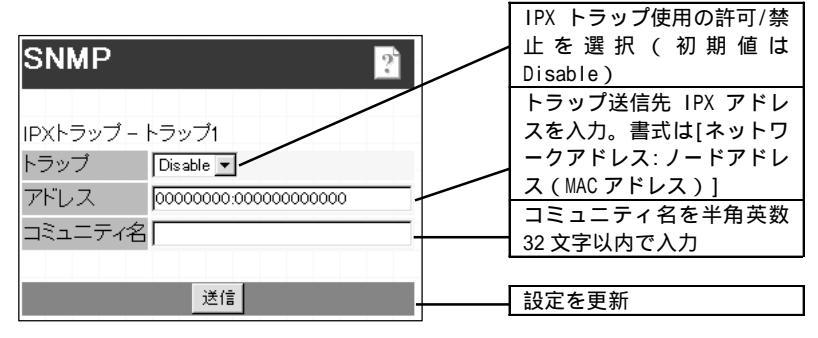

設定ユーティリティの各機能

### オプション

### 管理者情報

I/Fカードの管理者名を設定できます。また、よく使う任意のURLを設定する と、インデックスの[Favorite(名前は変更可能)]からリンクすることができ ます。パスワードを設定してある場合は、パスワードの入力が必要です。

| 管理者情報<br>☑              | <ul> <li>I/F カードの管理者名を、</li> <li>半角英数 128 文字以内また</li> <li>は全角 64 文字以内で入力</li> </ul> |
|-------------------------|-------------------------------------------------------------------------------------|
| 管理者名<br>管理者名 Favorite   | リンク名を半角英数 20 文字<br>以内または全角 10 文字以内<br>で入力                                           |
| お気に入り<br>お気に入り<br>お気に入り | <ul> <li>リンクしたい URL を半角英数 64 文字以内で入力。ftp:<br/>へのリンクは不可。</li> </ul>                  |
| お気に入りURL http://<br>説明  | リンク先の説明を半角英数<br>64 文字または全角 32 文字<br>以内で入力。入力した内容                                    |
| 送信                      | は本画面でのみ表示。<br>── 設定を更新                                                              |

リセット

I/Fカードのリセットおよび工場出荷時設定をします。 終了のメッセージが表示されたら、更新は完了です。

| インターフェイスカードの<br>リセットとエ場出荷時設定              |                              |
|-------------------------------------------|------------------------------|
| · · · · · · · · · · · · · · · · · · ·     |                              |
| 注意!                                       | I/F カードの設定を有効に               |
| インターフェイスカードをリセットしようとしています<br>続けてもよろしいですか? | する。各設定の終了画面<br>今すぐリセット をクリッ  |
|                                           | クするか、プリンタの電源<br>を再投入した場合は、ここ |
|                                           | でのリセットは不要。                   |
| 工場出荷時設定                                   | <br>I/F カードを工場出荷時の<br>設定に戻す。 |

パスワード

パスワードは I/F カードの設定内容を保護するためのものです。ここで設定し たパスワードは、各設定画面で I/F カードの設定を更新するときに使います。 半角英数 20 文字以内で入力します(大文字・小文字が区別されます)。入力し たパスワードは"\*"で表示されます。

はじめてパスワードを設定する場合、パスワードは何も登録されていません。

| パスワード<br>🔋 |                             |
|------------|-----------------------------|
|            | 旧パスワードを入力                   |
| 新バスワード     | 新しいパスワードを入力<br>新しいパスワードを再入力 |
| 送信         |                             |

- パスワードは、EpsonNet WinAssist/MacAssist/WebAssistで共通に 使用するものです。それぞれのユーティリティを使う場合は、パス ワードの管理に注意してください。
  - パスワードを忘れてしまった場合は、I/Fカードを工場出荷時の設定
     に戻す必要があります。工場出荷時の設定に戻す方法は、「I/Fカードの初期化」(13ページ)を参照してください。

### ホームページの更新

通常はここでの設定は不要です。

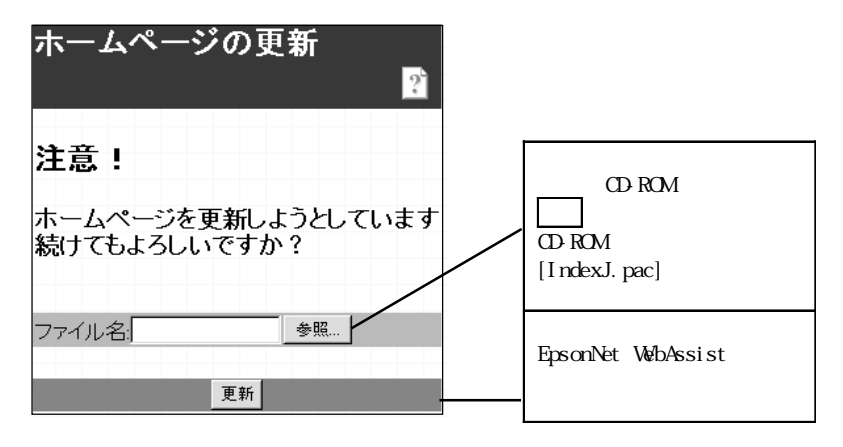

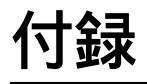

EpsonNet WinAssistのアンインストール方法などを説明します。

EpsonNet WinAssist のアンインストール 168 ページ 困ったときは 169 ページ

公録

# EpsonNet WinAssistのアンインストール

EpsonNet WinAssistのアンインストールは次の手順で行います。

### Windows98/95/NT4.0

[マイコンピュータ]の[コントロールパネル]を開きます。 [アプリケーションの追加と削除]を開きます。 [セットアップと削除]画面で[EpsonNet WinAssist]を選択し、追加と削 除 ボタンをクリックします。

| 5 | クソケーションの対応加と削除のプロパティ ?<br>セッドアップと削除 Windows ファイル 記動ディスク                                                                                                    |
|---|----------------------------------------------------------------------------------------------------|
|   | 70-ビーディスクまたは CD-ROM から新し、パフリケーションを<br>セットアッフ するには、「セットアッフ」を押してくたさい。                                                                                                    |
|   | ₹%₽777₩                                                                                                    |
|   | 次のソフトウェアは自動的に削除できます。7つリケーハンを削除したり、その構成フィルを変更するには、一覧から遅んでに追加<br>と削除1を押してくたさいCD                                                                                                    |
|   | ATLAS JE V4.0L10<br>EpsonNet Direct Print Beta<br>BosonNet VinAssigt<br>EPSONJ')/SI <sup>1</sup> >3/N'-2-7/J <sup>2</sup> /F<br>Erser Turnabout<br>IPL7''L7<br>Microsoft Excel 97<br>Microsoft HelliPoint 20<br>Microsoft Hubert Explorer 4.0<br>Microsoft Music Control |
|   |                                                                                                    |
|   | OK         キャンセル         適用(A)                                                                                                    |

「 'EpsonNet WinAssist 'とそのすべてのコンポーネントを削除します か?」というメッセージが表示されるので、 はい をクリックします。

#### WindowsNT3.51

[EpsonNet WinAssist (共通)]グループにある[アンインストール]をダブ ルクリックして起動します。

「選択したアプリケーションとそのすべてのコンポーネントを完全に削除 しますか?」というメッセージが表示されるので、 はい をクリックしま す。

「アンインストールが完了しました。」と表示されたら終了です。

### 困ったときは

ここでは、トラブルが発生した時の処置について、各OS 毎に説明します。

全 0S 共通

I/Fカードの設定ができない/ネットワーク印刷ができない

処置)

まず、I/Fカードのステータスシートボタンを押してステータスシートが印刷 できるかどうかご確認ください。(「2ハードウェアの準備」参照) ステータスシートの印刷ができない場合は、プリンタ本体の[I/Fキリカエ] が、[ジドウ]もしくは[オプション]、[I/Fコテイ]になっているか確認してくだ さい。ステータスシートの印刷が可能な場合は、ステータスシートに印刷され たネットワークの設定に誤りがないかをご確認ください。

設定する IP アドレスが分からない

処置)

IP アドレスは、外部との接続(インターネットへの接続、電子メールなど) を行う際には JPNIC(http://www.nic.ad.jp/index-j.html)に申請を行って正 式に取得していただく必要がありますので、システム管理者へご相談くださ い。

IP アドレスを使用するにあたって、外部との接続を将来的にも一切行なわな いという条件のもとに、下記の範囲のプライベートアドレスをご使用になるこ とも可能です(RFC1918で規定されています)。

プライベートアドレス:

- 10.0.0.1 ~ 10.255.255.254
- 172.16.0.1 ~ 172.31.255.254
- 192.168.0.1 ~ 192.168.255.254
- ただし、I/FカードのIPアドレスに[192.168.1.255]は使用できません。

EpsonNet WinAssist が起動できない

#### 処置)

EpsonNet WinAssist のインストール後に、OS 上でプロトコルやサービスの追加、削除を行うと、EpsonNet WinAssist が起動しなくなります。EpsonNet WinAssist をアンインストールし、再度インストールをしてください。

EpsonNet WinAssist の起動時に「TCP/IP プロトコルが利用できません」と 表示される

このメッセージは、次のような場合に表示されます。

- ・ コンピュータに TCP/IP が組み込まれていない場合
- コンピュータの IP アドレスが正しく設定されていない場合
- DHCP サーバからアドレスを取得する設定下で、DHCP サーバがない場合

処置)

OK ボタンをクリックすると EpsonNet WinAssist が起動しますが、TCP/IPの 設定はできません。お使いのコンピュータの状態を確認して、TCP/IPの組み 込みと IP アドレスの設定をしてください。設定方法は「4 TCP/IPの設定」を ご覧ください。

EpsonNet WinAssist/MacAssist で設定情報を送信すると、「設定情報の送 受信が完了していません」というメッセージが表示される

ダイヤルアップルータをお使いの場合に、この現象が発生することがあります。

処置)

EpsonNet WinAssist/MacAssistがインストールされているコンピュータで [MS-DOSプロンプト]を起動し、次のコマンドを実行してください。

- 書式) >ROUTE\_ADD\_I/Fカードの IP アドレス\_設定するコンピュータの IP アドレス(\_は半角スペース)
- 例) >ROUTE\_ADD\_192.168.192.168\_11.22.33.44

EpsonNet WebAssist が起動できない

処置)

EpsonNet WebAssistを実行するには、まずEpsonNet WinAssist/MacAssist かpingコマンドを使用して、I/FカードのIPアドレスを設定する必要があります(「4 TCP/IPの設定」参照)。現在の設定は、ステータスシートの[IP Address]欄で確認できます。

EpsonNet WebAssist で英語が表示される

処置)

[Update Home Page]で、EpsonNet WebAssistをアップデートする必要があり ます。アップデートの方法は、「ホームページの更新」(166ページ)をご覧く ださい。 ARP/PING コマンドで I/F カードの IP アドレスを設定できない

処置1)

EpsonNet WinAssist (31ページ) /WebAssist (37ページ)の[TCP/IP]設定画 面で、[PING による設定]を有効に設定してください。

処置2)

ping コマンドを実行後、「Reply from (IP address): ...」のメッセージが 確認できず、「Request Time Out」や「Reply from ....: Destination host unreachable」などのメッセージが表示される場合は、接続しているネット ワークケーブル、ネットワーク機器などのネットワーク環境を確認してくださ い。なお、ARP/PING コマンドによる設定は、同一ネットワーク上でのみ行う ことができます。

EpsonNet WinAssist の[モデル名]に何も表示されず、[IP アドレス]に [NONE]と表示される

処置1)

I/F カードの IP アドレスが初期値の場合、[モデル名]と[IP アドレス]が表示されない場合がありますが、I/F カードの設定は行えます。I/F カードの設定を 行うと、正しく表示されるようになります。

処置2)

EpsonNet WinAssist[表示]メニューの[最新の状態に更新]を実行してください。

処置3)

EpsonNet WinAssist[ツール]メニューの[タイムアウト設定]で、タイムアウト時間を大きい値に設定してください。この場合、EpsonNet WinAssistの動作が遅くなります。ご注意ください。

IPアドレスの変更を行っていないのに IPアドレスが変わってしまう

処置)

EpsonNet WinAssist またはWebAssist で次のように設定してください。

EpsonNet WinAssist の場合は、[TCP/IP]画面で、[IPアドレスの取得方法]を [手動]にし、[PINGによる設定]のチェックを外します。

EpsonNet WebAssist の場合は、[TCP/IP]画面で、[IPアドレスの取得方法]を [Manual]にし、[PINGによる設定]を[OFF]に設定します。 公録

NetWareを使用しない /NetWareの使用をやめた

処置)

I/FカードをNetWareで使用しない場合は、EpsonNet WebAssistのNetWare設 定画面にある[NetWare]欄で[Disable]を選択する必要があります。 NetWareを使用しない場合に[Enable]を設定しておくと、ダイヤルアップルー タを使用したときに余分な回線使用料のかかる恐れがあります。

初期値は[Enable]です。

NetWare 環境

NetWareサーバ経由の印刷で、クライアントでは印刷が終了するが、プリ ンタから出力されない

処置)

サーバでキュー / プリントサーバのユーザに、印刷を行なおうとしているユー ザが登録されているか確認してください。また、NetWare サーバに I/F カード がログインしているかどうか確認してください。

Windows95 で NetWareの NDS プリントサーバまたは NDS リモートプリンタ モードを使用したとき正しく印刷できない

次の環境を使ったとき、正常に印刷できないことがあります。

- ・ Windows95(バージョン OSR2.1(USB 対応))で NDS キューへ印刷する場合
- ・ プリンタ:LP-1700S/9200S/9200SX/8300/8400、 MJ-930C/3000C/6000C(ドライバのバージョンが2.x以前の場合)

処置)

次の手順にしたがってください。

設定するプリンタのプロパティを開きます。

[詳細]画面の[プリンタポートの割り当て]ボタンをクリックします。

デバイス名を[LPT ポート]、パス名を[¥¥ サーバ名¥ プリントキュー名] に設定し、OK ボタンをクリックします。

| フリンタホートの割り                                 | J当て          |   | ? ×         |
|--------------------------------------------|--------------|---|-------------|
| デバイス名( <u>D</u> ):<br>パ <sup>*</sup> ス(P): |              | • | OK<br>キャンセル |
|                                            | ┏ ロクオン時に再接続① | _ |             |
|                                            |              |   |             |

EpsonNet WinAssist/WebAssistが正しく起動しない

処置)

MicrosoftのService for NetWare Directory Serviceがインストールされ ているマシンでは、EpsonNet WinAssist/WebAssistが正常に起動しない場合 があります。

NDS サービスをご利用の場合は Novell クライアントサービスをインストールしてください。

EpsonNet WinAssistのリスト画面で、IPX グループにプリンタが表示されない

処置)

次のことを確認してください。

- プリンタの電源がオンになっているか
- I/Fカードが、EpsonNet WinAssistを使用しているコンピュータと同一 セグメントにあるか(同一セグメントにない場合は、ツールメニューの 探索オプションで設定してください)
- ・ NetWare サーバの IPX にバインドしている Ethernet フレームタイプと I/F カードに設定してあるフレームタイプが同じになっているか

EpsonNet WinAssist の起動に時間がかかる

コンピュータに Novell クライアントサービスなどをインストールしている場合や、Microsoft 社製 NetWare クライアントをインストールしている場合、ダイヤルアップネットワークに IPX を使用するため、EpsonNet WinAssist の動作が遅くなる場合があります。これらが必要でない場合は、使用しない設定にしてください。

処置)

[マイコンピュータ]-[コントロールパネル]-[ネットワーク]で、IPX/SPX 互換プロトコルを使用しないネットワークアダプタを選択して、[プロパ ティ]を起動します。

[バインド]タブを選択して、使用しない IPX/SPX 互換プロトコルや、 Novell NetWare クライアント用プロトコルのチェックを外します。
セレクタにプリンタが表示されない

処置)

次のことを確認してください。

- Open Transport 搭載機種の場合:
  コントロールパネルの[AppleTalk]で[Ethernet]が選択されているか
- Open Transport 非搭載機種の場合: コントロールパネルの[ネットワーク]で[EtherTalk]が選択されているか
   セレクタで AppleTalk が[使用]になっているか、ハブ、ケーブルなどのネット
   ワーク機器もあわせてご確認ください。

同梱の EPSON Print!2 について

処置)

本製品に同梱されている EPSON Print!2 は、Macintosh 用プリンタドライバが 同梱されていないプリンタをお使いになるためのものです。 EPSON Print!2のAT-24ESC/Pのみサポートしております。当社 VP シリーズプ リンタでお使いになる場合に使用してください。

それ以外の機種では、プリンタ同梱のプリンタドライバをご使用ください。

Windows98/95から EpsonNet Direct Printを使って印刷した時に、ダイヤ ルアップ接続ダイアログが表示される

処置)

インターネットの設定で[起動時にダイヤルアップでインターネットに接続] (インターネットエクスプローラ4.0xの場合は[モデムを使用してインターネッ トに接続])が設定されていると、このメッセージの出ることがあります。 キャンセルするとその後は正常に印刷されますが、この設定を変更しないと Windows 起動後の最初の印刷時には、毎回メッセージが表示されます。

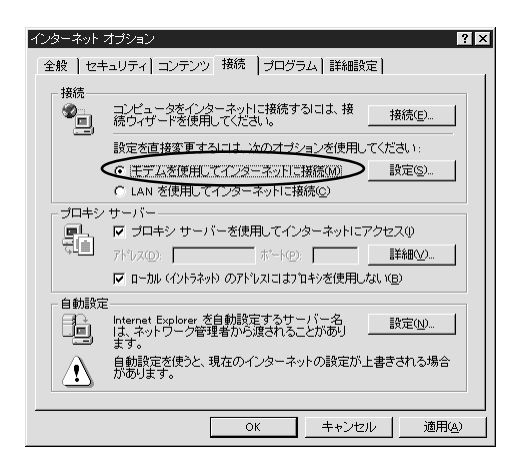

Windows98/95からネットワーク接続された MJ 系プリンタに印刷する時、 「ファイルが開けません」と表示され印刷できない

処置)

EPSON スプールマネージャ(EPSPMGRx.EXE)のキューセットアップダイアログで [ローカルプリンタへスプール]を選択し、[プリントマネージャを使用する]に チェックを入れてください。

NTFSを使用している WindowsNT Server3.51 経由で、クライアントから TCP/IP 印刷ができない

処置)

NTServerの¥¥WINNT35¥SYSTEM32¥SPOOL¥PRINTERSのディレクトリで、アクセス権の設定変更が必要です。詳しくは124ページをご覧ください。

WindowsNT Server3.51/4.0 経由で、管理者以外のクライアントから印刷できない

処置)

サーバ上でプリンタのアクセス権リストから[Creater Owner]が削除されてい る場合、もしくは[Creater Owner]の権利が[印刷]か[アクセス権なし]に設定 されている場合にこの現象となります。正しく印刷するには、[Creater Owner]の権利を[文書 / ドキュメントの管理]に設定する必要があります。(初 期設定は[文書 / ドキュメントの管理]です)

# 索引

# 記号

| 100BASE-TX |  |  |  |  |  |  |  |  |  |  |  | 3 |
|------------|--|--|--|--|--|--|--|--|--|--|--|---|
| 10BASE-T   |  |  |  |  |  |  |  |  |  |  |  | 3 |

#### A

| AppleTalk     | 97, | 98, | 103, | 152, | 161  |
|---------------|-----|-----|------|------|------|
| AppleTalk設定   |     |     |      |      | . 98 |
| AppleTalkの設定. |     |     |      |      | . 98 |
| ARP/PING      |     |     |      |      | 33   |

#### Е

| EPSON Net!2                                | 17  |
|--------------------------------------------|-----|
| EPSON Print!2                              | 96  |
| EPSON_LPR                                  | 108 |
| EpsonNet Direct Print 23,                  | 106 |
| EpsonNet MacAssist 21, 29, 97,             | 153 |
| EpsonNet WebAssist                         |     |
| 23, 36, 86, 102, 115, 129,                 | 158 |
| EpsonNet WinAssist                         |     |
| 16, 18, 29, 43, 48, 67, 82, 100, 113, 127, | 142 |
| I                                          |     |
| I/Fカードの初期化 11,                             | 13  |

| IntranetWare-J |     | 43, | 48,   | 55  |
|----------------|-----|-----|-------|-----|
| IP アドレス        | 29, | 31, | 37,   | 169 |
| IP アドレスの取得方法   |     |     | . 31, | 37  |

#### L

| LPR      |     |      | 106 |
|----------|-----|------|-----|
| LPR Port | 23, | 120, | 122 |
| Μ        |     |      |     |
| MAC アドレス |     |      | 34  |

Manual 設定時のネットワーク番号 .... 103

#### Ν

| NDPS プリンタエージェント                                                | 74  |
|----------------------------------------------------------------|-----|
| NDPS マネージャ                                                     | 73  |
| NDS コンテキスト 42,                                                 | 87  |
| NDS ツリー名                                                       | 87  |
| NET USE 133, 7                                                 | 139 |
| NetBEUI                                                        |     |
| 112, 114, 115, 125, 128, 130, 139, 152,                        | 162 |
| NetBIOS名 114, 116, 128, 1                                      | 130 |
| NetWare 39, 1                                                  | 160 |
| $Net \\ \\ \\ \\ \\ \\ \\ \\ \\ \\ \\ \\ \\ \\ \\ \\ \\ \\ \\$ | 55  |
| $Net Ware 4.1 xJ \ldots 43, \ 43, \ 48,$                       | 55  |
| NetWare5J $\ldots \ldots 48,\ 55,$                             | 71  |
| NetWare 基本設定                                                   | 87  |

| Netware5J 48,   | 55, | 71 |
|-----------------|-----|----|
| NetWare 基本設定    |     | 87 |
| NetWare パスワード   |     | 88 |
| Novell Client32 |     | 48 |
| NWADMIN         | 59, | 63 |

#### Ρ

| PCONSOLE   | 41, | 56   | ò, | 58 |
|------------|-----|------|----|----|
| PINGによる設定  |     | . 31 | Ι, | 37 |
| PRIFNW1S   |     | 2,   | 5, | 8  |
| PRIFNW2S   |     |      | 5, | 8  |
| PRIFNW2SAC |     | 2,   | 5, | 8  |

#### S

| SNMP          | 3, | 162 |
|---------------|----|-----|
| SNMP-IPX トラップ |    | 163 |
| SNMP-IP トラップ  |    | 163 |
| SNMP-コミュニティ   |    | 163 |

| Т                                                 |                       |
|---------------------------------------------------|-----------------------|
| TCP/IP 23, 30, 120, 136, 148,                     | 161                   |
| W                                                 |                       |
| WindowsNT<br>Windows98/95                         | 119<br>105            |
| ア                                                 |                       |
| アンインストール 111,                                     | 168                   |
| イ                                                 |                       |
| インストール15,<br>インターフェイスカード情報                        | 106<br>159            |
| I                                                 |                       |
| エンティティタイプ 98, 101,                                | 103                   |
| オ                                                 |                       |
| オープニング画面<br>オプション<br>オプションインターフェイススロット            | 158<br>154<br>11      |
| カ                                                 |                       |
| 管理者情報                                             | 164                   |
| +                                                 |                       |
| 基本設定45, 50, 69,<br>キュー46,<br>キューの設定46,<br>キュー名46, | 83<br>52<br>150<br>53 |
| 2                                                 |                       |
| コンテキスト<br>コントロールアクセスプリンタ . 75.                    | . 50<br>, 85          |

| サ                                                                                    |                       |
|--------------------------------------------------------------------------------------|-----------------------|
| サブネットマスク31, 3                                                                        | 7                     |
| シ                                                                                    |                       |
| 手動設定時のネットワーク番号10<br>情報 14<br>ジョブをキューに転送 72, 8                                        | 1<br>8<br>0           |
| ス                                                                                    |                       |
| ステータスシート<br>ステータスシートボタン<br>スプールディレクトリ 12                                             | 9<br>9<br>4           |
| セ                                                                                    |                       |
| 設定ユーティリティ 1                                                                          | 5                     |
| У                                                                                    |                       |
| ゾーン選択 15<br>ゾーン名                                                                     | 4                     |
| <b>夕</b>                                                                             |                       |
| タイムアウト時間 15<br>タイムアウト設定 14<br>ダイヤルアップネットワーク 9<br>探索オプション - IP 14<br>探索オプション - IPX 14 | 4<br>3<br>0<br>4<br>5 |
| ッ                                                                                    |                       |
| 通信状態表示ランプ5<br>ツリー名5                                                                  | 9                     |
| テ                                                                                    |                       |
| デバイス名 114, 116, 128, 13<br>デフォルトゲートウェイ31, 3                                          | 0                     |

۲

| - |
|---|

## ネ

| ネットワーク番号      | . 98 |
|---------------|------|
| ネットワーク番号設定    | 103  |
| ネットワーク番号の取得方法 | 101  |

## Л

| バインダリエミュレーション | ン    |      | . 43 |
|---------------|------|------|------|
| パスワード         | 146, | 155, | 165  |
| パブリックアクセスプリング | ቃ    | 74,  | 85   |

## フ

| プライマリファイルサーバ名.45,51,        | 88  |
|-----------------------------|-----|
| プライマリプリントサーバ名 .69,83,       | 88  |
| プリンタ設定                      | 98  |
| プリンタポート番号69, 83,            | 88  |
| プリンタ名98, 101, ´             | 103 |
| プリントキュー設定45,                | 51  |
| プリントサーバ 88, 1               | 149 |
| プリントサーバパスワード45,             | 51  |
| プリントサーバ名45, 51,             | 88  |
| プリントサーバモード                  | 40  |
| フレームタイプ 42, 45, 50, 69, 83, | 87  |
| プロトコル                       | 4   |

## 朩

| ホームページの更新      | 166 |
|----------------|-----|
| ポーリング間隔45, 51, | 88  |
| ×              |     |
| メニューバー         | 143 |
| ŧ              |     |
| モード45, 50, 69, | 83  |

| リスト画面                    | 142, | 153 |
|--------------------------|------|-----|
| リセット                     |      | 164 |
| リモート ( IPX 上で rprinter ) | 72,  | 77  |
| リモート ( IP 上で LPR )       | 72,  | 79  |
| リモートプリンタ                 | 88,  | 151 |
| リモートプリンタモード              |      | 40  |

#### ワ

**ワークグループ名** ... 114, 116, 128, 130